# Monitor s rozbočovačem USB-C Dell Pro 32 Plus QHD P3225DE Monitor s rozbočovačem USB-C Dell Pro 32 Plus 4K P3225QE

Uživatelská příručka

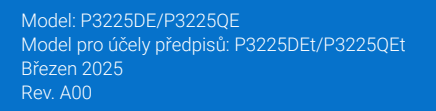

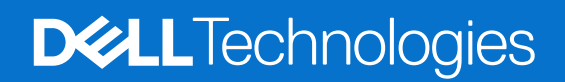

### Poznámky, upozornění a varování

- (i) POZNÁMKA: POZNÁMKA označuje důležité informace, které vám pomohou lépe využít produkt.
- △ UPOZORNĚNÍ: UPOZORNĚNÍ označuje riziko poškození hardwaru nebo ztráty dat a pokyny k tomu, jak se takovému riziku vyhnout.
- **VAROVÁNÍ:** Slovo VAROVÁNÍ varuje před možným poškozením majetku, zraněním nebo smrtí.

Copyright © 2025 Dell Inc. nebo její pobočky. Všechna práva vyhrazena. Dell Technologies, Dell a další ochranné známky jsou ochranné známky společnosti Dell Inc. nebo jejích dceřiných společností. Ostatní ochranné známky mohou být ochrannými známkami jejich příslušných vlastníků.

# Obsah

| Be  | zpečnostní pokyny                                                                | . 5  |
|-----|----------------------------------------------------------------------------------|------|
| 0 t | omto monitoru                                                                    | . 6  |
|     | Obsah balení                                                                     | 6    |
|     | Vlastnosti produktu                                                              | 7    |
|     | Kompatibilita s operačními systémy                                               | . 10 |
|     | Popis částí a ovládacích prvků                                                   | . 10 |
|     | Pohled zepředu                                                                   | 10   |
|     | Pohled zezadu                                                                    | 11   |
|     | Pohled zdola (P3225DE)                                                           | 12   |
|     | Pohled zdola (P3225QE)                                                           | 13   |
|     | Dell Display and Peripheral Manager (DDPM) pro Windows.                          | . 13 |
|     | Technické údaje monitoru                                                         | . 14 |
|     | Specifikace rozlišení                                                            | 15   |
|     | Podporované režimy videa                                                         | 15   |
|     | Předvolené režimy zobrazení                                                      | 15   |
|     | Režimy DP Multi-Stream Transport (MST) (pouze P3225DE)                           | 16   |
|     | Režimy USB-C Multi-Stream Transport (MST) (pouze P3225DE)                        | 16   |
|     | Elektrické technické údaje                                                       | 17   |
|     | Fyzické vlastnosti                                                               | 17   |
|     | Prostorové vlastnosti                                                            | 18   |
|     | Uspořádání kolíků                                                                | 19   |
|     | Kompatibilita s technologií Plug-and-Play                                        | . 25 |
|     | Zásady kvality a obrazových bodů LCD monitoru                                    | . 25 |
|     | Ergonomie                                                                        | . 26 |
|     | Manipulace s displejem a jeho přesouvání                                         | . 27 |
|     | Pokyny pro údržbu                                                                | . 28 |
|     | Cištění monitoru                                                                 | 28   |
| Ins | talace monitoru                                                                  | 29   |
|     | Montáž stojánku                                                                  | . 29 |
|     | Používání náklonu, otočení a nastavení výšky                                     | . 31 |
|     | Nastavení náklonu a kloubu                                                       | 31   |
|     | Nastavení výšky                                                                  | 31   |
|     | Otáčení displeje                                                                 | . 32 |
|     | Nastavení otočeného zobrazení v systému                                          | . 32 |
|     | Uspořádání kabelů                                                                | . 32 |
|     | Připojení monitoru                                                               | . 33 |
|     | Dell Power Button Sync (DPBS)                                                    | . 36 |
|     | První připojení monitoru pro DPBS                                                | 38   |
|     | Používání funkce DPBS                                                            | 39   |
|     | Připojení monitoru pro funkci USB-C Multi-Stream Transport (MST) (pouze P3225DE) | 40   |
|     | Připojení monitoru pro USB-C v režimu DPBS                                       | 41   |
|     | Zabezpečení monitoru pomocí zámku Kensington (volitelné)                         | . 43 |
|     | Demontáž stojánku monitoru                                                       | . 43 |
|     | Montaz VESA na stenu (volitelne)                                                 | . 44 |

| Používání monitoru                                                         | 45 |
|----------------------------------------------------------------------------|----|
| Zapněte monitor                                                            | 45 |
| Používání tlačítka ovladače                                                | 45 |
| Používání spouštěče nabídky                                                | 46 |
| Používání navigačních tlačítek                                             |    |
| Používání nabídky na obrazovce (OSD)                                       | 48 |
| Používání zámku nabídky OSD                                                |    |
| Úvodní nastavení                                                           |    |
| Varovné zprávy OSD                                                         |    |
| Nastavení maximálního rozlišení                                            | 61 |
| Řešení problémů                                                            | 62 |
| Automatický test                                                           | 62 |
| Integrovaná diagnostika                                                    | 62 |
| Obecné problémy                                                            | 63 |
| Problémy s konkrétním produktem                                            | 64 |
| Informace o předpisech                                                     | 66 |
| TCO Certified                                                              |    |
| Sdělení komise FCC (pouze USA) a informace o dalších předpisech            |    |
| Databáze produktů EU pro energetický štítek a list s informacemi o výrobku |    |
| Kontaktování společnosti Dell                                              | 67 |

# Bezpečnostní pokyny

Dodržujte následující bezpečnostní pravidla, abyste ochránili monitor před možným poškozením a zajistili vlastní bezpečnost. Pokud není stanoveno jinak, u každého postupu v tomto dokumentu se předpokládá, že jste si přečetli bezpečnostní informace dodané s monitorem.

- (i) **POZNÁMKA:** Před používáním monitoru si přečtěte informace o bezpečnosti dodané s monitorem a vytištěné na výrobku. Dokumentaci uschovejte na bezpečném místě pro budoucí použití.
- ▲ VAROVÁNÍ: Použití ovládacích prvků, změny nastavení nebo postupy, které nejsou uvedeny v této dokumentaci, mohou způsobit úraz elektřinou nebo vznik jiných nebezpečí.
- <u>UPOZORNĚNÍ</u>: Dlouhodobý poslech zvuku při vysoké hlasitosti přes sluchátka (u monitoru, který tuto funkci podporuje) může způsobit poškození sluchu.
- Umístěte monitor na pevný povrch a manipulujte s ním opatrně.
- Obrazovka je křehká a při pádu nebo úderu ostrým předmětem se může poškodit.
  - Vždy se ujistěte, že je monitor určen pro provoz se střídavým proudem, který je k dispozici ve vaší oblasti.
  - Uchovávejte monitor při pokojové teplotě. Příliš chladné nebo horké podmínky mohou mít nepříznivý vliv na tekuté krystaly displeje.
  - Připojte napájecí kabel od monitoru k elektrické zásuvce, která je blízko a snadno přístupná. Viz Připojení monitoru.
- Neumisťujte monitor na mokrý povrch nebo do blízkosti vody ani jej na takovém místě nepoužívejte.
- Nevystavujte monitor silným vibracím nebo nárazům. Monitor například nevkládejte do zavazadlového prostoru automobilu.
- Když nebudete monitor po delší dobu používat, odpojte jej ze zásuvky.
- Nesnažte se sundat žádné kryty a nedotýkejte se vnitřních částí monitoru. Mohlo by dojít k úrazu elektřinou.
- Pozorně si přečtěte tyto pokyny. Tento dokument uschovejte pro budoucí použití. Dodržujte veškerá varování a pokyny uvedené na výrobku.
- Některé monitory lze namontovat na stěnu s použitím držáku VESA, který se prodává samostatně. Použijte správné specifikace VESA uvedené v části věnované montáži na stěnu v uživatelské příručce.

Bezpečnostní pokyny viz Informace o bezpečnosti, prostředí a předpisech (SERI), které jsou dodávány s monitorem.

# O tomto monitoru

### Obsah balení

Následující tabulka obsahuje seznam součástí dodaných s vaším monitorem. Pokud některá součást chybí, kontaktujte společnost Dell. Další informace viz Kontaktování společnosti Dell.

(i) **POZNÁMKA:** Některé položky mohou být volitelné a nemusí být v monitorem dodány. Některé funkce nemusí být v některých zemích k dispozici.

### Tabulka 1. Součásti monitoru a popisy.

| Zobrazení součástí | Popis součástí                                                                       |
|--------------------|--------------------------------------------------------------------------------------|
|                    | Monitor                                                                              |
|                    | Zvedák stojánku                                                                      |
|                    | Podstavec stojánku                                                                   |
|                    | Napájecí kabel (liší se podle země)                                                  |
|                    | Kabel DisplayPort 1.4 (1,80 m)<br>(DisplayPort na DisplayPort)                       |
|                    | Kabel USB Type-C na Type-A, 5 Gb/s, 15 W (1,80 m)                                    |
|                    | Kabel USB-C na C, 10 Gb/s, 100 W (1,0 m)                                             |
|                    | Kabelová svorka                                                                      |
|                    | <ul> <li>QR list</li> <li>Informace o bezpečnosti, prostředí a předpisech</li> </ul> |

### Vlastnosti produktu

Monitor **Dell P3225DE/P3225QE** je vybaven aktivní matricí, technologií TFT (Thin-Film Transistor), displejem z tekutých krystalů (LCD), antistatickou úpravou a podsvícením LED. Monitor má následující charakteristiky:

- **P3225DE:** Aktivní zobrazovací plocha s úhlopříčkou 801,0 mm (31,5 palce), rozlišení 2560 x 1440 pixelů (16 : 9) a podpora zobrazení nižších rozlišení na celé obrazovce.
- **P3225QE:** Aktivní zobrazovací plocha s úhlopříčkou 800,1 mm (31,5 palce), rozlišení 3840 x 2160 pixelů (16 : 9) a podpora zobrazení nižších rozlišení na celé obrazovce.
- Široké pozorovací úhly s 99% barvami sRGB.
- Naklánění nahoru a dolů, otáčení okolo svislé osy a nastavení výšky.
- Odnímatelný stojánek podstavce a montážní otvory 100 mm standardu VESA (Video Electronics Standards Association) pro flexibilní řešení upevnění.
- Ultra tenký rámeček pro minimální mezeru při používání více monitorů a jednodušší vytvoření elegantního řešení.
- Široké možnosti digitálního připojení s rozhraním DP a HDMI pro zajištění kompatibility v budoucnosti.
- Funkce Plug and Play (je-li podporována počítačem).
- Nabídka nastavení obrazovky (OSD) pro snadné nastavení a optimalizaci obrazu.
- Zámek tlačítka napájení a tlačítek nabídky OSD.
- Otvor pro bezpečnostní zámek.
- • ≤ 0,3 W ve vypnutém stavu.
- Tento monitor disponuje funkcí Dell DPBS (Dell Power Button Sync), která umožňuje ovládat stav napájení počítačového systému tlačítkem napájení monitoru.\*
- \* Pro systémy Dell podporující tuto funkci.
- Výměna panelu v záruce Premium Panel pro klid v duši.
- Optimalizace pohodlí očí s obrazovkou bez blikání a s funkcí omezení modrého světla, která minimalizuje vyzařování nebezpečného modrého světla.
- Dell ComfortView Plus je integrovaný filtr modrého světla, který zvyšuje pohodlí pro oči tím, že omezuje vyzařování potenciálně škodlivého modrého světla bez toho, aby se zhoršila kvalita zobrazení barev. Prostřednictvím technologie ComfortView Plus společnost Dell omezila vystavení škodlivému modrému světlu na < 50 % až < 35 %. Tento monitor nese certifikaci TÜV Rheinland Eye Comfort 3.0 se 4hvězdičkovým hodnocením. Obsahuje klíčové technologie, které poskytují také obraz bez blikání, až 100Hz obnovovací frekvenci, barevný gamut minimálně 99 % sRGB, přesné barvy a řízení za využití snímače okolního světla. Funkce Dell ComfortView Plus je v monitoru zapnutá ve výchozím nastavení.</li>
- Tento monitor využívá panel s nízkým vyzařováním modrého světla. Když jsou obnovena tovární nebo výchozí nastavení tohoto monitoru, splňuje požadavky certifikace na hardware s nízkým vyzařováním modrého světla, kterou poskytuje společnost TÜV Rheinland.\*\*

#### Podíl modrého světla:

Podíl světla v rozsahu od 415 nm do 455 nm ve srovnání s rozsahem 400 nm až 500 nm je menší než 50 %.

| Tabulka 2. | Podíl modrého světl   |  |
|------------|-----------------------|--|
| Kategorie  | Podíl modrého světla: |  |
| 1          | ≤ 20 %                |  |
| 2          | 20 % < R ≤ 35 %       |  |
| 3          | 35 % < R ≤ 50 %       |  |

- Snižuje úroveň nebezpečného modrého světla vyzařovaného z obrazovky tak, aby bylo sledování pohodlnější pro vaše oči bez odchylek přesné reprodukce barev.
- Tento monitor využívá technologii Flicker-Free, která odstraňuje blikání obrazu viditelné okem. Díky tomu je sledování monitoru pohodlnější a uživatelé netrpí namáháním a únavou očí.
- \*\* Tento monitor splňuje požadavky certifikace kategorie 2 na hardware s nízkým vyzařováním modrého světla, kterou poskytuje společnost TÜV Rheinland.

#### Informace o programu TÜV Rheinland Eye Comfort 3.0

Certifikační program TÜV Rheinland Eye Comfort 3.0 představuje spotřebitelsky přívětivý systém hodnocení hvězdičkami pro obor zobrazovacích zařízení, který podporuje zdraví očí od bezpečnosti po péči o oči. Ve srovnání se stávajícími certifikacemi přidává program hodnocení 5 hvězdiček přísné požadavky na testování celkových atributů péče o oči, jako je nízké modré světlo, bez blikání, obnovovací frekvence, barevný gamut, přesnost barev a výkon senzoru okolního světla. Stanovuje metriky požadavků a hodnotí výkonnost produktu na pěti úrovních a sofistikovaný proces technického hodnocení poskytuje spotřebitelům a kupujícím ukazatele, které lze snáze posoudit.

Zohledněné faktory očního zdraví zůstávají konstantní, avšak standardy pro různá hodnocení hvězdičkami se liší. Čím vyšší je hodnocení hvězdičkami, tím přísnější jsou normy. Níže uvedená tabulka uvádí hlavní požadavky na zrakovou pohodu, které platí navíc k základním požadavkům na zrakovou pohodu (jako je hustota pixelů, jednotnost jasu a barev a volnost pohybu).

Další informace o certifikaci TÜV Eye Comfort naleznete zde:

https://www.tuv.com/world/en/eye-comfort.html

# Figure 3 Eye Comfort TÜVRheinland \*\*\*\*\* CERTIFIED www.tuv.com ID 0217009883 0217009883

| Eye Comfort 3.0 – požadavky a hvězdičkové hodnocení monitorů |                                  |                                                                                                    |                                                                                                    |                                                                                                    |
|--------------------------------------------------------------|----------------------------------|----------------------------------------------------------------------------------------------------|----------------------------------------------------------------------------------------------------|----------------------------------------------------------------------------------------------------|
| Katawaria                                                    | Testovaná položka                | Hvězdičkové hodnocení                                                                                                    |                                                                                                    |                                                                                                    |
| Kategorie                                                    |                                  | 3 hvězdičky                                                                                                    | 4 hvězdičky                                                                                         | 5 hvězdiček                                                                                                    |
| Péče o zrak                                                  | Nízká úroveň<br>modrého světla   | TÜV – hardware s nízkou úrovní<br>modrého světla – III (≤50 %)<br>nebo softwarové řešení pro<br>nízkou úroveň modrého světla¹ | TÜV – hardware s nízkou úrovní<br>modrého světla – kategorie II<br>(≤35 %) nebo kategorie I (≤20 %) | TÜV – hardware s nízkou úrovní<br>modrého světla – kategorie II<br>(≤35 %) nebo kategorie I (≤20 %)                                                                                     |
|                                                              | Bez blikání                      | TÜV Flicker Reduced nebo TÜV<br>Flicker Free                                                                                  | TÜV Flicker Reduced nebo TÜV<br>Flicker Free                                                        | Bez blikání                                                                                                    |
|                                                              | Výkon snímače<br>okolního světla | Bez snímače                                                                                                    | Bez snímače                                                                                         | Snímač okolního světla                                                                                                    |
| Správa okolního<br>světla                                    | Inteligentní řízení CCT          | Ne                                                                                                    | Ne                                                                                                  | Ano                                                                                                    |
| Svetta                                                       | Inteligentní ovládání<br>jasu    | Ne                                                                                                    | Ne                                                                                                  | Ano                                                                                                    |
|                                                              | Obnovovací frekvence             | ≥ 60 Hz                                                                                                    | ≥ 75 Hz                                                                                             | ≥ 120 Hz                                                                                                    |
|                                                              | Rovnoměrnost<br>svítivosti       | Rovnoměrnost svítivosti ≥ 75 %                                                                                                |                                                                                                    |                                                                                                    |
|                                                              | Rovnoměrnost barev               | Rovnoměrnost barev $\Delta u'v' \leq 0,02$                                                                                    |                                                                                                    |                                                                                                    |
| Kvalita obrazu                                               | Volnost pohybu                   | Změny svítivosti; zmenší se o méně než 50 %;<br>Barevný posun je menší než 0,01                                               |                                                                                                    |                                                                                                    |
|                                                              | Rozdíl v gamma                   | Rozdíl v gamma ≤ ±0,2                                                                                                    | Rozdíl v gamma ≤ ±0,2                                                                               | Rozdíl v gamma ≤ ±0,2                                                                                                    |
|                                                              | Široký barevný<br>gamut²         | NTSC³ min. 72 % (CIE 1931)<br>nebo sRGB⁴ min. 95 % (CIE<br>1931)                                                              | sRGB⁴ min. 95 % (CIE 1931)                                                                          | DCI-P3 <sup>5</sup> min. 95 % (CIE 1976)<br>a sRGB <sup>4</sup> min. 95 % (CIE 1931)<br>nebo Adobe RGB <sup>6</sup> min. 95 %<br>(CIE 1931) a sRGB <sup>4</sup> min. 95 %<br>(CIE 1931) |
| Uživatelská<br>příručka pro<br>pohodlí zraku                 | Uživatelská příručka             | Ano                                                                                                    | Ano                                                                                                 | Ano                                                                                                    |

#### Tabulka 3. Požadavky certifikace Eye Comfort 3.0

|           | <sup>1</sup> Software řídí vyzařování modrého světla omezením nadměrného modrého světla, což má za následek nažloutlý odstín.                                                                                  |
|-----------|----------------------------------------------------------------------------------------------------|
|           | <sup>2</sup> Barevný gamut popisuje dostupnost barev v zobrazení. Pro konkrétní účely byly vyvinuty různé normy. 100 % odpovídá<br>úplnému barevnému prostoru definovanému v normě.                            |
| Doznámko  | <sup>3</sup> NTSC znamená National Television Standards Committee (Národní výbor pro televizní normy). Tento výbor vyvinul barevný prostor pro televizní systémy, který se používá ve Spojených státech.       |
| Роглаттка | <sup>4</sup> sRGB je standardní barevný prostor červené, zelené a modré, který se používá v monitorech, tiskárnách a na webu.                                                                                  |
|           | <sup>5</sup> DCI-P3 je zkratka pro Digital Cinema Initiatives - Protocol 3. Je to barevný prostor používaný v digitální kinematografii, který pokrývá širší spektrum barev než standardní barevný prostor RGB. |
|           | <sup>6</sup> Adobe RGB je barevný prostor vytvořený společností Adobe Systems, který pokrývá širší spektrum barev než standardní<br>barevný model RGB, obzvlášť v oblasti azurové a zelené.                    |

### Kompatibilita s operačními systémy

- Windows 10 a novější\*
- macOS 12\* a macOS 13\*
- \* Kompatibilita operačních systémů s monitory značky Dell se může lišit v závislosti na faktorech, jako jsou:
- Konkrétní datum (data) vydání, kdy jsou dostupné verze operačního systému, opravy nebo aktualizace.
- Konkrétní datum (data) vydání, kdy jsou aktualizace firmwaru, softwarové aplikace nebo ovladačů monitorů Dell k dispozici na webu podpory společnosti Dell.

### Popis částí a ovládacích prvků

### Pohled zepředu

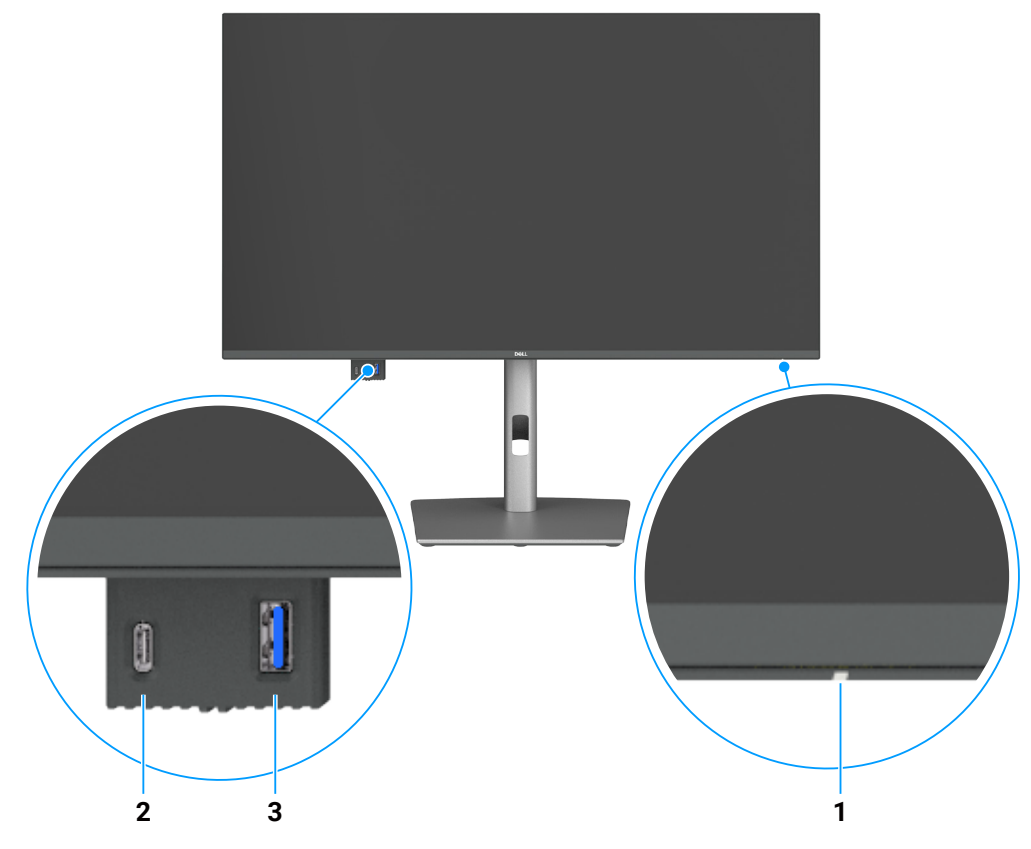

Obrázek 1. Pohled na monitor zepředu

### Tabulka 4. Součásti a popisy.

| Označení | Popis                               | Funkce                                                                |
|----------|-------------------------------------|-----------------------------------------------------------------------|
| 1        | Indikátor LED napájení              | Nepřerušované bílé světlo znamená, že monitor je zapnutý a funguje.   |
|          |                                     | Když bílá kontrolka bliká, monitor se nachází v pohotovostním režimu. |
| 2        | Downstreamový port USB-C 5Gbps      | Připojení zařízení USB.                                               |
|          |                                     | Port USB-C podporuje 5 V / 3 A.                                       |
| 3        | Downstreamový port USB Type-A 5Gbps | Připojení zařízení USB.                                               |
|          |                                     | Port USB Type-A podporuje 5 V / 0,9 A.                                |

(i) **POZNÁMKA:** Tento port lze používat až po připojení kabelu USB Type-C na Type-A nebo USB-C na C k upstreamovému portu USB-C na zadní straně monitoru a k počítači.

### Pohled zezadu

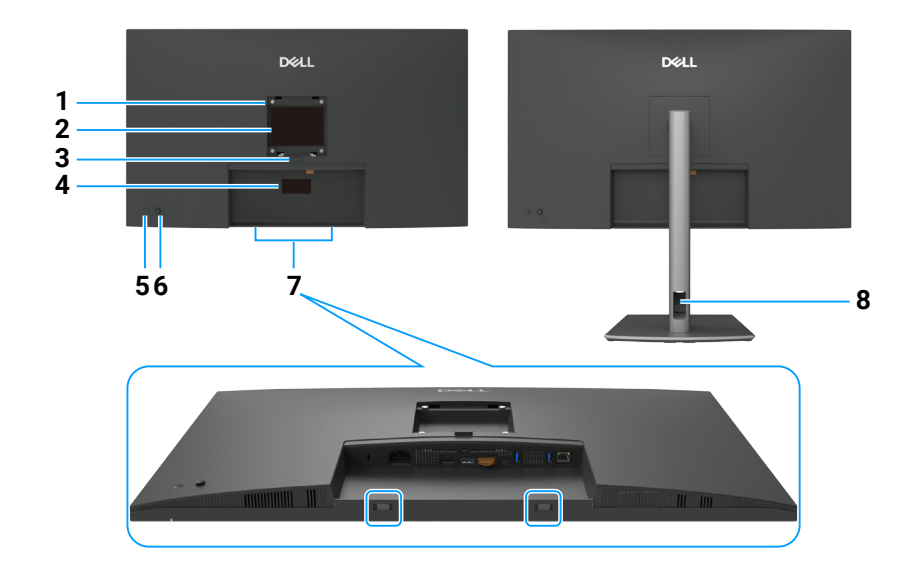

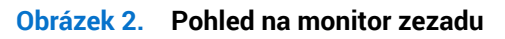

### Tabulka 5. Součásti a popisy.

| Označení | Popis                                                                                                    | Funkce                                                                                                    |
|----------|----------------------------------------------------------------------------------------------------|----------------------------------------------------------------------------------------------------|
| 1        | Montážní otvory VESA                                                                                           | Připevněte monitor na stěnu pomocí sady držáku na stěnu standardu VESA.                                                                                                    |
|          | (100 mm x 100 mm – za<br>nasazeným krytem VESA)                                                                |                                                                                                    |
| 2        | Štítek s regulatorními<br>informacemi                                                                          | Obsahuje přehled schválení podle úředních vyhlášek.                                                                                                    |
| 3        | Tlačítko pro uvolnění stojánku                                                                                 | Uvolňuje stojánek od monitoru.                                                                                                    |
| 4        | Štítek s úředními informacemi<br>(včetně adresy MAC, čárového<br>kódu, sériového čísla a<br>servisního štítku) | Viz v případě kontaktu technické podpory společnosti Dell. Výrobní číslo je unikátní<br>alfanumerický identifikátor, který umožňuje servisním technikům společnosti Dell<br>identifikovat hardwarové součásti v počítači a přistupovat k informacím o záruce. |
| 5        | Vypínač                                                                                                    | Slouží k zapnutí nebo vypnutí monitoru.                                                                                                    |
| 6        | Ovladač                                                                                                    | Slouží k ovládání nabídky OSD.                                                                                                    |
|          |                                                                                                    | Další informace naleznete v části Používání monitoru.                                                                                                    |
| 7        | Otvory pro připevnění<br>soundbaru Dell                                                                        | Slouží k připevnění volitelného soundbaru Dell.                                                                                                    |
| 8        | Otvor pro uspořádání kabelů                                                                                    | Slouží k protažení a uspořádání kabelů.                                                                                                    |

### Pohled zdola (P3225DE)

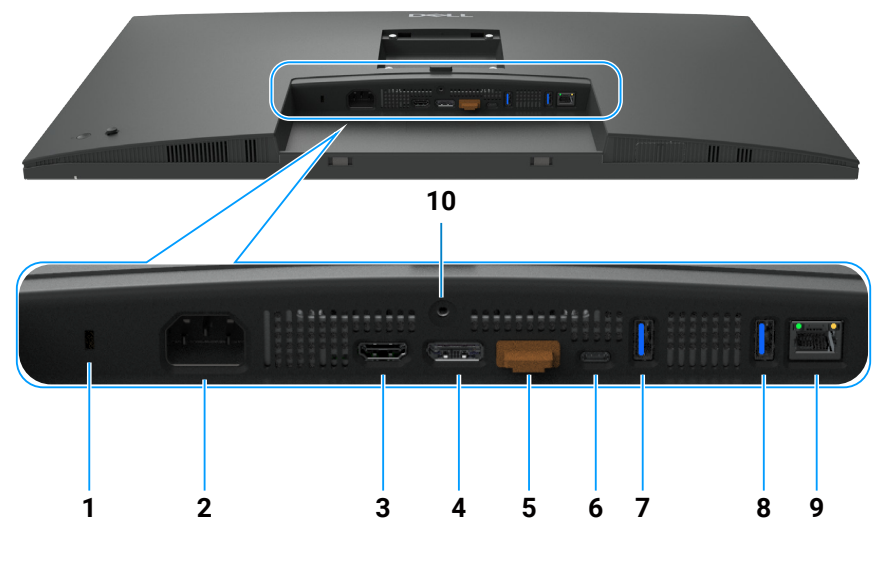

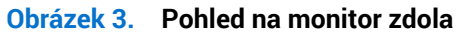

### Tabulka 6. Součásti a popisy.

| Označení | Popis                                                                                                    | Funkce                                                                                                    |
|----------|----------------------------------------------------------------------------------------------------|----------------------------------------------------------------------------------------------------|
| 1        | Otvor pro bezpečnostní<br>zámek                                                                                                    | Slouží k zajištění monitoru bezpečnostním kabelovým zámkem (prodává se samostatně).                                                                                                    |
| 2        | ≁<br>Konektor napájení                                                                                                    | Slouží k připojení napájecího kabelu.                                                                                                    |
| 3        | HƏMI<br>Port HDMI                                                                                                    | Slouží k připojení počítače kabelem HDMI.                                                                                                    |
| 4        | ₽<br>→<br>DisplayPort (vstup)                                                                                                    | Slouží k připojení počítače kabelem DisplayPort.                                                                                                    |
| 5        | DisplayPort (výstup)                                                                                                    | Výstup DP pro monitor s podporou MST (Multi-Stream Transport, víceproudový přenos).<br>Informace o aktivaci MST naleznete v části Připojení monitoru pro funkci DP Multi-Stream<br>Transport (MST).<br>() POZNÁMKA: Pokud chcete používat výstupní konektor DP, odstraňte gumovou zátku.                                                                                      |
| 6        | ₽<br>⇔90W<br>Upstreamový port USB-C<br>5Gbps (video + data)                                                                                                    | <ul> <li>Připojte k počítači kabelem USB-C.</li> <li>Port USB-C nabízí nejvyšší přenosové rychlosti a alternativní režim s DP 1.4 podporuje maximální rozlišení 2560 x 1440 při 100 Hz, PD 20 V / 4,5 A, 15 V / 3 A, 9 V / 3 A, 5 V / 3 A.</li> <li><b>POZNÁMKA:</b> Rozhraní USB-C není podporováno ve verzích systému Windows, které jsou starší než Windows 10.</li> </ul> |
| 7,8      | erection of the second second | <ul> <li>Připojení zařízení USB. Tyto porty lze využít až poté, co propojíte počítač s monitorem pomocí kabelu USB.</li> <li><b>POZNÁMKA:</b> Aby se zabránilo rušení signálu, když je bezdrátové USB zařízení připojeno k výstupnímu konektoru USB, NEDOPORUČUJEME připojovat žádná další zařízení USB k sousedním portům.</li> </ul>                                        |
| 9        | <mark>움</mark><br>Konektor RJ45                                                                                                    | Připojení k internetu. Připojit k internetu přes konektor RJ45 se můžete až po připojení počítače k monitoru kabelem USB Type-C na Type-A nebo USB-C na C.                                                                                                    |
| 10       | Zámek stojánku                                                                                                    | Umožňuje upevnit stojánek k monitoru šroubem M3 x 6 mm (šroub není součástí dodávky).                                                                                                    |

### Pohled zdola (P3225QE)

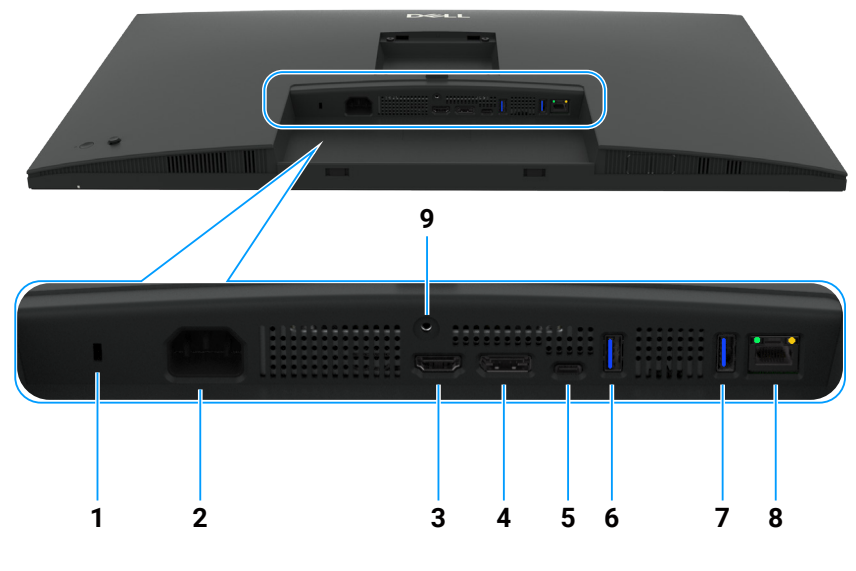

Obrázek 4. Pohled na monitor zdola

### Tabulka 7. Součásti a popisy.

| Označení | Popis                                                        | Funkce                                                                                                    |
|----------|--------------------------------------------------------------|----------------------------------------------------------------------------------------------------|
| 1        | Otvor pro bezpečnostní<br>zámek                              | Slouží k zajištění monitoru bezpečnostním kabelovým zámkem (prodává se samostatně).                                                                                                    |
| 2        | ←<br>Konektor napájení                                       | Slouží k připojení napájecího kabelu.                                                                                                    |
| 3        | HƏMI<br>Port HDMI                                            | Slouží k připojení počítače kabelem HDMI.                                                                                                    |
| 4        | D<br>DisplayPort (vstup)                                     | Slouží k připojení počítače kabelem DisplayPort.                                                                                                    |
| 5        | ₽<br>⇔ 90W<br>Upstreamový port USB-C<br>5Gbps (video + data) | <ul> <li>Připojte k počítači kabelem USB-C.</li> <li>Port USB-C nabízí nejvyšší přenosové rychlosti a alternativní režim s DP 1.4 podporuje maximální rozlišení 3840 x 2160 při 100 Hz, PD 20 V / 4,5 A, 15 V / 3 A, 9 V / 3 A, 5 V / 3 A.</li> <li><b>POZNÁMKA:</b> Rozhraní USB-C není podporováno ve verzích systému Windows, které isou starší než Windows 10</li> </ul> |
| 6,7      | Dva downstreamové<br>porty USB Type-A 5Gbps                  | <ul> <li>Připojení zařízení USB. Tyto porty lze využít až poté, co propojíte počítač s monitorem pomocí kabelu USB.</li> <li>(i) POZNÁMKA: Aby se zabránilo rušení signálu, když je bezdrátové USB zařízení připojeno k výstupnímu konektoru USB, NEDOPORUČUJEME připojovat žádná další zařízení USB k sousedním portům.</li> </ul>                                          |
| 8        | <mark>움</mark><br>Konektor RJ45                              | Připojení k internetu. Připojit k internetu přes konektor RJ45 se můžete až po připojení počítače k monitoru kabelem USB Type-C na Type-A nebo USB-C na C.                                                                                                    |
| 9        | Zámek stojánku                                               | Umožňuje upevnit stojánek k monitoru šroubem M3 x 6 mm (šroub není součástí dodávky).                                                                                                    |

### **Dell Display and Peripheral Manager (DDPM) pro Windows**

DDPM je softwarová aplikace, která usnadňuje přípravu a konfiguraci monitoru a periferních zařízení Dell. Umožňuje například toto:

- 1. Upravit nastavení zobrazení na obrazovce (OSD), jako je jas, kontrast nebo rozlišení, bez použití ovladače na monitoru.
- 2. Uspořádat více aplikací na obrazovce a umístit je do šablony dle vašeho výběru pomocí funkce Easy Arrange.
- **3.** Přiřadit aplikace nebo soubory k oddílům Easy Arrange, uložit rozvržení do profilu a poté automaticky obnovit profil pomocí funkce Easy Arrange Memory.
- 4. Připojit monitor Dell k více vstupním zdrojům a spravovat tyto video vstupy pomocí funkce Input Source.
- 5. Přizpůsobit každou aplikaci jiným barevným režimem pomocí funkce Color Preset.
- 6. Replikovat nastavení softwarové aplikace z jednoho monitoru na jiný identický monitor pomocí funkce Import/Export pro nastavení aplikace.

- 7. Přijímat oznámení a aktualizace firmwaru a softwaru.
- 8. Pro monitor je k dispozici i software DDPM pro macOS. Seznam displejů, které podporují DDPM pro macOS, naleznete v článku znalostní databáze 000201067 na adrese https://www.dell.com/support.
- (i) **POZNÁMKA:** Některé funkce softwaru DDPM uvedené výše jsou k dispozici pouze u vybraných modelů monitorů. Další informace o softwaru DDPM a doporučené konfiguraci počítače k jeho instalaci naleznete na adrese https://www.dell.com/support/ddpm.

### Technické údaje monitoru

### Tabulka 8. Technické údaje monitoru.

| Popis                                                                         | Hodnota (P3225DE)                                                                                                    | Hodnota (P3225QE)                                                                                                    |  |
|-------------------------------------------------------------------------------|----------------------------------------------------------------------------------------------------|----------------------------------------------------------------------------------------------------|--|
| Typ obrazovky Aktivní matice - TFT LCD                                        |                                                                                                    |                                                                                                    |  |
| Technologie panelu                                                            | Technologie IPS (In-Plane Switching).                                                                                                    |                                                                                                    |  |
| Poměr stran 16:9                                                              |                                                                                                    |                                                                                                    |  |
| Velikost obrazu                                                               |                                                                                                    |                                                                                                    |  |
| Úhlopříčka                                                                    | 801,0 mm (31,5 palců)                                                                                                    | 800,1 mm (31,5 palců)                                                                                                    |  |
| Aktivní plocha                                                                |                                                                                                    |                                                                                                    |  |
| Horizontální                                                                  | 698,11 mm (27,48 palců)                                                                                                    | 697,31 mm (27,45 palců)                                                                                                    |  |
| Vertikální                                                                    | 392,69 mm (15,46 palců)                                                                                                    | 392,23 mm (15,44 palců)                                                                                                    |  |
| Plocha                                                                        | 274 140,82 mm <sup>2</sup> (424,92 palce <sup>2</sup> )                                                                                                    | 273 505,90 mm <sup>2</sup> (423,94 palce <sup>2</sup> )                                                                                                    |  |
| Rozteč pixelů                                                                 |                                                                                                    |                                                                                                    |  |
| Horizontální                                                                  | 0,2727 mm                                                                                                    | 0,1816 mm                                                                                                    |  |
| Vertikální                                                                    | 0,2727 mm                                                                                                    | 0,1816 mm                                                                                                    |  |
| Obrazové body na palec (PPI)                                                  | 93                                                                                                    | 140                                                                                                    |  |
| Zorný úhel                                                                    |                                                                                                    |                                                                                                    |  |
| Horizontální                                                                  | 178° (typicky)                                                                                                    |                                                                                                    |  |
| Vertikální                                                                    | 178° (typicky)                                                                                                    |                                                                                                    |  |
| Brightness (Jas)                                                              | 350 cd/m² (typicky)                                                                                                    |                                                                                                    |  |
| Míra kontrastu                                                                | 1500:1 (typicky)                                                                                                    |                                                                                                    |  |
| Povrchová úprava displeje<br>obrazovky Antireflexní s potahovaným povrchem 3H |                                                                                                    |                                                                                                    |  |
| Podsvícení                                                                    | Systém LED Edgelight                                                                                                    |                                                                                                    |  |
| Doba odezvy                                                                   | 5 ms (rychlý režim)                                                                                                    |                                                                                                    |  |
| (Šedá na šedou)                                                               | 8 ms (normální režim)                                                                                                    |                                                                                                    |  |
| Barevná hloubka                                                               | 1,07 miliardy barev                                                                                                    |                                                                                                    |  |
| Barevná škála                                                                 | sRGB 99 % (CIE 1931) (typicky)                                                                                                    |                                                                                                    |  |
| Možnosti připojení                                                            | <ul> <li>Obrazový port</li> <li>Jeden port HDMI (HDCP 1.4) (podporuje<br/>rozlišení až QHD 2560 x 1440 při 100 Hz<br/>podle specifikace HDMI 2.1 TMDS)</li> <li>Jeden port DisplayPort 1.4 (HDCP 1.4)<br/>(podporuje rozlišení až QHD 2560 x 1440 při<br/>100 Hz)</li> <li>Jeden výstupní port DisplayPort 1.4 (HDCP<br/>1.4) (podporuje rozlišení až QHD 2560 x<br/>1440 při 100 Hz)</li> <li>Port USB</li> <li>Dva downstreamové porty USB Type-A<br/>5Gbps</li> <li>Jeden upstreamový port USB-C 5Gbps<br/>(alternativní režim DisplayPort 1.4, Power<br/>Delivery až 90 W)</li> <li>Jeden port RJ45</li> <li>Rychlý přístup:</li> <li>Jeden downstreamový port USB Type-A<br/>5Gbps</li> <li>Jeden downstreamový port USB Type-A<br/>5Gbps</li> </ul> | <ul> <li>Obrazový port</li> <li>Jeden port HDMI (HDCP 2.2) (podporuje rozlišení až UHD 3840 x 2160 při 100 Hz podle specifikace HDMI 2.1 FRL)</li> <li>Jeden port DisplayPort 1.4 (HDCP 2.2) (podporuje rozlišení až UHD 3840 x 2160 při 100 Hz)</li> <li>Port USB</li> <li>Dva downstreamové porty USB Type-A 5Gbps</li> <li>Jeden upstreamový port USB-C 5Gbps (alternativní režim DisplayPort 1.4, Power Delivery až 90 W)</li> <li>Jeden downstreamový port USB Type-A 5Gbps</li> <li>Jeden downstreamový port USB Type-A 5Gbps</li> <li>Jeden downstreamový port USB Type-A 5Gbps</li> <li>Jeden downstreamový port USB Type-A 5Gbps</li> <li>Jeden downstreamový port USB Type-A 5Gbps</li> </ul> |  |

| Popis                                                                      | Hodnota (P3225DE)                                                                                                    | Hodnota (P3225QE)     |  |  |
|----------------------------------------------------------------------------|----------------------------------------------------------------------------------------------------|-----------------------|--|--|
| Šířka ohraničení (od hrany monitoru k aktivní ploše)                       |                                                                                                    |                       |  |  |
| Nahoře                                                                     | 7,45 mm (0,29 palců)                                                                                                 | 7,88 mm (0,31 palců)  |  |  |
| Vlevo/vpravo                                                               | 7,64 mm (0,30 palců)                                                                                                 | 8,05 mm (0,32 palců)  |  |  |
| Dole                                                                       | 13,01 mm (0,51 palců)                                                                                                | 13,03 mm (0,51 palců) |  |  |
| Možnosti nastavení                                                         |                                                                                                    |                       |  |  |
| Výškově stavitelný stojánek 150,00 mm (5,91 palce)                         |                                                                                                    |                       |  |  |
| Náklon                                                                     | -5° až 21°                                                                                                    |                       |  |  |
| Otáčení podle vodorovné osy                                                | -30° až 30°                                                                                                    |                       |  |  |
| Otáčení podle svislé osy                                                   | -90° až 90°                                                                                                    |                       |  |  |
| Vedení kabeláže                                                            | Ano                                                                                                    |                       |  |  |
| Kompatibilita s nástrojem Dell<br>Display and Peripheral Manager<br>(DDPM) | atibilita s nástrojem Dell<br>y and Peripheral Manager Easy Arrange (Snadné uspořádání) a další klíčové funkce<br>1) |                       |  |  |
| Zabezpečení                                                                | Otvor pro bezpečnostní zámek (kabelový zámek se prodává samostatně)                                                  |                       |  |  |

### Specifikace rozlišení

### Tabulka 9. Specifikace rozlišení

| Popis                           | P3225DE                | P3225QE                |
|---------------------------------|------------------------|------------------------|
| Horizontální frekvence          | 30 kHz až 151 kHz      | 30 kHz až 230 kHz      |
| Vertikální obnovovací frekvence | 48 Hz až 100 Hz        | 48 Hz až 100 Hz        |
| Výchozí přednastavené rozlišení | 2560 x 1440 při 60 Hz  | 3840 x 2160 při 60 Hz  |
| Maximální předvolené rozlišení  | 2560 x 1440 při 100 Hz | 3840 x 2160 při 100 Hz |

### Podporované režimy videa

### Tabulka 10. Podporované režimy videa

| Popis                                                              | P3225DE                 | P3225QE                 |
|--------------------------------------------------------------------|-------------------------|-------------------------|
| Možnosti zobrazení obrazu (HDMI, DP<br>a alternativní režim USB-C) | 480p, 576p, 720p, 1080p | 480p, 576p, 720p, 1080p |

### Předvolené režimy zobrazení

### Tabulka 11. Přednastavené režimy zobrazení (P3225DE)

| Režim zobrazení   | Horizontální frekvence<br>(kHz) | Vertikální frekvence<br>(Hz) | Frekvence pixelů<br>(MHz) | Polarita synchronizace<br>(horizontálně/vertikálně) |
|-------------------|---------------------------------|------------------------------|---------------------------|-----------------------------------------------------|
| IBM, 720 x 400    | 31,47                           | 70,08                        | 28,32                     | -/+                                                 |
| VESA, 640 x 480   | 31,47                           | 59,94                        | 25,18                     | -/-                                                 |
| VESA, 640 x 480   | 37,50                           | 75,00                        | 31,50                     | -/-                                                 |
| VESA, 800 x 600   | 37,88                           | 60,32                        | 40,00                     | +/+                                                 |
| VESA, 800 x 600   | 46,88                           | 75,00                        | 49,50                     | +/+                                                 |
| VESA, 1024 x 768  | 48,36                           | 60,00                        | 65,00                     | -/-                                                 |
| VESA, 1024 x 768  | 60,02                           | 75,03                        | 78,75                     | +/+                                                 |
| VESA, 1152 x 864  | 67,50                           | 75,00                        | 108,00                    | +/+                                                 |
| VESA, 1280 x 1024 | 63,98                           | 60,02                        | 108,00                    | +/+                                                 |
| VESA, 1280 x 1024 | 79,98                           | 75,02                        | 135,00                    | +/+                                                 |
| VESA, 1600 x 1200 | 75,00                           | 60,00                        | 162,00                    | +/+                                                 |
| CTA, 1920 x 1080  | 67,50                           | 60,00                        | 148,50                    | +/+                                                 |
| CVR, 2560 x 1440  | 88,79                           | 59,95                        | 241,50                    | +/-                                                 |
| QHD 2560 x 1440   | 150,919                         | 99,946                       | 410,50                    | -/+                                                 |

| Režim zobrazení   | Horizontální frekvence<br>(kHz) | Vertikální frekvence<br>(Hz) | Frekvence pixelů<br>(MHz) | Polarita synchronizace<br>(horizontálně/vertikálně) |
|-------------------|---------------------------------|------------------------------|---------------------------|-----------------------------------------------------|
| IBM, 720 x 400    | 31,47                           | 70,08                        | 28,32                     | -/+                                                 |
| VESA, 640 x 480   | 31,47                           | 59,94                        | 25,18                     | -/-                                                 |
| VESA, 640 x 480   | 37,50                           | 75,00                        | 31,50                     | -/-                                                 |
| VESA, 800 x 600   | 37,88                           | 60,32                        | 40,00                     | +/+                                                 |
| VESA, 800 x 600   | 46,88                           | 75,00                        | 49,50                     | +/+                                                 |
| VESA, 1024 x 768  | 48,36                           | 60,00                        | 65,00                     | -/-                                                 |
| VESA, 1024 x 768  | 60,02                           | 75,03                        | 78,75                     | +/+                                                 |
| VESA, 1152 x 864  | 67,50                           | 75,00                        | 108,00                    | +/+                                                 |
| VESA, 1280 x 1024 | 63,98                           | 60,02                        | 108,00                    | +/+                                                 |
| VESA, 1280 x 1024 | 79,98                           | 75,02                        | 135,00                    | +/+                                                 |
| VESA, 1600 x 1200 | 75,00                           | 60,00                        | 162,00                    | +/+                                                 |
| CTA, 1920 x 1080  | 67,50                           | 60,00                        | 148,50                    | +/+                                                 |
| CVR, 2560 x 1440  | 88,79                           | 59,95                        | 241,50                    | +/-                                                 |
| CVT, 1280 x 800   | 49,70                           | 59,81                        | 83,50                     | +/-                                                 |
| CVT, 1600 x 900   | 55,54                           | 60,00                        | 97,75                     | +/-                                                 |
| CVT, 1920 x 1200  | 61,418                          | 60,00                        | 127,75                    | +/+                                                 |
| CVT, 3840 x 2160  | 133,31                          | 60,00                        | 533,25                    | +/-                                                 |
| CVT, 3840 x 2160  | 226,50                          | 100                          | 906                       | +/-                                                 |

### Tabulka 12. Přednastavené režimy zobrazení (P3225QE)

### Režimy DP Multi-Stream Transport (MST) (pouze P3225DE)

### Tabulka 13. Režimy DP Multi-Stream Transport (MST).

| Popis                                                               | Hodnota                |          |  |
|---------------------------------------------------------------------|------------------------|----------|--|
| Monitor zdroje MST Maximální počet podporovaných externích monitorů |                        | monitorů |  |
|                                                                     | 2560 x 1440 při 100 Hz |          |  |
|                                                                     | 8 bitů                 | 10 bitů  |  |
| HBR3                                                                | 2                      | 2        |  |
| HBR2                                                                | 1                      | 1        |  |
| HBR3 (DSC)                                                          | 4                      | 4        |  |
| HBR2 (DSC)                                                          | 4                      | 4        |  |

(i) POZNÁMKA: Maximální podporované rozlišení externího monitoru je 2560 x 1440 pixelů při 100 Hz.

### Režimy USB-C Multi-Stream Transport (MST) (pouze P3225DE)

### Tabulka 14. Režimy USB-C Multi-Stream Transport (MST).

| Popis                          | Hodnota                    |                                                   |  |  |
|--------------------------------|----------------------------|---------------------------------------------------|--|--|
| Monitor zdroje MST             | Maximální počet podporovan | Maximální počet podporovaných externích monitorů. |  |  |
|                                | 2560 x 1440 při 100 Hz     | 2560 x 1440 při 100 Hz                            |  |  |
|                                | 8 bitů                     | 10 bitů                                           |  |  |
| HBR3 (vysoké rozlišení)        | 2                          | 2                                                 |  |  |
| HBR3 (vysoká rychlost dat)     | 1                          | 1                                                 |  |  |
| HBR2 (vysoké rozlišení)        | 1                          | 1                                                 |  |  |
| HBR2 (vysoká rychlost dat)     | 0                          | 0                                                 |  |  |
| HBR3 (vysoké rozlišení) DSC    | 4                          | 4                                                 |  |  |
| HBR3 (vysoká rychlost dat) DSC | 3                          | 3                                                 |  |  |
| HBR2 (vysoké rozlišení) DSC    | 4                          | 4                                                 |  |  |
| HBR2 (vysoká rychlost dat) DSC | 2                          | 2                                                 |  |  |

### Elektrické technické údaje

| Tabulka 15. Elektrické technické ú | údaje. |
|------------------------------------|--------|
|------------------------------------|--------|

| Popis                                          | P3225DE                                                                                        | P3225QE                                         |
|------------------------------------------------|------------------------------------------------------------------------------------------------|-------------------------------------------------|
| Vstupní signály obrazu                         | Digitální video signál pro každý rozdílový řádek, na rozdílový řádek při impedanci<br>100 ohmů |                                                 |
|                                                | Podpora vstupu signálu přes rozhraní DP/HDM                                                    | /USB-C                                          |
| Vstupní střídavé napětí / frekvence /<br>proud | 100–240 VAC / 50 Hz nebo 60 Hz ±3 Hz / 2,8 A                                                   | (typicky)                                       |
| Zapínací proud                                 | 120 V: 42 A (maximum)                                                                          |                                                 |
|                                                | 240 V: 80 A (maximum)                                                                          |                                                 |
|                                                | Náběhový proud se měří při okolní teplotě 0 °C                                                 | (studený start).                                |
| Příkon                                         | 0,3 W (režim vypnutí) <sup>1</sup>                                                             | 0,3 W (režim vypnutí) <sup>1</sup>              |
|                                                | 0,4 W (pohotovostní režim) <sup>1</sup>                                                        | 0,4 W (pohotovostní režim) <sup>1</sup>         |
|                                                | 0,8 W (pohotovostní režim se sítí) <sup>1</sup>                                                | 0,8 W (pohotovostní režim se sítí) <sup>1</sup> |
|                                                | 23,1 W (režim zapnutí) <sup>1</sup>                                                            | 27,8 W (režim zapnutí) <sup>1</sup>             |
|                                                | 192 W (maximum) <sup>2</sup>                                                                   | 205 W (maximum) <sup>2</sup>                    |
|                                                | 20,8 W (P <sub>on</sub> ) <sup>3</sup>                                                         | 25,2 W (P <sub>on</sub> ) <sup>3</sup>          |
|                                                | 66,5 kWh (TEC) <sup>3</sup>                                                                    | 81 kWh (TEC) <sup>3</sup>                       |

<sup>1</sup> Podle definice ve směrnicích EU 2019/2021 a EU 2019/2013.

<sup>2</sup> Maximální nastavení jasu a kontrastu s maximálním zatížením všech portů USB.

<sup>3</sup> P<sub>on</sub>: Příkon v zapnutém režimu podle definice Energy Star verze 8.0.

TEC: Celková spotřeba energie v kWh podle definice Energy Star verze 8.0.

Tento dokument je pouze informační a odráží laboratorní výkon. Konkrétní produkt může dosahovat odlišných výsledků v závislosti na objednaném softwaru, součástech a periferiích a společnost Dell není povinna takové informace aktualizovat. Vzhledem k tomu by zákazník neměl spoléhat na tyto informace při rozhodování o elektrických tolerancích ani jinak. Neposkytujeme žádnou výslovnou ani předpokládanou záruku přesnosti ani úplnosti.

### (i) POZNÁMKA: Tento monitor má certifikaci ENERGY STAR.

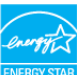

Tento produkt splňuje požadavky programu ENERGY STAR ve výchozím nastavení z výroby, které lze obnovit pomocí funkce "Factory Reset" (Obnovit tovární nastavení) v nabídce OSD. Změnou výchozích továrních nastavení nebo aktivací dalších funkcí může dojít ke zvýšení spotřeby elektrické energie a k překročení limitů specifikovaných v programu ENERGY STAR.

### Fyzické vlastnosti

#### Tabulka 16. Fyzické vlastnosti.

| Popis                  | P3225DE                                  | P3225QE                 |
|------------------------|------------------------------------------|-------------------------|
| Typ signálního kabelu  | Kabel DP na DP (1,80 m)                  |                         |
|                        | Kabel USB-C na C, 10 Gb/s, 100 W (1,0 m) |                         |
|                        | Kabel USB Type-C na Type-A, 5 Gb/s, 15 W | (1,80 m)                |
| Rozměry (se stojánkem) |                                          |                         |
| Výška (vysunutý)       | 619,00 mm (24,37 palců)                  | 619,00 mm (24,37 palců) |
| Výška (zasunutý)       | 469,00 mm (18,46 palců)                  | 469,00 mm (18,46 palců) |
| Šířka                  | 713,40 mm (28,09 palců)                  | 713,40 mm (28,09 palců) |
| Hloubka                | 215,00 mm (8,46 palců)                   | 215,00 mm (8,46 palců)  |
| Rozměry (bez stojánku) |                                          |                         |
| Výška                  | 413,15 mm (16,27 palců)                  | 413,15 mm (16,27 palců) |
| Šířka                  | 713,40 mm (28,09 palců)                  | 713,40 mm (28,09 palců) |
| Hloubka                | 49,95 mm (1,97 palců)                    | 49,95 mm (1,97 palců)   |
| Rozměry stojánku       |                                          |                         |
| Výška (vysunutý)       | 483,30 mm (19,03 palců)                  | 483,30 mm (19,03 palců) |
| Výška (zasunutý)       | 436,42 mm (17,18 palců)                  | 436,42 mm (17,18 palců) |
| Šířka                  | 287,50 mm (11,32 palců)                  | 287,50 mm (11,32 palců) |

| Popis                                                                                 | P3225DE                    | P3225QE                    |
|---------------------------------------------------------------------------------------|----------------------------|----------------------------|
| Hloubka                                                                               | 215,00 mm (8,46 palců)     | 215,00 mm (8,46 palců)     |
| Základna                                                                              | 287,50 mm x 215,00 mm      | 287,50 mm x 215,00 mm      |
|                                                                                       | (11,32 palce x 8,46 palce) | (11,32 palce x 8,46 palce) |
| Hmotnost                                                                              |                            |                            |
| Hmotnost včetně obalu                                                                 | 12,90 kg (28,44 lb)        | 12,94 kg (28,53 lb)        |
| Hmotnost se sestavou stojánku a kabely                                                | 9,49 kg (20,92 lb)         | 9,52 kg (20,99 lb)         |
| Hmotnost bez sestavy stojánku (pro<br>montáž na stěnu nebo montáž VESA bez<br>kabelů) | 6,63 kg (14,62 lb)         | 6,65 kg (14,66 lb)         |
| Hmotnost sestavy podstavce                                                            | 2,51 kg (5,53 lb)          | 2,51 kg (5,53 lb)          |

### Prostorové vlastnosti

### Tabulka 17. Nároky na prostředí.

| Popis           | P3225DE                                                                                                    | P3225QE                                                                                      |
|-----------------|----------------------------------------------------------------------------------------------------|----------------------------------------------------------------------------------------------|
| Splnění norem   | Monitor s certifikací ENERGY STAR                                                                                     |                                                                                              |
|                 | <ul> <li>Registrace k hodnocení EPEAT v platném rozsa<br/>podle jednotlivých zemí. Stav registrace pro jed</li> </ul> | hu. Registrace k hodnocení EPEAT se může lišit<br>notlivé země naleznete na stránkách EPEAT. |
|                 | • Certifikace TCO Certified a TCO Certified Edge.                                                                     |                                                                                              |
|                 | Splňuje omezení RoHS.                                                                                                 |                                                                                              |
|                 | Monitor bez obsahu BFR/PVC (s výjimkou exte                                                                           | rních kabelů).                                                                               |
|                 | • Sklo bez arzénu a pouze panel bez rtuti.                                                                            |                                                                                              |
| Teplota         |                                                                                                    |                                                                                              |
| Provozní        | 0°C až 40°C (32°F až 104°F)                                                                                           |                                                                                              |
| Mimo provoz     | -20°C až 60°C (-4°F až 140°F)                                                                                         |                                                                                              |
| Vlhkost         |                                                                                                    |                                                                                              |
| Provozní        | 10% až 80% (bez kondenzace)                                                                                           |                                                                                              |
| Mimo provoz     | 5% až 90% (bez kondenzace)                                                                                            |                                                                                              |
| Nadmořská výška |                                                                                                    |                                                                                              |
| Provozní        | 5 000 m (16 404 stop) (maximálně)                                                                                     |                                                                                              |
| Mimo provoz     | 12 192 m (40 000 stop) (maximálně)                                                                                    |                                                                                              |
| Tepelný rozptyl | 655,13 BTU/hod. (maximum)                                                                                             | 699,49 BTU/hod. (maximum)                                                                    |
|                 | 78,8 BTU/hod. (zapnutý režim)                                                                                         | 94,9 BTU/hod. (zapnutý režim)                                                                |

### Uspořádání kolíků

DisplayPort (vstup)

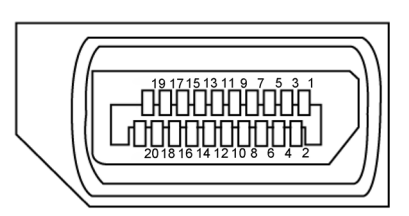

**Obrázek 5.** DisplayPort (vstup)

| Tabulka 18. DisplayPort (vstup). |                                                 |  |
|----------------------------------|-------------------------------------------------|--|
| Číslo kolíku                     | 20kolíková strana připojeného signálního kabelu |  |
| 1                                | ML3(n)                                          |  |
| 2                                | GND                                             |  |
| 3                                | ML3(p)                                          |  |
| 4                                | ML2(n)                                          |  |
| 5                                | GND                                             |  |
| 6                                | ML2(p)                                          |  |
| 7                                | ML1(n)                                          |  |
| 8                                | GND                                             |  |
| 9                                | ML1(p)                                          |  |
| 10                               | ML0(n)                                          |  |
| 11                               | GND                                             |  |
| 12                               | ML0(p)                                          |  |
| 13                               | CONFIG1                                         |  |
| 14                               | CONFIG2                                         |  |
| 15                               | AUX CH (p)                                      |  |
| 16                               | GND                                             |  |
| 17                               | AUX CH (n)                                      |  |
| 18                               | Detekce připojení za chodu                      |  |
| 19                               | Return                                          |  |
| 20                               | DP PWR                                          |  |

### DisplayPort (výstup) (pouze P3225DE)

.

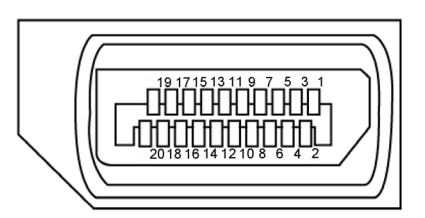

### Obrázek 6. DisplayPort (výstup)

| Tabulka 19.  | JisplayPort (vystup)                            |
|--------------|-------------------------------------------------|
| Číslo kolíku | 20kolíková strana připojeného signálního kabelu |
| 1            | ML0(p)                                          |
| 2            | GND                                             |
| 3            | ML0(n)                                          |
| 4            | ML1(p)                                          |
| 5            | GND                                             |
| 6            | ML1(n)                                          |
| 7            | ML2(p)                                          |
| 8            | GND                                             |
| 9            | ML2(n)                                          |
| 10           | ML3(p)                                          |
| 11           | GND                                             |
| 12           | ML3(n)                                          |
| 13           | CONFIG1                                         |
| 14           | CONFIG2                                         |
| 15           | AUX CH(p)                                       |
| 16           | GND                                             |
| 17           | AUX CH(n)                                       |
| 18           | Detekce připojení za chodu                      |
| 19           | Return                                          |
| 20           | DP_PWR                                          |

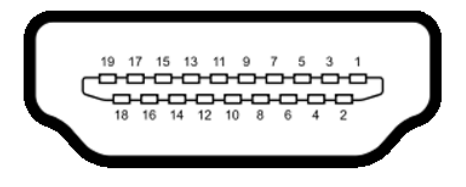

Obrázek 7. Port HDMI

| Číslo kolíku | 19kolíková strana připojeného signálového kabelu |
|--------------|--------------------------------------------------|
| 1            | TMDS DATA 2+                                     |
| 2            | TMDS DATA 2 SHIELD                               |
| 3            | TMDS DATA 2-                                     |
| 4            | TMDS DATA 1+                                     |
| 5            | TMDS DATA 1 SHIELD                               |
| 6            | TMDS DATA 1-                                     |
| 7            | TMDS DATA 0+                                     |
| 8            | TMDS DATA 0 SHIELD                               |
| 9            | TMDS DATA 0-                                     |
| 10           | TMDS CLOCK+                                      |
| 11           | TMDS CLOCK SHIELD                                |
| 12           | TMDS CLOCK-                                      |
| 13           | CEC                                              |
| 14           | Vyhrazeno (N.C. v zařízení)                      |
| 15           | DDC CLOCK (SCL)                                  |
| 16           | DDC DATA (SDA)                                   |
| 17           | DDC/CEC uzemnění                                 |
| 18           | +5V POWER                                        |
| 19           | DETEKCE PŘIPOJENÍ ZA CHODU                       |

### Tabulka 20. Port HDMI

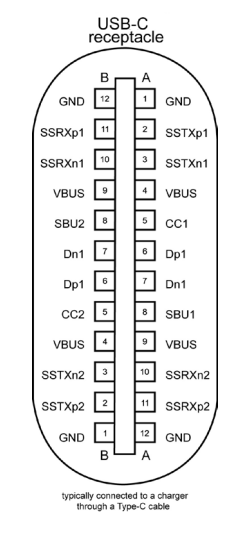

Obrázek 8. Port USB-C

| Tabulka 21. | Port USB-C |     |        |  |
|-------------|------------|-----|--------|--|
| Pin         | Signál     | Pin | Signál |  |
| A1          | GND        | B12 | GND    |  |
| A2          | SSTXp1     | B11 | SSRXp1 |  |
| A3          | SSTXn1     | B10 | SSRXn1 |  |
| A4          | VBUS       | В9  | VBUS   |  |
| A5          | CC1        | B8  | SBU2   |  |
| A6          | Dp1        | В7  | Dn1    |  |
| A7          | Dn1        | B6  | Dp1    |  |
| A8          | SBU1       | В5  | CC2    |  |
| A9          | VBUS       | B4  | VBUS   |  |
| A10         | SSRXn2     | B3  | SSTXn2 |  |
| A11         | SSRXp2     | B2  | SSTXp2 |  |
| A12         | GND        | B1  | GND    |  |

### USB

Tato část obsahuje informace o portech USB na displeji.

(i) POZNÁMKA: Maximálně 3 A na downstreamovém portu USB-C (port s ikonou 🖘) s 5V/3A zařízeními. Maximálně 0,9 A na ostatních downstreamových portech USB.

Monitor je vybaven následujícími porty USB:

- Jeden upstreamový port jeden port USB-C vzadu
- Čtyři downstreamové porty dva porty USB Type-A vzadu, jeden port USB-C a jeden port USB Type-A dole
- (i) **POZNÁMKA:** Porty USB monitoru fungují pouze tehdy, když je monitor zapnutý nebo když je v pohotovostním režimu. Pokud monitor vypnete a poté zapnete, zprovoznění připojených periferních zařízení může chvíli trvat.

### Tabulka 22. Přenosová rychlost, rychlost přenosu dat a příkon portů USB.

| Rychlost přenosu | Rychlost přenosu dat | Běžný příkon (každý port) |
|------------------|----------------------|---------------------------|
| USB 5Gbps        | 5 Gb/s               | 4,5 W                     |
| USB 2.0*         | 480 Mb/s             | 2,5 W                     |
| USB 1.0*         | 12 Mb/s              | 2,5 W                     |

Rychlost zařízení při vybraném vysokém rozlišení.

### Tabulka 23. Číslo kolíku a název signálu downstreamových portů USB Type-A 5Gbps.

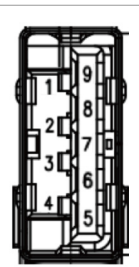

Obrázek 9. Downstreamový port USB Type-A 5Gbps

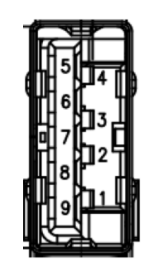

| Obrázek 10. | Downstreamový port USB Type-A |
|-------------|-------------------------------|
|             | 5Gbps (vzadu)                 |

| Číslo kolíku | Název signálu |
|--------------|---------------|
| 1            | VBUS          |
| 2            | D-            |
| 3            | D+            |
| 4            | GND           |
| 5            | StdA_SSRX-    |
| 6            | StdA_SSRX+    |
| 7            | GND_DRAIN     |
| 8            | StdA_SSTX-    |
| 9            | StdA_SSTX+    |
| Shell        | Shield        |

|              | (dole)        | • |
|--------------|---------------|---|
| Číslo kolíku | Název signálu |   |
| 1            | VBUS          |   |
| 2            | D-            |   |
| 3            | D+            |   |
| 4            | GND           |   |
| 5            | StdA_SSRX-    |   |
| 6            | StdA_SSRX+    |   |
| 7            | GND_DRAIN     |   |
| 8            | StdA_SSTX-    |   |
| 9            | StdA_SSTX+    |   |
| Shell        | Shield        |   |

#### Port RJ45 (strana konektoru)

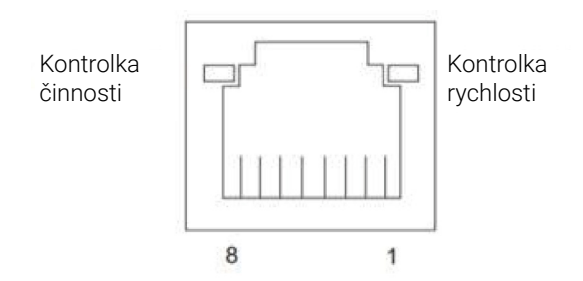

Obrázek 11. Port RJ45 (strana konektoru)

#### Tabulka 24. Port RJ45 (strana konektoru).

| Číslo pinu | 10BASE-T<br>100BASE-T | 1000BASE-T |
|------------|-----------------------|------------|
| 1          | Vysílání+             | BI_DA+     |
| 2          | Vysílání-             | BI_DA-     |
| 3          | Příjem+               | BI_DB+     |
| 4          | Nepoužito             | BI_DC+     |
| 5          | Nepoužito             | BI_DC-     |
| 6          | Příjem-               | BI_DB-     |
| 7          | Nepoužito             | BI_DD+     |
| 8          | Nepoužito             | BI_DD-     |

#### Instalace ovladače

Nainstalujte ovladač Realtek USB GBE Ethernet Controller pro váš systém. Ovladač můžete stáhnout z části Drivers & Diagnostics (Ovladače a diagnostika) na Stránkách podpory společnosti Dell.

Maximální rychlost síťového (RJ45) přenosu dat přes USB-C je 1 000 Mb/s.

#### Tabulka 25. Fungování probuzení přes síť.

| Úsporný režim počítače               | Chování systému po přijetí příkazu probuzení přes síť (WOL)                              |
|--------------------------------------|------------------------------------------------------------------------------------------|
| Moderní pohotovostní režim<br>(S0ix) | Počítač a monitor zůstávají v pohotovostním režimu, ale síťová komunikace je<br>zapnutá. |
| Pohotovostní režim / spánek<br>(S3)  | Počítač i monitor se zapnou.                                                             |
| Hibernace (S4)                       | Počítač i monitor se zapnou.                                                             |
| Vypnuto / vypnutí (S5)               | Počítač i monitor se zapnou.                                                             |

- (i) POZNÁMKA: Nejdříve je nutné v systému BIOS zapnout funkci WOL.
- **POZNÁMKA:** Tento port LAN odpovídá specifikaci 1000Base-T IEEE 802.3az, podporuje předávání adresy MAC (MAPT; adresa je vytištěna na výrobním štítku), funkci Wake-on-LAN (WOL) z pohotovostního režimu (S3) a funkci UEFI\* PXE Boot. Funkce UEFI PXE Boot není podporována u desktopových počítačů Dell, kromě desktopu OptiPlex 7090/3090 Ultra. Tyto tři funkce závisí na nastavení systému BIOS a verzi operačního systému. U počítačů od jiných výrobců než Dell se funkčnost může lišit.
   \*UEFI je zkratka pro Unified Extensible Firmware Interface.
- (i) **POZNÁMKA:** WOL S4 a WOL S5 je podporováno jen se systémy Dell, které podporují DPBS a umožňují připojení přes rozhraní USB-C (MFDP). V počítači i monitoru musí být zapnutá funkce DPBS.
- (i) **POZNÁMKA:** V případě problémů s funkcí WOL je nutné najít řešení v počítači bez monitoru. Monitor připojte po vyřešení problému.

### Stav kontrolky LED konektoru RJ45:

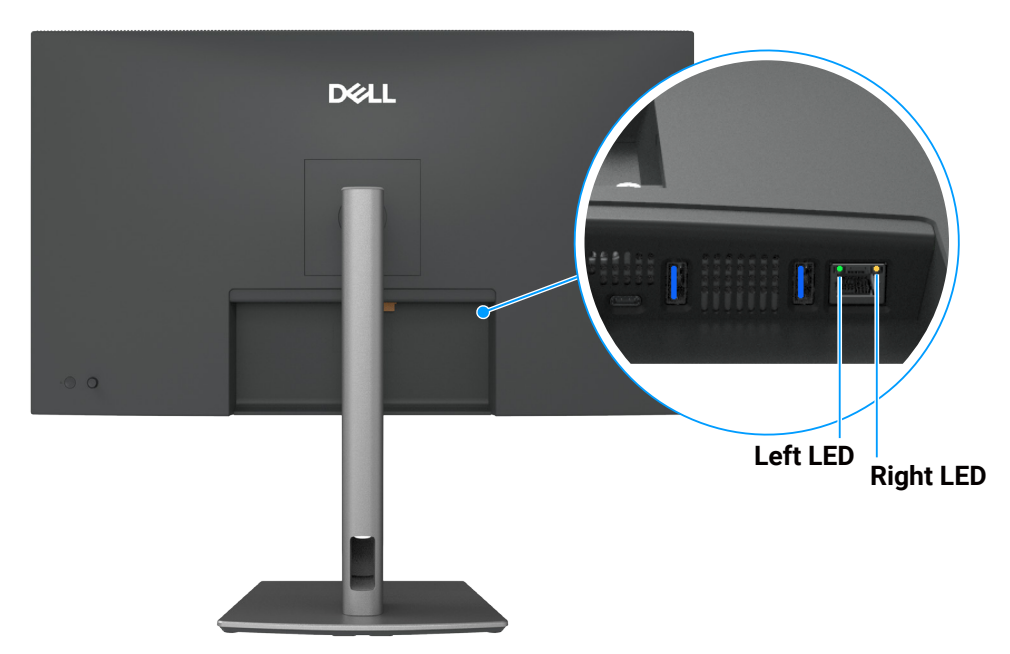

Obrázek 12. Barva kontrolky RJ45

### Tabulka 26. Barva kontrolky RJ45.

| Kontrolka LED          | Barva                | Popis                                                                                                    |
|------------------------|----------------------|----------------------------------------------------------------------------------------------------|
| Pravá<br>kontrolka LED | Oranžová nebo zelená | <ul> <li>Kontrolka rychlosti:</li> <li>Svítí oranžově - 1000 Mb/s</li> <li>Svítí zeleně - 100 Mb/s</li> <li>Nesvítí - 10 Mb/s</li> </ul>                                   |
| Levá kontrolka<br>LED  | Zelená               | <ul> <li>Kontrolka připojení/aktivity:</li> <li>Bliká - aktivita na portu.</li> <li>Svítí zeleně - připojení navázáno.</li> <li>Nesvítí - připojení nenavázáno.</li> </ul> |

(i) POZNÁMKA: Kabel RJ45 není standardně dodávaným příslušenstvím.

### Kompatibilita s technologií Plug-and-Play

Tento monitor můžete připojit k jakémukoli systému, který je kompatibilní s technologií Plug and Play. Monitor počítači automaticky poskytne své údaje EDID (Extended Display Identification Data) pomocí protokolů DDC (Display Data Channel), takže daný počítač se může sám nakonfigurovat a optimalizovat nastavení monitoru. Většina instalací monitoru je automatická; podle potřeby můžete vybrat jiná nastavení. Další informace o změnách nastavení monitoru viz Používání monitoru.

### Zásady kvality a obrazových bodů LCD monitoru

Při výrobě LCD monitoru není neobvyklé, že jeden nebo více obrazových bodů zůstanou v trvale fixovaném stavu, ve kterém jsou obtížně viditelné a neomezují kvalitu nebo použitelnost obrazu. Další informace o kvalitě monitorů Dell a zásadách souvisejících s pixely naleznete v článku Směrnice pro pixely displejů Dell.

### Ergonomie

#### △ UPOZORNĚNÍ: Nevhodné nebo dlouhodobé používání klávesnice může vést k zranění.

#### △ UPOZORNĚNÍ: Dlouhodobé sledování obrazovky monitoru může vést k únavě očí.

Pro zajištění maximálního pohodlí a efektivity dodržujte při přípravě a používání počítače následující pravidla:

- Umístěte počítač tak, abyste měli při práci monitor a klávesnici přímo před sebou. Pro správné umístění klávesnice jsou k dispozici běžně dostupné poličky.
- Aby se omezilo riziko únavy očí a bolesti krku, paží, zad a ramen při dlouhodobém používání monitoru, doporučujeme dodržovat následující zásady:
  - Umístěte obrazovku přibližně 50 až 70 cm (20 až 28 palců) od očí.
  - Při práci s monitorem pravidelně mrkejte nebo si po delším používání monitoru opláchněte oči vodou.
  - Po každých dvou hodinách dělejte pravidelné a časté 20 minutové přestávky.
  - Během přestávek nejméně na 20 sekund odhlédněte od monitoru a podívejte se na objekt ve vzdálenosti 6 metrů (20 stop).
  - Během přestávek se protahujte, aby došlo k uvolnění krku, paží, zad a ramen.
- Když sedíte před monitorem, ujistěte se, že je obrazovka monitoru na úrovni očí nebo mírně níže.
- Nastavte náklon monitoru, jeho kontrast a jas.
- Upravte okolní osvětlení (například stropní světla, lampičky a závěsy nebo žaluzie na okolních oknech) tak, aby bylo na obrazovce monitoru co nejméně odlesků a odrazů světla.
- Používejte židli, která nabízí dobrou podporu beder.
- Při používání klávesnice a myši by mělo být předpaží vodorovně se zápěstím v neutrální, pohodlné poloze.
- Při používání klávesnice a myši mějte vždy k dispozici prostor pro položení rukou.
- Horní část obou paží by měla spočívat přirozeně.
- Nohy by měly být položené rovně na podlaze.
- Při sezení zajistěte, aby hmotnost nohou spočívala na nohách a nikoli na přední části sedáku. K zajištění správné polohy nastavte výšku židle nebo použijte podložku pod nohy.
- Provádějte různorodou práci. Snažte se organizovat svou práci tak, abyste nemuseli sedět a pracovat dlouhou dobu bez přestávky. Snažte se pravidelně stát nebo se postavit a procházet se.
- Prostor pod pracovním stolem by měl být uklizený a neměly by se zde nacházet kabely, které mohou narušovat pohodlí při sezení a o které byste mohli zakopnout.

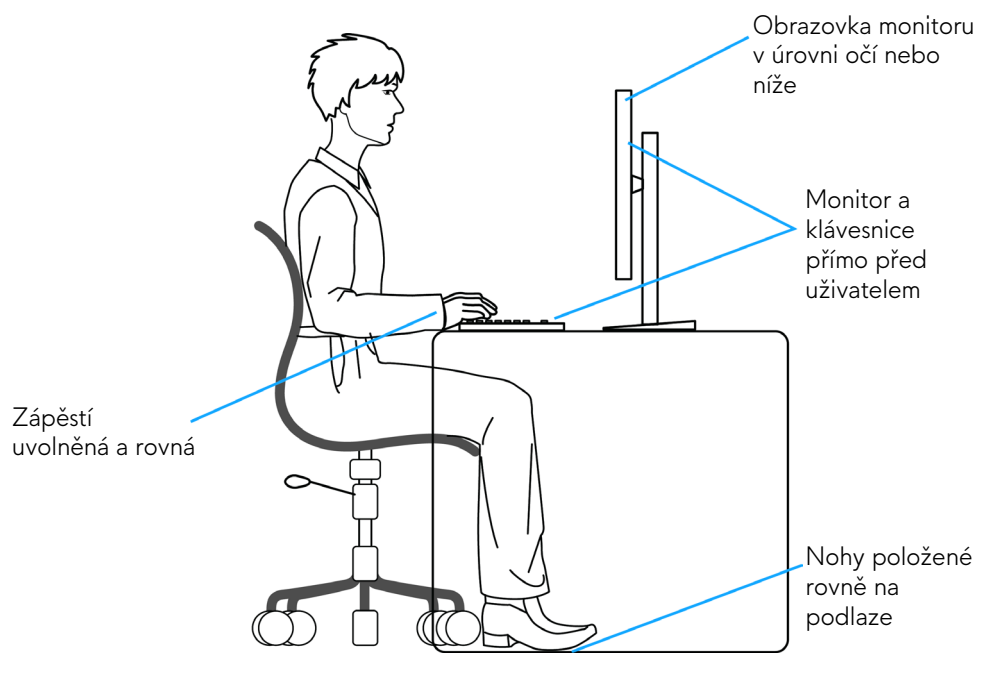

Obrázek 13. Ergonomie nebo pohodlí a efektivita

### Manipulace s displejem a jeho přesouvání

Kvůli zajištění bezpečné manipulace s monitorem při jeho zvedání nebo přesouvání dodržujte následující pokyny:

- Před přesouváním nebo zvedáním monitoru vypněte počítač a monitor.
- Odpojte všechny kabely od monitoru.
- Vložte monitor do původní krabice s původním obalovým materiálem.
- Při zvedání a přesouvání monitoru držte pevně spodní okraj a bok monitoru bez toho, abyste na monitor příliš tlačili.

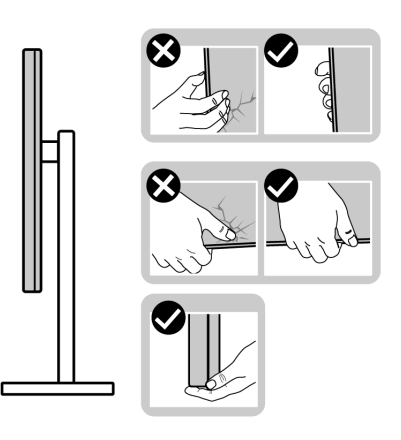

Obrázek 14. Přemísťování nebo zvedání monitoru

 Při zvedání a přesouvání monitoru by měla být obrazovka otočena směrem k vám. Netlačte na obrazovku, aby se nepoškrábala nebo nepoškodila.

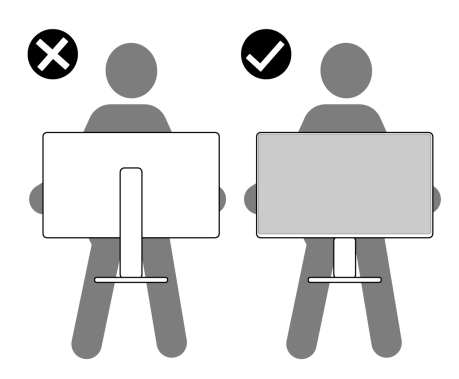

#### Obrázek 15. Obrazovka musí být otočena směrem od vás.

- Při přepravě monitoru jej nevystavujte rázům ani vibracím.
- Když při zvedání a přesouvání monitoru držíte základnu nebo zvedák stojánku, neotáčejte monitor vzhůru nohama. Mohlo by dojít k poškození monitoru nebo zranění.

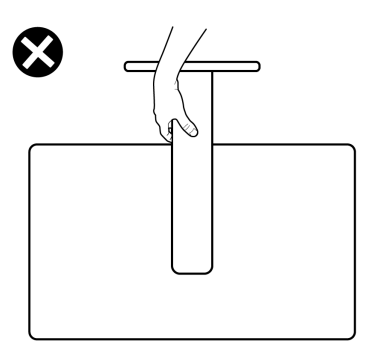

Obrázek 16. Neotáčejte monitor vzhůru nohama

### Pokyny pro údržbu

### Čištění monitoru

- △ UPOZORNĚNÍ: Před čištěním monitoru si přečtěte Bezpečnostní pokyny a dodržujte je.
- **VAROVÁNÍ**: Před čistěním monitoru odpojte jeho napájecí kabel z elektrické zásuvky.

Při rozbalování, čištění nebo manipulaci s monitorem postupujte podle pokynů v následujícím seznamu:

- K čištění sestavy stojánku, obrazovky a skříně monitoru Dell použijte čistý hadřík mírně navlhčený vodou. Pokud možno
  používejte speciální jemnou utěrku na čištění obrazovek nebo přípravek vhodný pro čištění monitorů Dell.
- Plochu stolu, na kterou chcete monitor Dell umístit, očistěte a před umístěním zkontrolujte, zda je zcela suchá a bez vlhkosti nebo čisticího prostředku.
- UPOZORNĚNÍ: Nepoužívejte čisticí prostředky ani jiné chemikálie, jako je benzen, ředidlo, čpavek, abrazivní čisticí prostředky, alkohol nebo stlačený vzduch.
- UPOZORNĚNÍ: Použití chemikálií k čištění může způsobit změny ve vzhledu monitoru, například vyblednutí barev, mléčný film na monitoru, deformace, nerovnoměrný tmavý odstín a odlupování povrchu obrazovky. Pokud po vybalení monitoru zjistíte přítomnost zbytkového bílého prášku, setřete jej hadříkem.
- ▲ VAROVÁNÍ: Nestříkejte čisticí roztok nebo dokonce vodu přímo na povrch monitoru. V opačném případě se tekutina nahromadí na dolní straně zobrazovacího panelu, způsobí korozi elektroniky a trvalé poškození. Místo toho naneste čisticí roztok nebo vodu na měkký hadřík, který potom monitor očistěte.
- (i) **POZNÁMKA:** Poškození monitoru způsobené nevhodnými postupy čištění a používáním benzenu, ředidla, čpavku, abrazivních čisticích prostředků, alkoholu, stlačeného vzduchu, detergentů jakéhokoli druhu bude považováno za poškození způsobené zákazníkem (CID). Na CID se nevztahuje standardní záruka společnosti Dell.
- Pokud po vybalení monitoru zjistíte přítomnost zbytkového bílého prášku, setřete jej hadříkem.
- S monitorem zacházejte opatrně, protože tmavě zbarvený monitor se může snadno poškrábat a bílé známky otěru jsou zřetelnější, než na světlém monitoru.
- Pro zachování optimální kvality obraz monitoru používejte dynamicky se měnící spořič obrazovky; když monitor nepoužíváte, vypněte jej.

# Instalace monitoru

### Montáž stojánku

- (i) POZNÁMKA: Při expedici z výrobního závodu není nainstalován stojánek.
- (i) **POZNÁMKA:** V následující části jsou uvedeny pokyny pro stojánek, který byl dodán s monitorem. Při připevňování stojánku, který byl zakoupen od jiného zdroje, postupujte podle pokynů pro montáž dodaných se stojánkem.

Pokyny pro připevnění stojánku monitoru:

1. Otevřete přední chlopeň krabice a vytáhněte zvedák stojánku a podstavec stojánku.

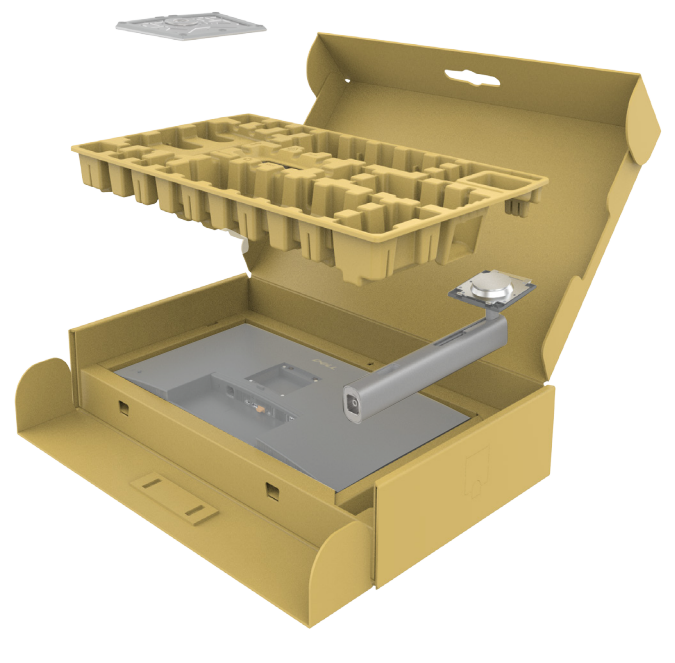

Obrázek 17. Rozbalení

- 2. Zarovnejte a umístěte zvedák stojánku na podstavec stojánku.
- **3.** Otevřete šroubovou rukojeť ve spodní části podstavce stojánku a otočením ve směru hodinových ručiček zajistěte sestavu stojánku.
- 4. Zavřete šroubovací držadlo.

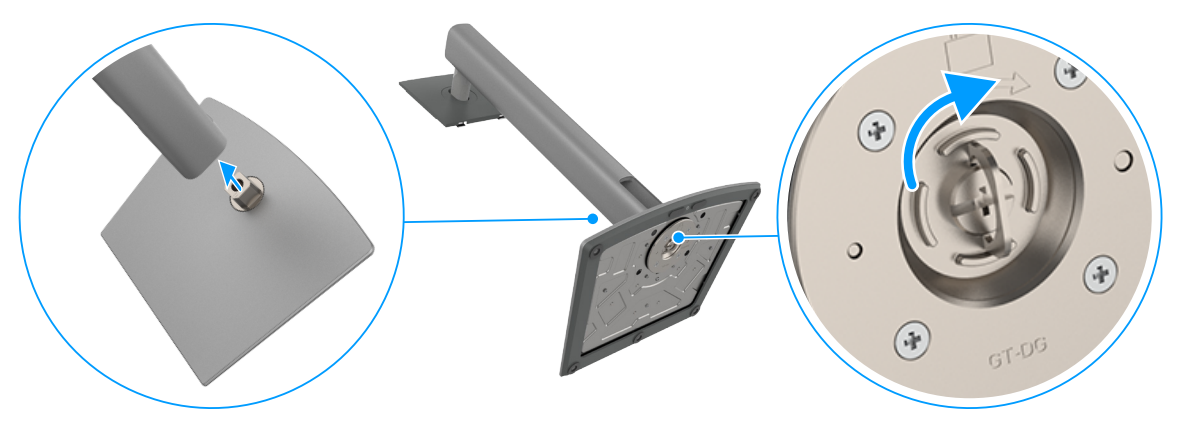

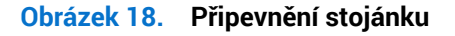

5. Otevřete ochranný kryt na monitoru, abyste získali přístup k otvoru VESA na monitoru.

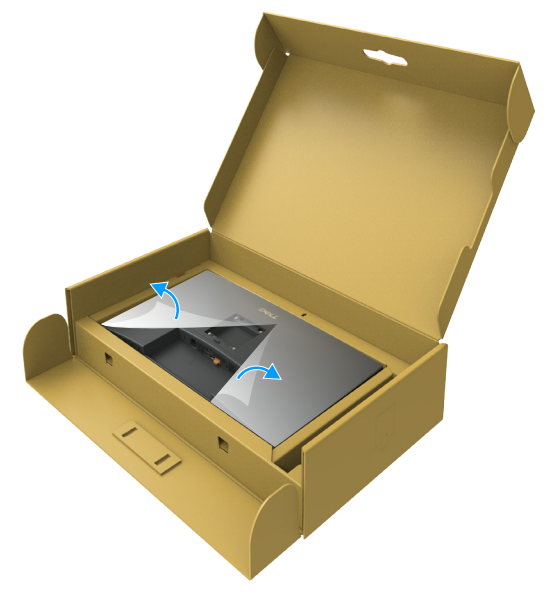

Obrázek 19. Otevřete ochranný kryt

6. Jemně zasuňte výstupky na stojánku do otvorů na zadním krytu displeje a zatlačte sestavu stojánku tak, aby zapadla na místo.

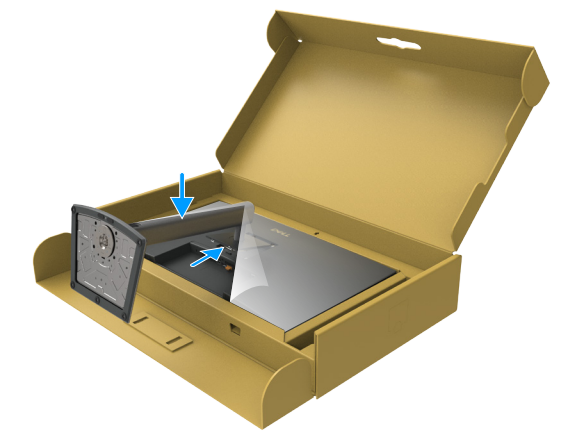

#### Obrázek 20. Zasuňte západky na podstavci do otvorů

7. Uchopte stojánek, opatrně zvedněte monitor a poté jej položte na rovný povrch.

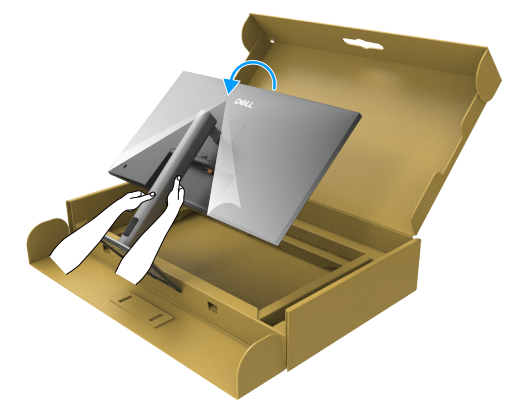

Obrázek 21. Uchopte podpěru stojanu a zvedněte monitor.

(i) POZNÁMKA: Při zvedání monitoru držte stojánek pevně, abyste předešli náhodnému poškození.

8. Zvedněte ochranný kryt z monitoru.

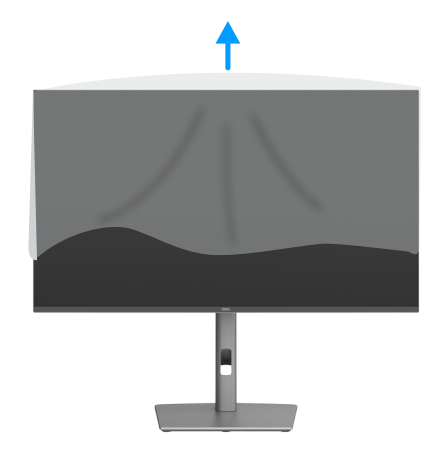

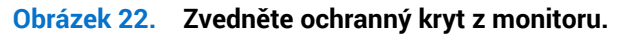

### Používání náklonu, otočení a nastavení výšky

(i) **POZNÁMKA:** V následující části jsou uvedeny pokyny pro stojánek, který byl dodán s monitorem. Při připevňování stojánku, který byl zakoupen od jiného zdroje, postupujte podle pokynů pro montáž dodaných se stojánkem.

### Nastavení náklonu a kloubu

Díky stojánku, který je připevněn k monitoru, lze monitor naklánět a natáčet pro dosažení optimálního pozorovacího úhlu.

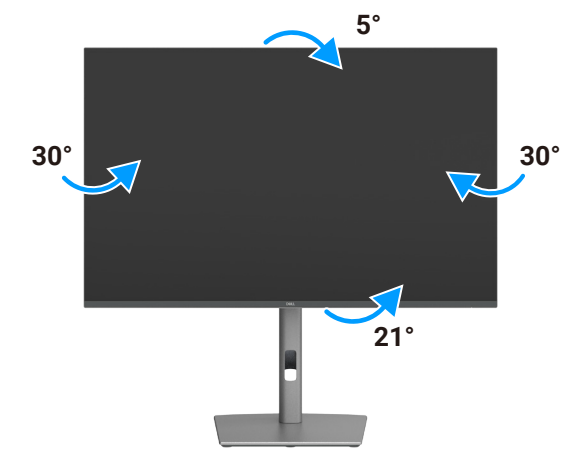

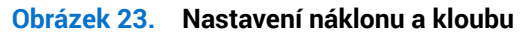

(i) POZNÁMKA: Stojan je při expedici monitoru z výroby odmontován.

### Nastavení výšky

Stojan lze svisle vysunout o 150 mm. Obrázek níže ukazuje vysunutí stojanu.

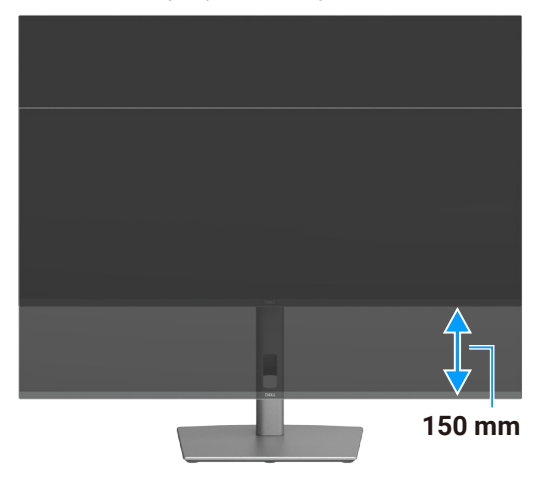

Obrázek 24. Nastavení výšky

### Otáčení displeje

Než displej otočíte, vysuňte jej zcela nahoru a potom jej maximálně nakloňte dozadu, aby nedošlo k nárazu spodní hrany displeje.

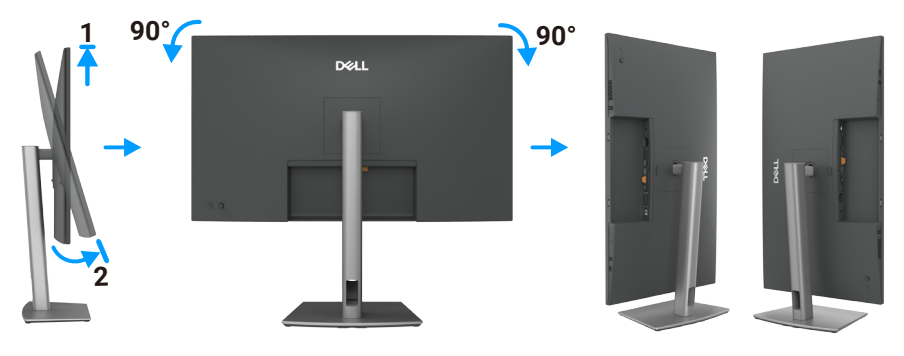

#### Obrázek 25. Otáčení displeje

- (i) **POZNÁMKA:** Chcete-li při otáčení displeje přepínat nastavení zobrazení v počítači Dell mezi zobrazení na šířku a na výšku, stáhněte a nainstalujte nejnovější grafický ovladač. Pokud jej chcete stáhnout, přejděte na Stránkách podpory společnosti Dell, poté do části Ovladače a diagnostika, klikněte na **Find Drivers (Najít ovladače)** a vyhledejte vhodný ovladač.
- (i) POZNÁMKA: Je-li displej v režimu na výšku, může dojít ke snížení výkonu při používání graficky náročných aplikací, jako jsou 3D hry.

### Nastavení otočeného zobrazení v systému

Po otočení monitoru je nutné následujícím způsobem upravit nastavení otočeného zobrazení v systému.

(i) **POZNÁMKA:** Pokud monitor používáte s počítačem jiné značky než Dell, musíte otevřít web výrobce grafické karty nebo počítače, kde najdete informace o otočení "obsahu" na displeji.

#### Úprava nastavení otočení zobrazení:

- 1. Klikněte pravým tlačítkem na Desktop (Plochu) a vyberte možnost Properties (Vlastnosti).
- 2. Vyberte kartu Settings (Nastavení) a klikněte na Advanced (Upřesnit).
- 3. Pokud máte grafickou kartu AMD, vyberte kartu Rotation (Otočení) a nastavte požadované otočení.
- 4. Pokud máte grafickou kartu NVIDIA, klikněte na kartu NVIDIA, ve sloupci vlevo vyberte možnost NVRotate a potom vyberte požadované otočení.
- 5. Pokud máte grafickou kartu Intel, vyberte grafickou kartu Intel, klikněte na Graphic Properties (Vlastnosti grafiky), vyberte kartu Rotation (Otočení) a potom nastavte požadované otočení.
- (i) **POZNÁMKA:** Pokud možnost otočení nevidíte nebo nefunguje správně, navštivte Stránkách podpory společnosti Dell a stáhněte nejnovější ovladač pro svou grafickou kartu.

### Uspořádání kabelů

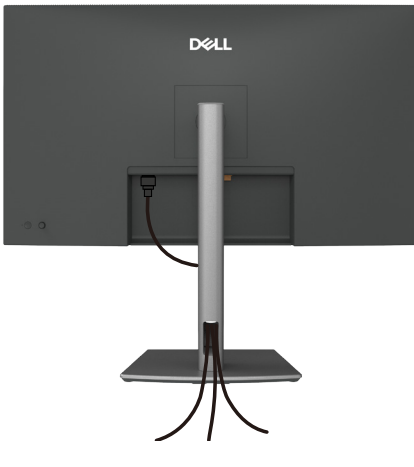

#### Obrázek 26. Uspořádání kabelů

Kabely protáhněte otvorem pro uspořádání kabelů. Další informace naleznete v části Připojení monitoru. Pokud je kabel krátký, můžete jej připojit přímo k počítači, aniž by procházel otvorem ve stojánku monitoru.

### Připojení monitoru

- **VAROVÁNÍ:** Před prováděním postupů v této části si přečtěte Bezpečnostní pokyny.
- VAROVÁNÍ: Z bezpečnostních důvodů je nutné používat uzemněnou elektrickou zásuvku, která je snadno přístupná a která se nachází v blízkosti zařízení. Pokud chcete zařízení odpojit od napájení, odpojte napájecí kabel od elektrické zásuvky tak, že pevně uchopíte zástrčku. Nikdy netahejte za kabel.
- (i) POZNÁMKA: Monitory Dell fungují optimálně s kabely dodanými společností Dell v krabici. Společnost Dell nezaručuje kvalitu a výkon videa, pokud jsou použity kabely jiné než Dell.
- (i) POZNÁMKA: Provlečte kabely kabelovým slotem dříve, než je připojíte k monitoru.
- (i) POZNÁMKA: Nepřipojujte k počítači všechny kabely současně.
- (i) POZNÁMKA: Obrázky jsou pouze orientační. Vzhled počítače se může lišit.

#### Pokyny pro připojení monitoru k počítači:

- 1. Vypněte počítač a odpojte napájecí kabel.
- 2. Připojte kabel HDMI/DisplayPort a USB-C od monitoru k počítači.
- △ UPOZORNĚNÍ: Aby se zabránilo pádu monitoru, doporučujeme připevnit zvedák stojánku ke stěně vázací sponou nebo lankem, jehož nosnost odpovídá hmotnosti monitoru.

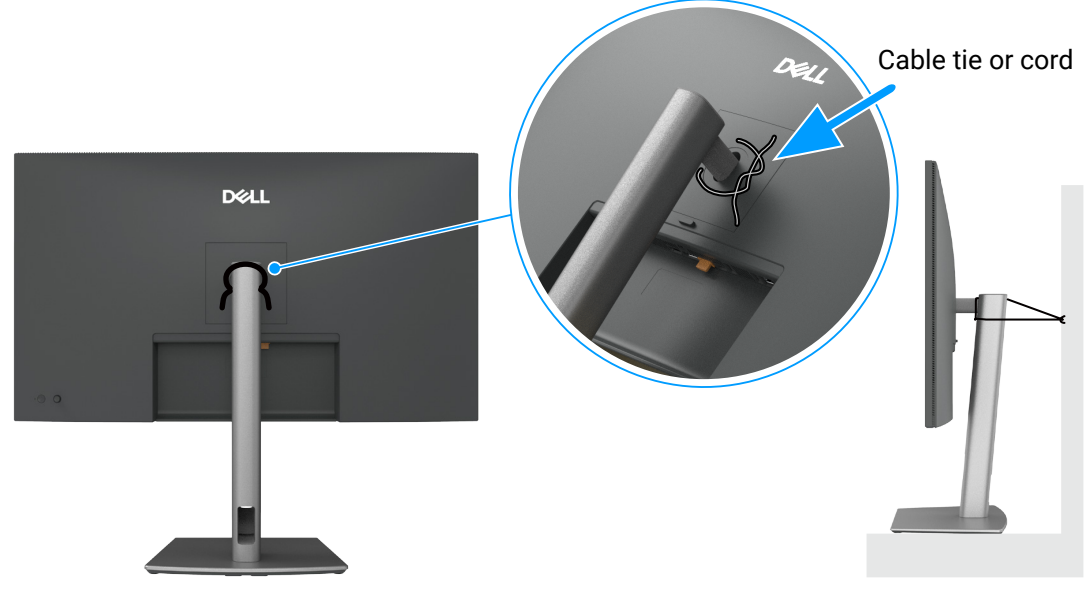

Obrázek 27. Zabraňte pádu monitoru

- 3. Zapněte monitor.
- 4. Vyberte správný vstupní zdroj z nabídky OSD v monitoru a zapněte počítač.
- (i) POZNÁMKA: Výchozí nastavení u modelu P3225DE/P3225QE je DisplayPort 1.4. Grafická karta DisplayPort 1.1 nemusí zobrazovat normálně. Chcete-li změnit výchozí nastavení, přečtěte si část Problémy s konkrétním produktem – Chybí obraz při připojení k počítači přes rozhraní DP.
- (i) POZNÁMKA: Pokud chcete používat výstupní konektor DP, odstraňte gumovou zátku (pouze P3225DE).

#### Připojení kabelu HDMI (volitelného)

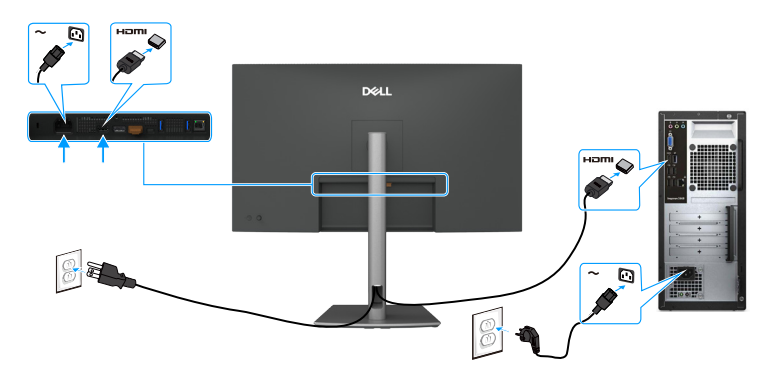

Obrázek 28. Připojení kabelu HDMI

Připojte kabel DisplayPort.

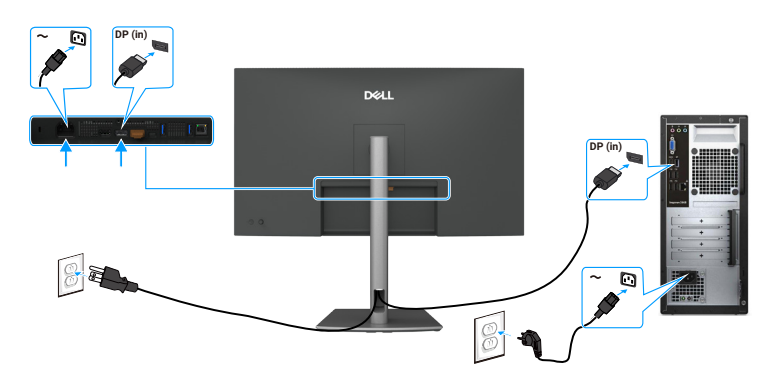

**Obrázek 29.** Připojte kabel DisplayPort.

Připojení monitoru pro funkci DP Multi-Stream Transport (MST) (pouze P3225DE)

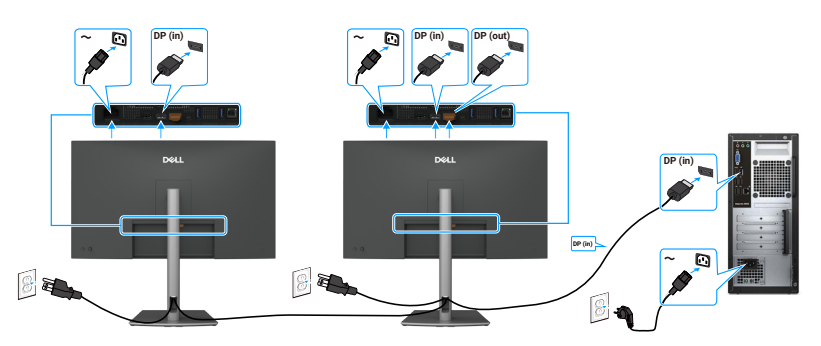

### Obrázek 30. Připojení monitoru pro funkci DP Multi-Stream Transport (MST)

(i) POZNÁMKA: Podporuje funkci DP MST. Pokud chcete tuto funkci používat, grafická karta počítače musí odpovídat certifikaci alespoň DP 1.2 s možností MST.

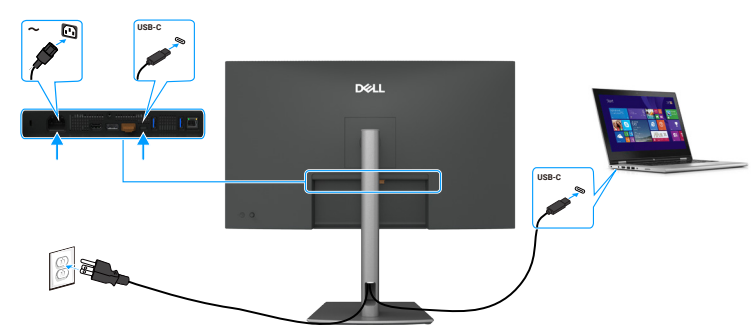

### ~

Připojení kabelu USB-C na C

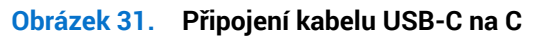

Připojení monitoru pro funkci USB-C Multi-Stream Transport (MST) (pouze P3225DE)

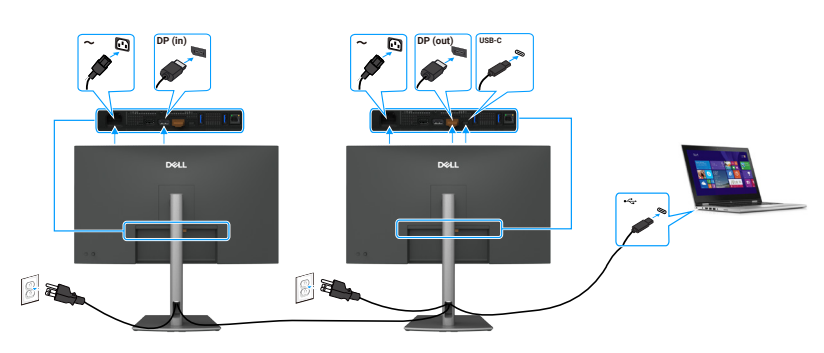

Obrázek 32. Připojení monitoru pro funkci USB-C Multi-Stream Transport (MST)

(i) POZNÁMKA: Maximální počet monitorů podporovaných funkcí MST závisí na šířce pásma zdroje USB-C.

### Připojení kabelu USB Type-C na Type-A

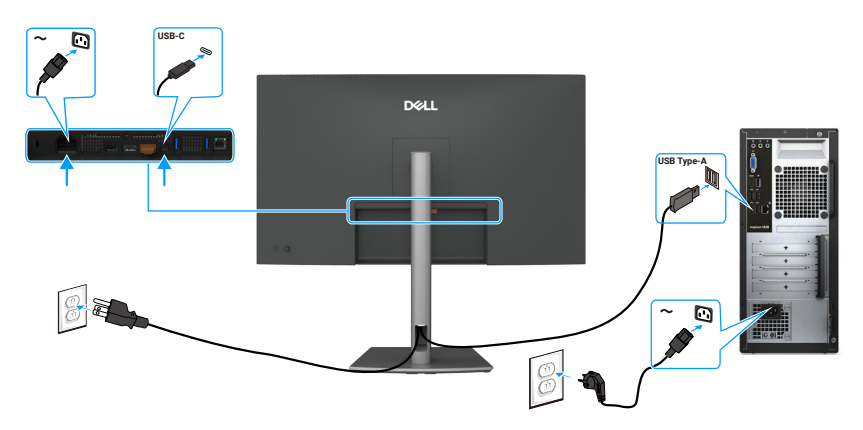

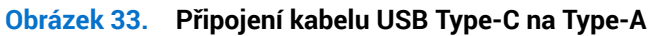

(i) POZNÁMKA: Toto připojení podporuje pouze data a nepřenáší obraz. Je nutné další obrazové připojení displeje.

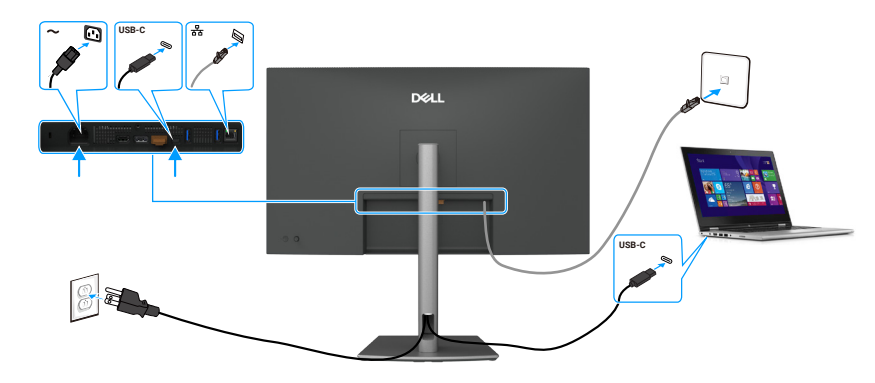

Obrázek 34. Připojení monitoru kabelem RJ45

### Používání portů pro rychlý přístup

Pokud chcete použít integrované porty monitoru pro rychlý přístup, zamáčkněte modul portů pro rychlý přístup a potom jej uvolněte. Modul portů pro rychlý přístup se vysune dolů.

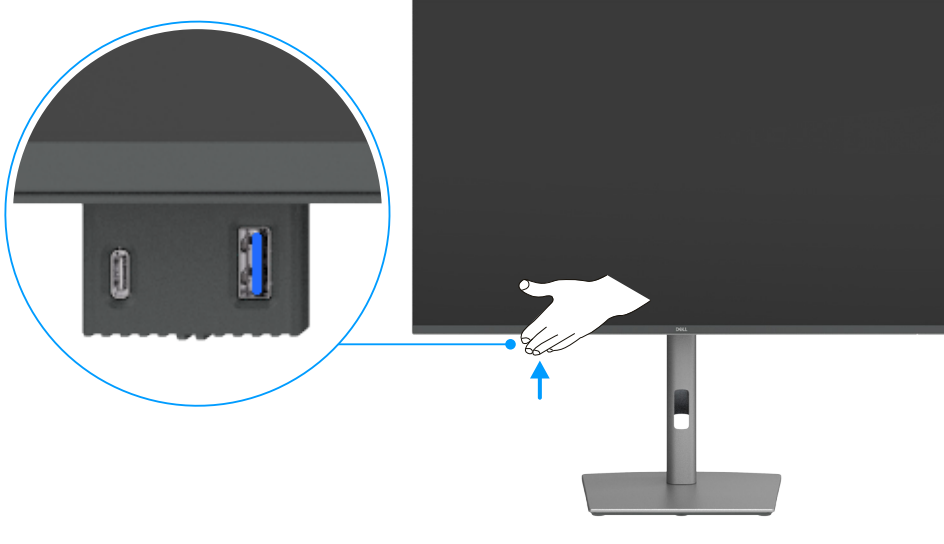

Obrázek 35. Používání portů pro rychlý přístup

### Připojení monitoru kabelem RJ45 (volitelně)

### **Dell Power Button Sync (DPBS)**

Tento monitor je vybaven funkcí Dell DPBS (Dell Power Button Sync), která umožňuje ovládat stav napájení počítače vypínačem monitoru. Tato funkce je k dispozici výhradně u platforem Dell s integrovanou funkcí DPBS a je podporována pouze přes rozhraní USB-C.

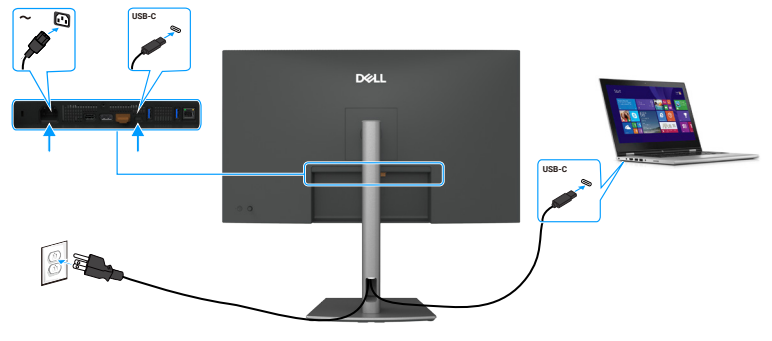

### Obrázek 36. Připojení kabelu USB-C

Chcete-li funkci DPBS používat od začátku, nejdříve proveďte na platformě s podporou DPBS následující kroky v části **Control Panel** (**Ovládací panely**).

- (i) POZNÁMKA: DPBS podporuje pouze port s ikonou
- (i) POZNÁMKA: Funkce DPBS je ve výchozím nastavení vypnutá. Pokud ji chcete zapnout, přejděte do podnabídky Dell Power Button Sync (Synchronizace tlačítka napájení Dell) v části Display (Zobrazení) nabídky OSD.
- 1. Přejděte do části Control Panel (Ovládací panely).

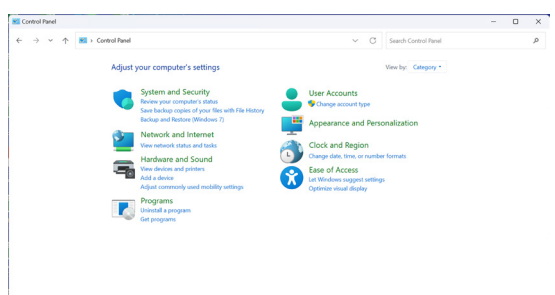

Obrázek 37. Přejděte do části Ovládací panely.

2. Vyberte Hardware and Sound (Hardware a zvuk) > Power Options (Možnosti napájení).

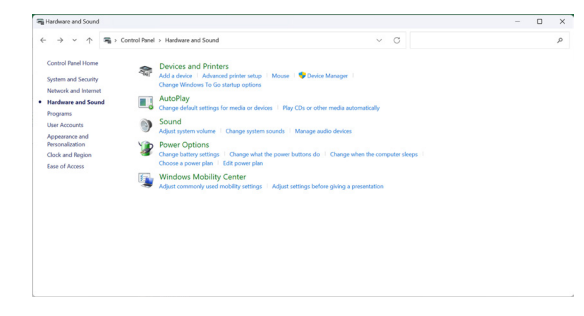

Obrázek 38. Vyberte Hardware a zvuk > Možnosti napájení.

3. Přejděte do části System Settings (Nastavení systému).

| 谢 System Settings                                       |                   |                                                                                      |                             |          |           |           |                      | - |  |
|---------------------------------------------------------|-------------------|--------------------------------------------------------------------------------------|-----------------------------|----------|-----------|-----------|----------------------|---|--|
| $\leftrightarrow$ $\rightarrow$ $\checkmark$ $\uparrow$ | 👔 > Control Panel | Hardware and Sound > Power Options >                                                 | System Settings             |          | v         | C         | Search Control Panel |   |  |
|                                                         |                   | Define power buttons and turn of                                                     | on password protection      | on       |           |           |                      |   |  |
|                                                         |                   | Choose the power settings that you want fo<br>page apply to all of your power plans. | or your computer. The chang | es you n | sake to I | the setti | ings on this         |   |  |
|                                                         |                   | Change settings that are currently unave                                             | silable                     |          |           |           |                      |   |  |
|                                                         |                   | Power and sleep buttons and lid settings                                             |                             |          |           |           |                      |   |  |
|                                                         |                   |                                                                                      | 0n battery                  |          | 1         | Plugger   | d in                 |   |  |
|                                                         |                   | () When I press the power button:                                                    | Skeep                       | ~ Sk     | ер        |           |                      |   |  |
|                                                         |                   | When I press the skeep button:                                                       | Skeep                       | ~ Sk     | ep        |           |                      |   |  |
|                                                         |                   | Shutdown settings                                                                    |                             |          |           |           |                      |   |  |
|                                                         |                   | Sleep<br>Show in Power menu.                                                         |                             |          |           |           |                      |   |  |
|                                                         |                   | Lock<br>Show in account picture menu.                                                |                             |          |           |           |                      |   |  |
|                                                         |                   |                                                                                      |                             |          |           |           |                      |   |  |
|                                                         |                   |                                                                                      |                             | Se       | ve chang  | 205       | Cancel               |   |  |

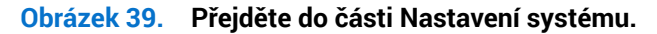

4. Vyberte požadované možnosti v části When I press the power button (Po stisknutí tlačítka napájení).

|                                                            | service and around 7 Points Options 7 Aystern atomys                                                                                                    | ~ 0 |            |        |
|------------------------------------------------------------|----------------------------------------------------------------------------------------------------|-----|------------|--------|
|                                                            | Characterization of a first and characterization of a first and characterization of a first an |     |            |        |
|                                                            |                                                                                                    |     |            |        |
| Obrázek                                                    | (40. Nastavení tlačítka                                                                                                    | na  | pájer      | ní     |
| <b>Obrázek</b>                                             | 40. Nastavení tlačítka                                                                                                    | na  | pájer      | ní     |
| Obrázek<br>€ tytem tetings<br>← → → ↑ 🍽 > Contas Panel > 1 | Cool Advances of Sections - States Series                                                                                                    | na  | pájer<br>- | ní<br> |

| Sive changes Cancel |
|---------------------|

Obrázek 41. Nastavení tlačítka spánku

(i) POZNÁMKA: Nevybírejte nastavení Do nothing (Neprovádět žádnou akci), jinak tlačítko napájení monitoru nebude možné synchronizovat se stavem napájení počítače.

### První připojení monitoru pro DPBS

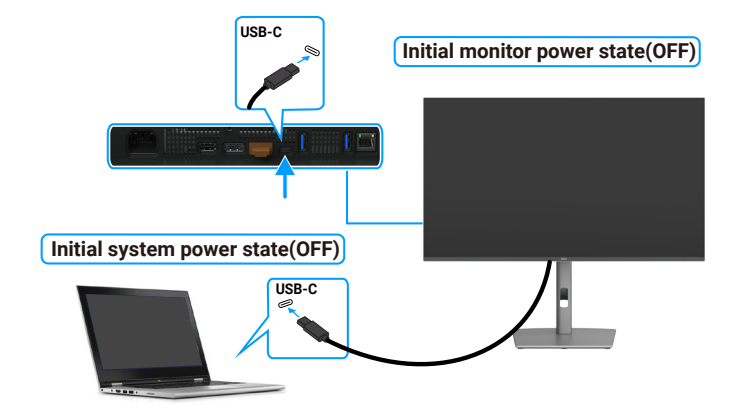

### Obrázek 42. První připojení monitoru pro DPBS

Při první konfiguraci funkce DPBS postupujte takto:

- 1. Přejděte k možnosti Dell Power Button Sync (Synchronizace tlačítka napájení Dell) v podnabídce v části Display (Zobrazení) a aktivujte ji.
- 2. Monitor i počítač musí být vypnuté.
- 3. Připojte kabel USB-C od počítače k monitoru.
- 4. Zapněte monitor stisknutím tlačítka napájení monitoru.
- 5. Monitor i počítač se na chvíli zapnou. Pokud ne, spusťte systém stisknutím tlačítka napájení na monitoru nebo počítači.
- 6. Když připojujete platformu Dell OptiPlex 7090/3090 Ultra, monitor i počítač se na chvíli zapnou. Po chvilce (přibližně 6 sekund) se počítač i monitor VYPNOU. Když stisknete tlačítko napájení monitoru nebo počítače, počítač i monitor se ZAPNOU. Stav napájení počítače je synchronizován s tlačítkem napájení monitoru.
- (i) **POZNÁMKA:** Když jsou monitor a počítač nejdříve ve VYPNUTÉM stavu, doporučujeme nejprve ZAPNOUT monitor a poté připojit kabel USB-C od počítače k monitoru.
- (i) POZNÁMKA: Platformu Dell\* Ultra lze napájet prostřednictvím konektoru adaptéru DC. Platformu Dell\* Ultra lze také napájet pomocí kabelu USB-C monitoru přes Power Delivery (PD); zapněte nabíjení USB-C ve vypnutém režimu.
- \* Nezapomeňte zkontrolovat, zda počítač Dell podporuje DPBS.

### Používání funkce DPBS

Když připojíte kabel USB-C, bude stav monitoru/počítače následující:

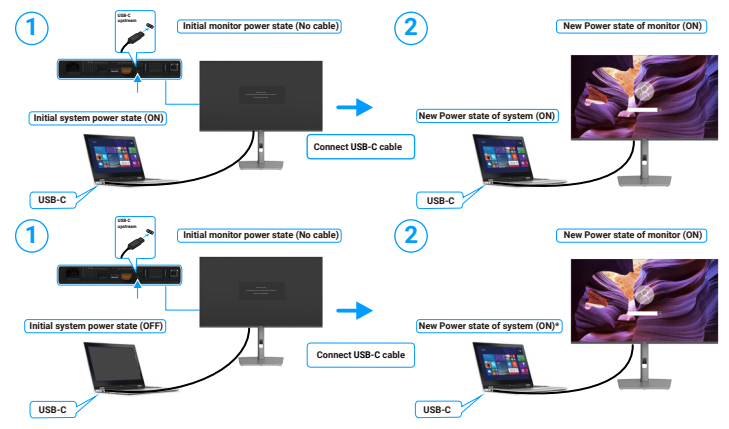

Obrázek 43. Připojení kabelu USB-C

\* Některé systémy Dell nepodporují funkci probuzení platformy monitorem.

\* Po připojení kabelu USB-C může být k probuzení systému/monitoru z režimu spánku nebo hibernace nutný pohyb myši nebo stisk klávesy na klávesnici.

Když stisknete tlačítko napájení monitoru nebo počítače, bude stav monitoru/počítače následující:

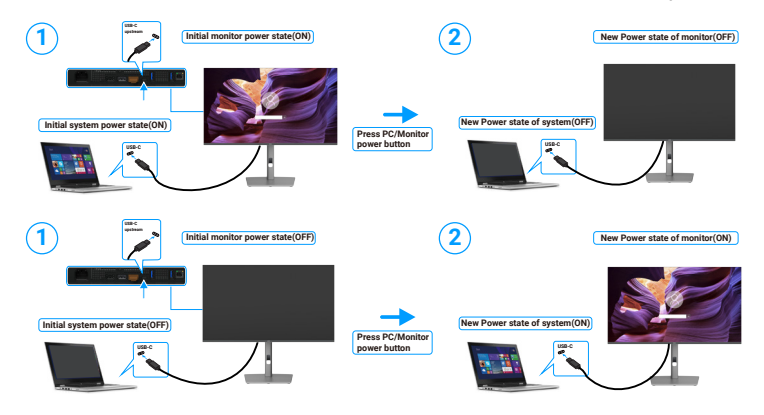

Obrázek 44. Stav monitoru/počítače.

(i) **POZNÁMKA:** Funkci synchronizace tlačítek napájení lze aktivovat nebo deaktivovat pomocí OSD. Viz Dell Power Button Sync (Synchronizace tlačítka napájení Dell).

Pokud je ZAPNUTÉ napájení monitoru i počítače a stisknete a 4 sekundy podržíte tlačítko napájení monitoru, na obrazovce se zobrazí dotaz, zda chcete vypnout počítač.

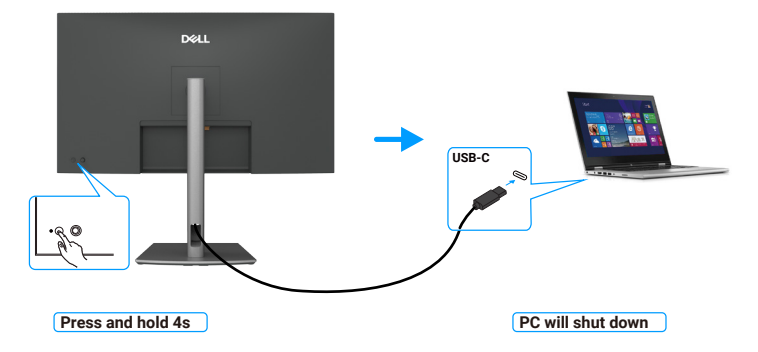

Obrázek 45. Stiskněte a 4 sekundy podržte tlačítko napájení monitoru.

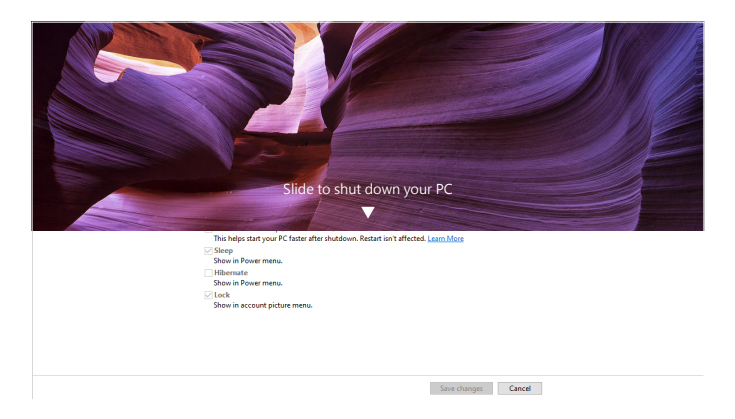

Obrázek 46. Posunutím vypnete počítač

Pokud je ZAPNUTÉ napájení monitoru i počítače a stisknete a 10 sekund podržíte tlačítko napájení monitoru, počítač se vypne.

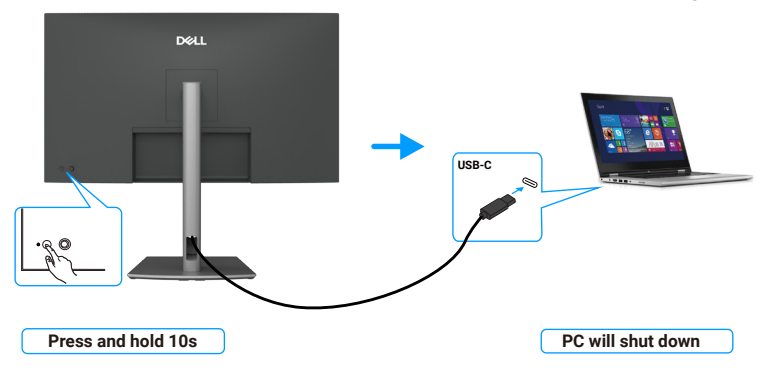

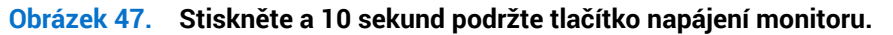

### Připojení monitoru pro funkci USB-C Multi-Stream Transport (MST) (pouze P3225DE)

Počítač je připojen k dvěma monitorům původně ve VYPNUTÉM stavu a stav napájení počítače je synchronizován s tlačítkem napájení monitoru 1. Když stisknete tlačítko napájení monitoru 1 nebo počítače, monitor 1 i počítač se ZAPNOU. Monitor 2 zůstane VYPNUTÝ. Pokud chcete monitor 2 ZAPNOUT, musíte manuálně stisknout jeho tlačítko napájení.

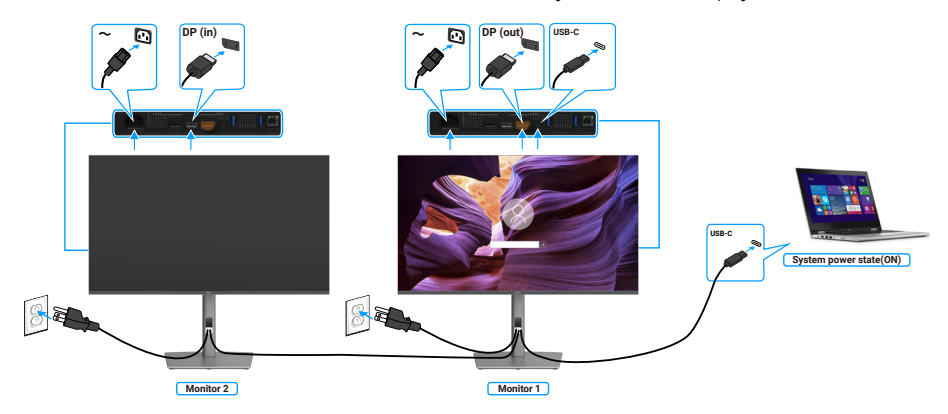

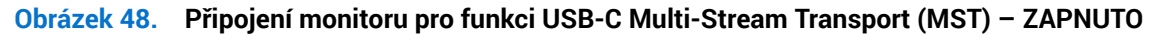

Podobně, počítač je připojen k dvěma monitorům původně v ZAPNUTÉM stavu a stav napájení počítače je synchronizován s tlačítkem napájení monitoru 1. Když stisknete tlačítko napájení monitoru 1 nebo počítače, monitor 1 i počítač se VYPNOU. Monitor 2 bude v pohotovostním režimu. Pokud chcete monitor 2 VYPNOUT, musíte manuálně stisknout jeho tlačítko napájení.

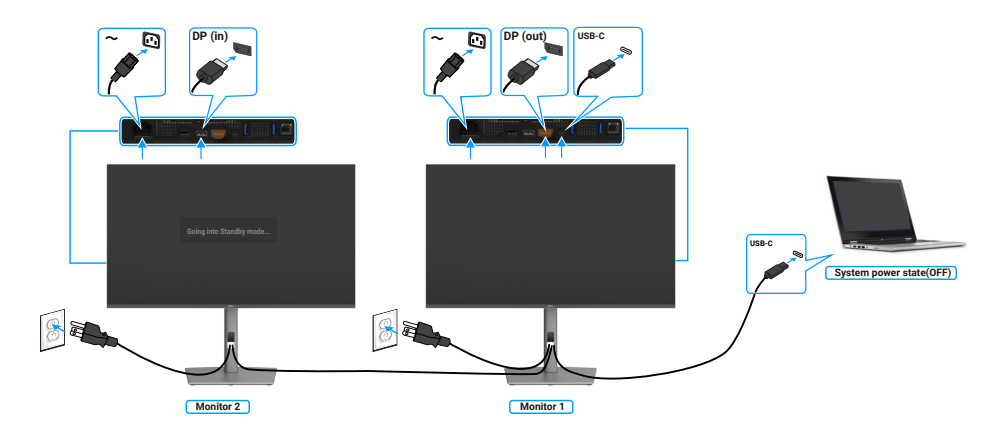

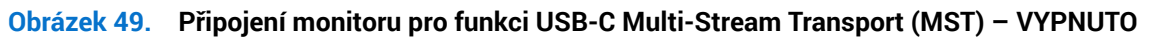

### Připojení monitoru pro USB-C v režimu DPBS

Platforma Dell\* Ultra má dva porty USB-C, takže lze s počítačem synchronizovat stav napájení monitoru 1 i monitoru 2. Když jsou počítač a dva monitory v počátečním stavu ZAPNUTÉ, stisknutím tlačítka napájení na monitoru 1 nebo monitoru 2 VYPNETE počítač, monitor 1 a monitor 2.

\* Nezapomeňte zkontrolovat, zda počítač Dell podporuje DPBS.

(i) POZNÁMKA: DPBS podporuje pouze port s ikonou

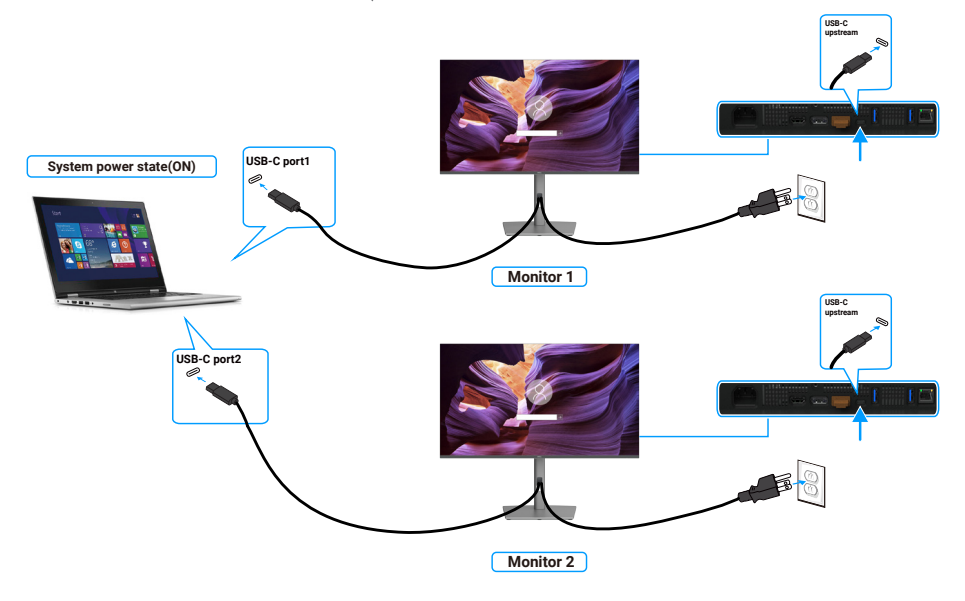

#### Obrázek 50. V režimu DPBS lze s počítačem synchronizovat stav napájení dvou monitorů.

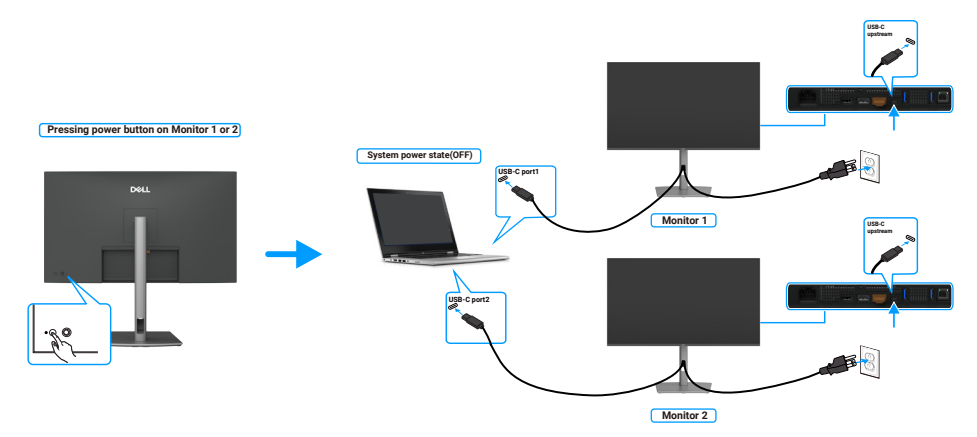

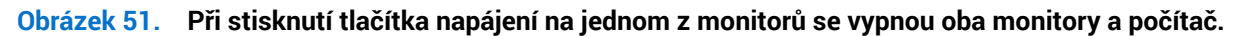

Zapněte **USB-C Charging 90W (Nabíjení USB-C 90 W)** ve vypnutém režimu. Když jsou počítač a dva monitory v počátečním stavu VYPNUTÉ, stisknutím tlačítka napájení na monitoru 1 nebo monitoru 2 ZAPNETE počítač, monitor 1 a monitor 2.

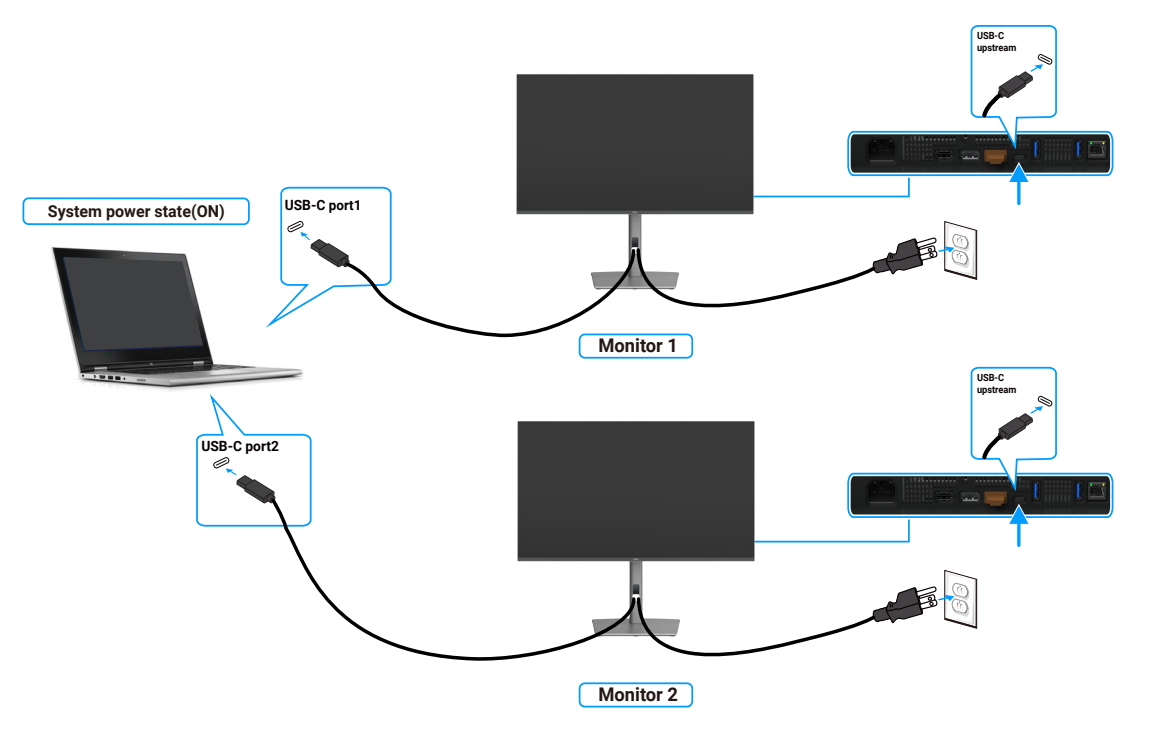

Obrázek 52. Dva monitory a počítač ve vypnutém stavu v režimu DPBS

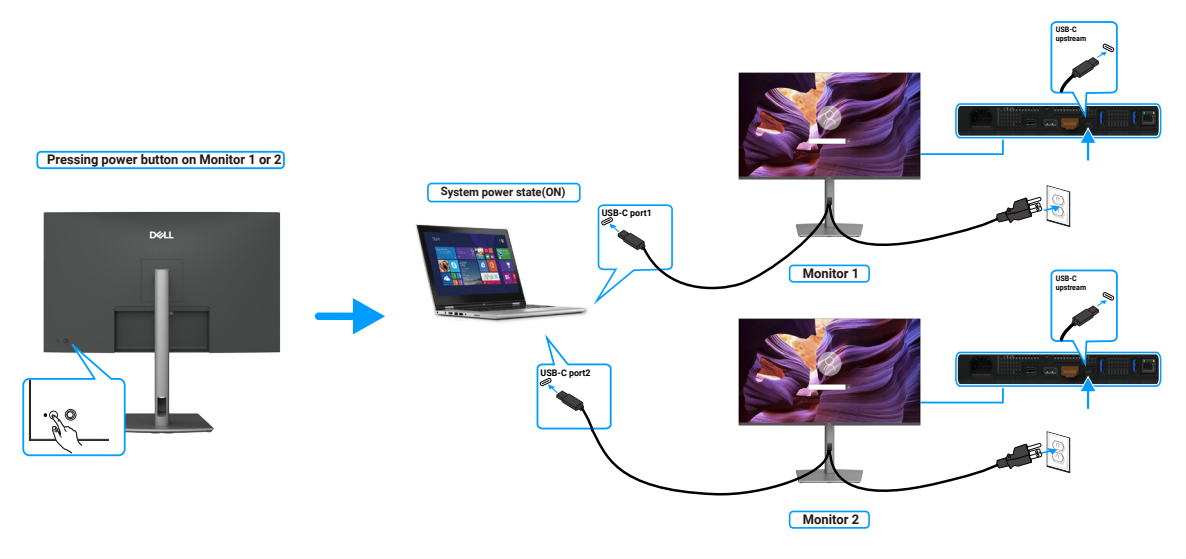

Obrázek 53. Dva monitory a počítač v zapnutém stavu v režimu DPBS

### Zabezpečení monitoru pomocí zámku Kensington (volitelné)

Otvor pro bezpečnostní zámek se nachází na dolní straně monitoru (viz Otvor pro bezpečnostní zámek). Připevněte monitor ke stolu pomocí bezpečnostního zámku Kensington.

Další informace o používání zámku Kensington (v prodeji samostatně) naleznete v dokumentaci dodané se zámkem.

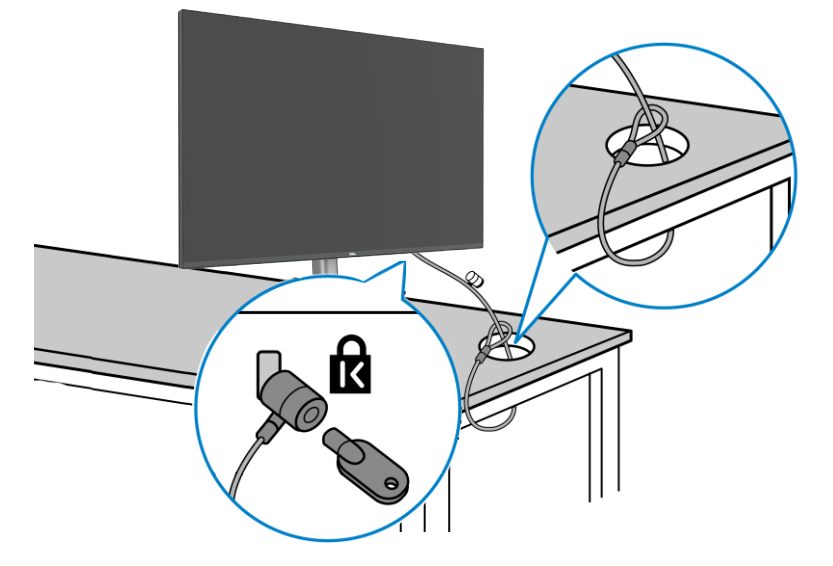

#### Obrázek 54. Zabezpečení monitoru pomocí zámku Kensington (volitelné)

(i) POZNÁMKA: Obrázek je pouze ilustrační. Vzhled zámku se může lišit.

### Demontáž stojánku monitoru

- △ UPOZORNĚNÍ: Aby se zabránilo poškrábání obrazovky LCD při demontáži stojánku, zajistěte, aby byl monitor umístěn na měkkém povrchu a manipulujte s ním opatrně.
- (i) **POZNÁMKA:** Následující pokyny slouží specificky pro demontáž stojánku, který byl dodán s monitorem. Při demontáži stojánku, který byl zakoupen od jiného zdroje, postupujte podle pokynů pro montáž dodaných se stojánkem.

Postup při demontáži stojánku:

- 1. Umístěte monitor na měkkou látku nebo podložku.
- 2. Stiskněte a podržte tlačítko pro uvolnění stojánku.
- 3. Zvedněte a vyjměte stojánek z monitoru.

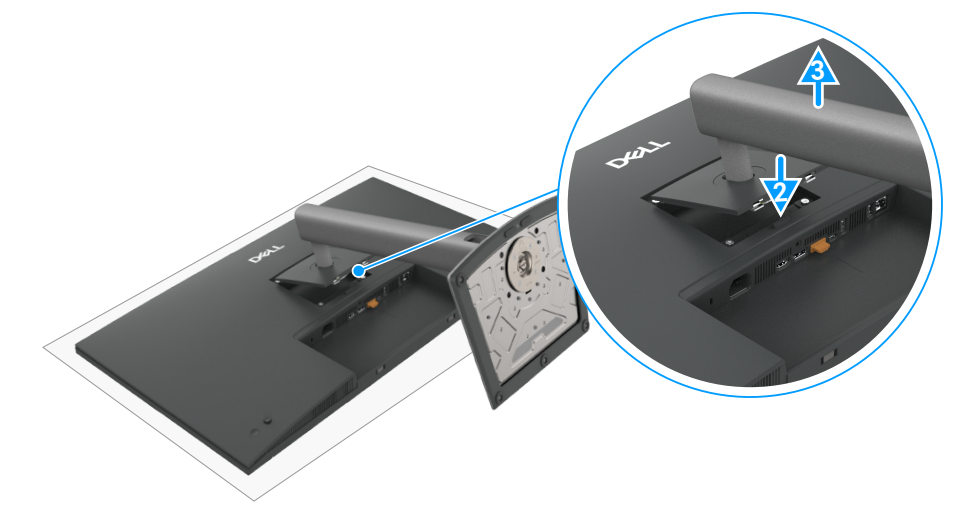

Obrázek 55. Demontáž stojánku monitoru

### Montáž VESA na stěnu (volitelně)

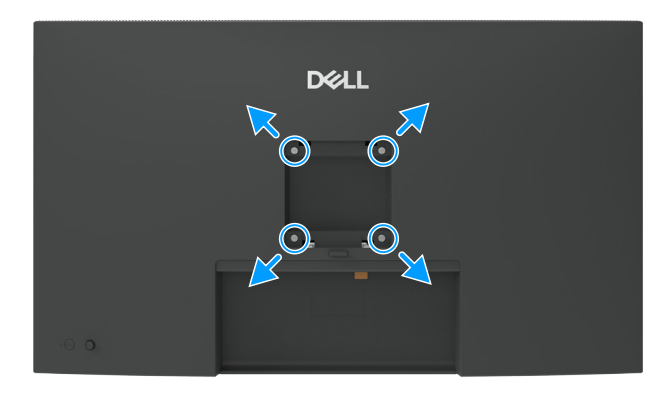

#### Obrázek 56. Montáž VESA na stěnu

(i) POZNÁMKA: Připevněte monitor k nástěnnému držáku šrouby M4 x 10 mm.

Viz pokyny dodané se soupravou VESA pro montáž na zeď.

- 1. Položte monitor na měkkou látku nebo polštář na stabilním rovném stole.
- 2. Demontujte stojánek (viz Demontáž stojánku monitoru).
- 3. Pomocí křížového šroubováku odmontujte čtyři šrouby, které zajišťují plastový kryt.
- 4. Připevněte montážní konzole pro sadu pro montáž na stěnu k monitoru.
- 5. Namontujte monitor na stěnu. Další informace naleznete v dokumentaci dodávané společně se sadou nástěnného držáku.
- (i) POZNÁMKA: Používejte pouze montážní držák s certifikací UL, CSA nebo GS s minimální nosností 26,52 kg (58,47 lb) (P3225DE) / 26,60 kg (58,64 lb) (P3225QE).

# Používání monitoru

### Zapněte monitor

Stisknutím tlačítka napájení zapnete monitor.

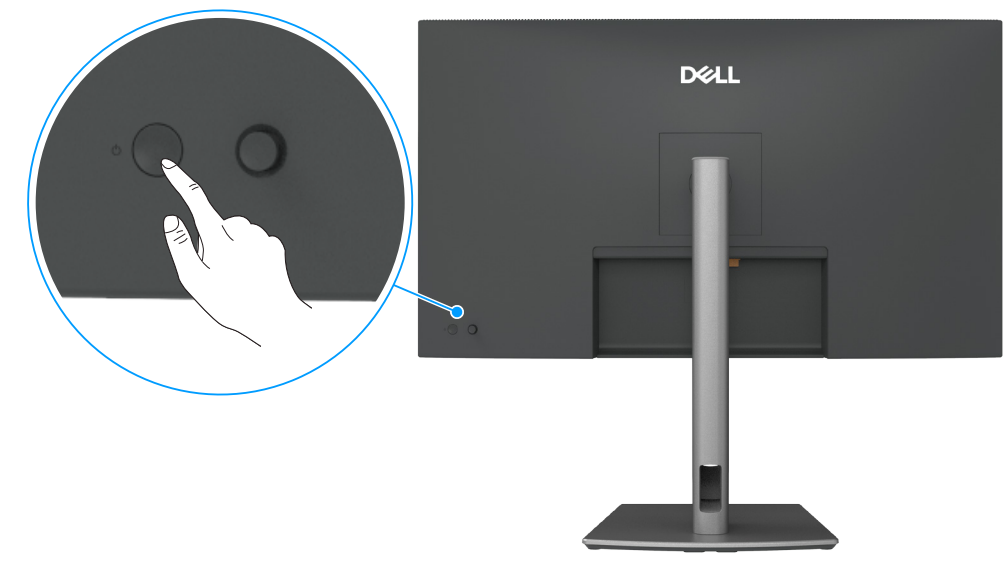

Obrázek 57. Zapnutí napájení monitoru

### Používání tlačítka ovladače

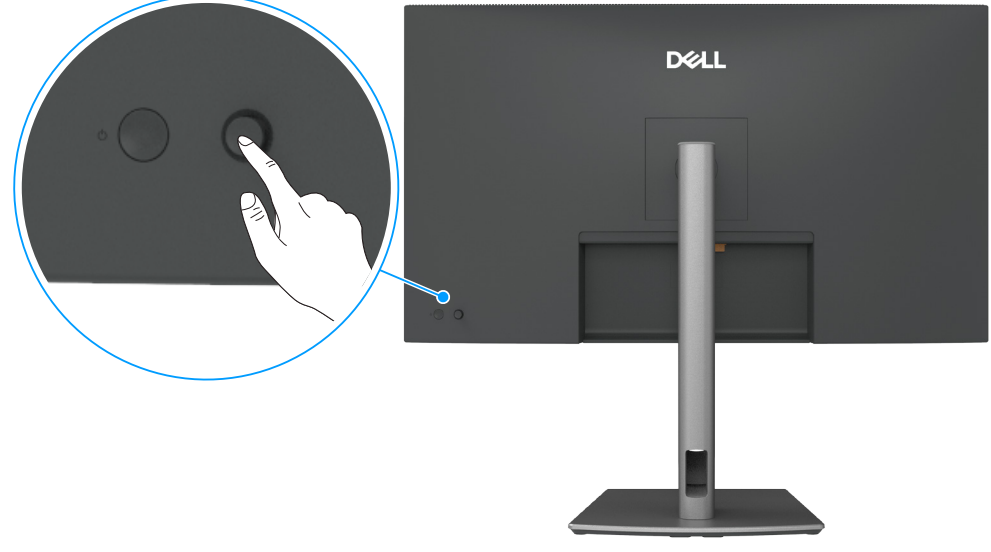

Obrázek 58. Používání tlačítka ovladače

K nastavení nabídky na obrazovce (OSD) použijte ovladač na zadní straně monitoru.

- 1. Stisknutím ovladače otevřete spouštěč nabídky OSD.
- 2. Pohybem ovladače nahoru, dolů, doleva nebo doprava přepínejte mezi možnostmi nabídky OSD.

| Tabulka 2  | 7. Funkce ovladače                                 |  |
|------------|----------------------------------------------------|--|
| Funkce     | Popis                                              |  |
| R          | Stisknutím ovladače otevřete spouštěč nabídky OSD. |  |
| <b>+ +</b> | Pro navigaci doprava a doleva.                     |  |

#### Funkce Popis

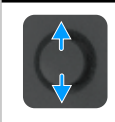

Pro navigaci nahoru a dolů.

### Používání spouštěče nabídky

Stisknutím ovladače otevřete spouštěč nabídky OSD.

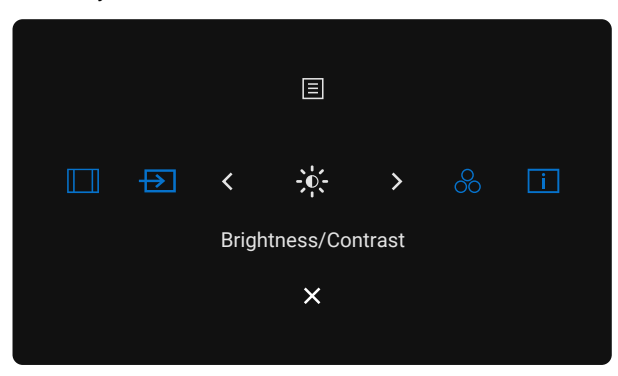

### Obrázek 59. Spouštěč nabídky

- Pohybem ovladače nahoru otevřete Main Menu (Hlavní nabídku).
- Pohybem ovladače doleva nebo doprava vyberte požadované Shortcut Keys (Klávesové zkratky).
- Pohybem ovladače **dolů odejdete**.

### Popis spouštěče nabídky

Následující tabulka obsahuje popis ikon spouštěče nabídky:

| Tabulka 28. Popis spou                                                            | štěče nabídky                                                                    |
|-----------------------------------------------------------------------------------|----------------------------------------------------------------------------------|
| Ikona spouštěče nabídky                                                           | Popis                                                                            |
| E<br>Main Menu<br>(Hlavní nabídka)                                                | Otevření nabídky OSD. Viz Používání nabídky na obrazovce (OSD).                  |
| Aspect Ratio<br>(Poměr stran)<br>(Shortcut key 1<br>(Rychlé tlačítko 1))          | Toto tlačítko slouží k výběru ze seznamu <b>Aspect Ratio (Poměr Stran)</b> .     |
| Input Source<br>(Vstupní zdroj)<br>(Shortcut key 2<br>(Rychlé tlačítko 2))        | Nastavení <b>Input Source (Vstupní zdroj)</b> .                                  |
| Brightness/Contrast<br>(Jas/Kontrast)<br>(Shortcut key 3<br>(Rychlé tlačítko 3))  | Přímý přístup k posuvníkům nastavení <b>Brightness/Contrast (Jas/Kontrast)</b> . |
| Preset Modes<br>(Přednastavené režimy)<br>(Shortcut key 4<br>(Rychlé tlačítko 4)) | Slouží k výběru ze seznamu <b>Přednastavené režimy barev</b> .                   |

| lkona spouštěče nabídky                                                                | Popis                                                                                 |
|----------------------------------------------------------------------------------------|---------------------------------------------------------------------------------------|
| i<br>Display Info<br>(Informace o monitoru)<br>(Shortcut key 5<br>(Rychlé tlačítko 5)) | Toto tlačítko slouží k výběru ze seznamu <b>Display Info (Informace o monitoru)</b> . |
| X<br>Exit (Konec)                                                                      | Zavření hlavní nabídky OSD.                                                           |

### Používání navigačních tlačítek

Když je aktivní hlavní nabídka OSD, pohybem ovladače nakonfigurujte nastavení podle navigačních tlačítek zobrazených pod nabídkou OSD.

(i) **POZNÁMKA:** Pokud chcete odejít z aktuální nabídky a vrátit se do předchozí nabídky, pohybujte ovladačem doleva, dokud neodejdete.

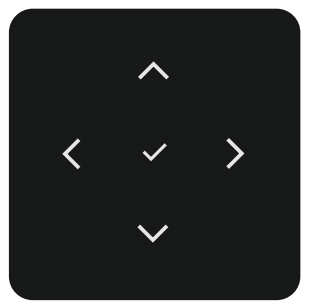

### Obrázek 60. Navigační tlačítka

| Tabulka 29. Popis navigačních tlač | ítek |
|------------------------------------|------|
|------------------------------------|------|

| lkony navigačních<br>tlačítek | Popis                                                                                                    |
|-------------------------------|----------------------------------------------------------------------------------------------------|
| Nahoru De                     | <ul> <li>Pomocí navigačních tlačítek nahoru (zvýšení) a dolů (snížení) upravíte položky v nabídce OSD.</li> <li>lů</li> </ul> |
| <b>C</b><br>Doleva            | Pomocí navigačního tlačítka <b>doleva</b> se vrátíte do předchozí nabídky.                                                    |
| <b>&gt;</b><br>Doprava        | Pomocí navigačního tlačítka <b>doprava</b> potvrdíte výběr.                                                                   |
| ок                            | Stisknutím ovladače potvrďte výběr.                                                                                           |

# Používání nabídky na obrazovce (OSD) Tabulka 30. Popis nabídky na obrazovce (OSD)

| Ikona    | Nabidka a podnabidky  | Popis                                                                                                    |
|----------|-----------------------|----------------------------------------------------------------------------------------------------|
|          | Brightness/Contrast   | Slouží k nastavení jasu a kontrastu displeje.                                                                                   |
| <b>*</b> | (Jas/Kontrast)        | Dell Pro 32 Plus xx USB C Hub Monitor - P3225xE                                                                                 |
|          |                       | of Brichtness/Contrast ☆ 0                                                                                                    |
|          |                       | ⊕ Input Source                                                                                                    |
|          |                       | € Color — — —<br>Display                                                                                                    |
|          |                       | E Menu                                                                                                    |
|          |                       | ☆ Personalize<br>④ Others                                                                                                    |
|          |                       | More Information 75% 75%                                                                                                    |
|          |                       |                                                                                                    |
|          |                       | < Ext                                                                                                    |
|          |                       |                                                                                                    |
|          | Brightness (Jas)      | Upravuje jas podsvícení (rozsah: 0–100).                                                                                        |
|          |                       | Pomocí navigačního tlačítka <b>nahoru</b> zvýšíte jas.                                                                          |
|          |                       | Pomocí navigačního tlačítka <b>dolů</b> snížíte jas.                                                                            |
|          | Contrast (Kontrast)   | Nejdřív upravte jas a kontrast upravte pouze tehdy, když bude potřeba další úprava.                                             |
|          |                       | Navigačním tlačítkem <b>nahoru</b> zvýšíte kontrast, zatímco navigačním tlačítkem <b>dolů</b> kontrast snížíte (rozsah: 0–100). |
|          |                       | Funkce <b>Contrast (Kontrast)</b> upravuje míru rozdílu mezi tmavými a světlými oblastmi na obrazovce monitoru.                 |
| -        | Input Source (Vstupní | Slouží k výběru různých obrazových vstupů, které jsou připojeny k monitoru.                                                     |
|          | zdroj)                |                                                                                                    |
|          |                       | Dell Pro 32 Plus xx USB-C Hub Monitor - P3225xE                                                                                 |
|          |                       | iiiiiiiiiiiiiiiiiiiiiiiiiiiiiiiiiiii                                                                                            |
|          |                       | Color HDMI                                                                                                    |
|          |                       | Ly Display Brightness/Contrast Sync → Off<br>Image: Menu Rename Inputs → USB-C ⇔ 90W                                            |
|          |                       | Personalize USB-C Switch when PC Sleep > On                                                                                     |
|          |                       | O         More Information         Options for USB-C         Prompt for Multiple Inputs                                         |
|          |                       | <b>▼</b>                                                                                                    |
|          |                       | < Exit                                                                                                    |
|          |                       |                                                                                                    |
|          |                       |                                                                                                    |
|          | USB-C 🔿 90W           | Pokud používáte konektor <b>USB-C 🖓 90W</b> , vyberte vstup <b>USB-C 🖓 90W</b> . Stisknutím pákového                            |
|          |                       | ovladače potvrďte výběr.                                                                                                    |
|          | DP                    | Pokud používáte konektor <b>DP (DisplayPort)</b> , vyberte vstup <b>DP</b> . Stisknutím ovladače potvrďte výběr.                |
|          | HDMI                  | Pokud používáte konektor <b>HDMI</b> , vyberte vstup <b>HDMI</b> . Stisknutím ovladače potvrďte výběr.                          |
|          | Brightness/Contrast   | Když vyberete nastavení Zapnuto, pro všechny vstupní zdroje se použije sjednocený jas a kontrast.                               |
|          | Sync (Synchronizace   | Kdvž vyberete nastavení Vypnuto, nastavení jasu a kontrastu bude nezávislé                                                      |
|          | jasu/kontrastu)       | ······································                                                                                          |
|          | Rename Inputs         | Slouží k přejmenování vstupů.                                                                                                   |
|          | (Přejmenovat vstupy)  |                                                                                                    |
|          | USB-C Switch when PC  | Toto platí pro počítače, které poskytují obraz přes port USB-C. Nastavte požadované chování                                     |
|          | Sleep (Přepnutí USB-C | monitoru, když počítač přejde do režimu spánku.                                                                                 |
|          | při režimu spánku PC) | On (Zapnuto): Monitor přepne na jiný dostupný obrazový vstup.                                                                   |
|          |                       | Off (Vypnuto): Monitor přejde do režimu spánku.                                                                                 |
|          | Auto Select           | Umožňuje vyhledat dostupné vstupní zdroje. Stisknutím pákového ovladače potvrďte výběr.                                         |
|          | (Automatický Výběr)   |                                                                                                    |

| Ikona             | Nabídka a podnabídky                            | Popis                                                                                                    |
|-------------------|-------------------------------------------------|----------------------------------------------------------------------------------------------------|
|                   | Option for USB-C                                | Umožňuje nastavit tuto funkci na:                                                                                                    |
| ₽                 | (Možnost pro USB-C)                             | <ul> <li>Prompt for Multiple Inputs (Dotázat se na výběr vstupů): Vždy zobrazí zprávu Přepnout na<br/>obrazový vstup USB-C, aby uživatel mohl vybrat, zda přepnout nebo ne.</li> </ul>                                                                                                    |
|                   |                                                 | <ul> <li>Always Switch (Vždy přepínat): Když je připojeno rozhraní USB-C, monitor vždy nejdříve<br/>přepne na obraz USB-C.</li> </ul>                                                                                                    |
|                   |                                                 | • Off (Vypnuto): Monitor nepřepne automaticky na obraz USB-C z jiného dostupného vstupu.                                                                                                    |
|                   | Option for DP/HDMI                              | Umožňuje nastavit tuto funkci na:                                                                                                    |
|                   | (Možnost pro DP/HDMI)                           | <ul> <li>Prompt for Multiple Inputs (Dotázat se na výběr vstupů): Vždy zobrazí zprávu Přepnout na<br/>obrazový vstup DP/HDMI, aby uživatel mohl vybrat, zda přepnout nebo ne.</li> </ul>                                                                                                    |
|                   |                                                 | <ul> <li>Always Switch (Vždy přepínat): Když je připojeno rozhraní DP/HDMI, monitor vždy<br/>automaticky přepne na obraz DP/HDMI.</li> </ul>                                                                                                    |
|                   |                                                 | <ul> <li>Off (Vypnuto): Monitor nepřepne automaticky na obraz DP/HDMI z jiného dostupného<br/>vstupu.</li> </ul>                                                                                                    |
|                   | Reset Input Source<br>(Resetovat vstupní zdroj) | Slouží k obnovení všech výchozích nastavení z výroby v nabídce <b>Input Source (Vstupní zdroj)</b> .<br>Stisknutím pákového ovladače potvrďte výběr.                                                                                                    |
| 0                 | Color (Barva)                                   | Slouží k úpravám nastavení barev.                                                                                                    |
| $\mathbf{\Theta}$ |                                                 | Dell Pro 32 Plus xx USB-C Hub Monitor - P3225xE                                                                                                    |
|                   |                                                 | - ∰ Brightness/Contrast Preset Modes → Standard                                                                                                    |
|                   |                                                 | D Input Source Input Color Format → RGB                                                                                                    |
|                   |                                                 | C Display                                                                                                    |
|                   |                                                 | S went<br>☆ Personalize                                                                                                    |
|                   |                                                 | Others     More Information                                                                                                    |
|                   |                                                 |                                                                                                    |
|                   |                                                 | < Exit                                                                                                    |
|                   |                                                 |                                                                                                    |
|                   | Preset Modes                                    | Když wherete přednastavené režimy můžete ze seznamu whrat Standard (Standardní) Movie                                                                                                    |
|                   | (Přednastavené režimy)                          | (Film), Game (Hra), Warm (Teplé), Cool (Studené) nebo Custom Color (Vlastní barva).                                                                                                    |
|                   |                                                 | Dell Pro 32 Plus xx USB-C Hub Monitor - P3225xE                                                                                                    |
|                   |                                                 | -w-Brichtness/Contrast Preset Modes ✓ Standard                                                                                                    |
|                   |                                                 | Englished Source Input Color Format Movie                                                                                                    |
|                   |                                                 | Color Reset Color Game                                                                                                    |
|                   |                                                 | I Menu Cool<br>☆ Personalize Custom Color >                                                                                                    |
|                   |                                                 | Others     More Information                                                                                                    |
|                   |                                                 |                                                                                                    |
|                   |                                                 | < Exit                                                                                                    |
|                   |                                                 |                                                                                                    |
|                   |                                                 | <b>Standard (Standarda):</b> Wishazi nastavani barav tanta manitar využivá nanal vyzažující malá                                                                                                    |
|                   |                                                 | <ul> <li>Standard (Standardin). Výchozi nastavení balev, tento monitor výdzíva panel výzarující male<br/>množství modrého světla a je opatřen certifikací TUV o vyzařování malého množství modrého<br/>světla. Při čtení obsahu na obrazovce je tak uživatel uvolněnější a méně stimulovaný.</li> </ul> |
|                   |                                                 | Movie (Film): Ideální pro filmy.                                                                                                    |
|                   |                                                 | Game (Hra): Ideální pro většinu herního využití.                                                                                                    |
|                   |                                                 | <ul> <li>Warm (Teplé): Zobrazuje barvy při nižších teplotách barev. Obrazovka má teplejší vzhled s<br/>červenožlutým odstínem.</li> </ul>                                                                                                    |
|                   |                                                 | <ul> <li>Cool (Studené): Zobrazuje barvy při vyšších barevných teplotách. Obrazovka má studenější vzhled s modrým odstínem.</li> </ul>                                                                                                    |
|                   |                                                 | <ul> <li>Custom Color (Vlastní barva): Umožňuje ručně upravovat nastavení barev. Stisknutím tlačítek<br/>ovladače doleva a doprava upravíte hodnoty červené, zelené a modré a vytvoříte si vlastní<br/>barevný režim.</li> </ul>                                                                        |

| Ikona  | Nabídka a podnabídky                      | Popis                                                                                                    |
|--------|-------------------------------------------|----------------------------------------------------------------------------------------------------|
| 0      | Input Color Format                        | Umožňuje nastavení režimu video vstupu:                                                                                                    |
| •      | (Vstupní Formát Barev)                    | <ul> <li>RGB: Vyberte tuto možnost, pokud je váš monitor připojen k počítači nebo přehrávači médií,<br/>který podporuje výstup RGB.</li> </ul>                     |
|        |                                           | YCbCr. Tuto možnost vyberte, pokud přehrávač médií podporuje pouze výstup YCbCr.                                                                                   |
|        |                                           | Dell Pro 32 Plus xx LISB-C Hub Monitor - P2225vF                                                                                                    |
|        |                                           |                                                                                                    |
|        |                                           | Input Source     Input Color Format     ✓ RGB       (c)     Color     Reset Color       YCbCr     YCbCr                                                            |
|        |                                           | Display     Menu                                                                                                    |
|        |                                           | − −<br>☆ Personalize<br>⊡ Others                                                                                                    |
|        |                                           | (i) More Information                                                                                                    |
|        |                                           |                                                                                                    |
|        |                                           | < Exit                                                                                                    |
|        |                                           |                                                                                                    |
|        | Hue (Odstín)                              | Pohnutím ovladače <b>nahoru</b> nebo <b>dolů</b> upravíte nastavení <b>Hue (Odstín)</b> od 0 do 100.                                                               |
|        |                                           | (i) <b>POZNAMKA:</b> Nastaveni odstinu je k dispozici jen pro režim <b>Movie (Film)</b> a <b>Game (Hra)</b> .                                                      |
|        | Saturation (Sytost)                       | Pohnutím ovladače <b>nahoru</b> nebo <b>dolů</b> upravíte nastavení <b>Saturation (Sytost)</b> od 0 do 100.                                                        |
|        |                                           | (i) POZNAMKA: Nastaveni sytosti je k dispozici jen pro rezim Movie (Film) a Game (Hra).                                                                            |
|        | Reset Color (Resetovat                    | Obnoví výchozí nastavení barev monitoru.                                                                                                    |
|        |                                           | Stisknutim pakoveno ovladace potvrdte vyber.                                                                                                    |
| $\Box$ | Display (Zobrazení)                       | Upravte obraz v nabidce Display (Zobrazeni).                                                                                                    |
|        |                                           | Dell Pro 32 Plus xx USB-C Hub Monitor - P3225xE                                                                                                    |
|        |                                           | is Brightness/Contrast     Aspect Ratio     > 16:9       □     Image: Contrast     Sharphone     > 50                                                              |
|        |                                           | Color     Response Time     > Normal                                                                                                    |
|        |                                           | Menu USB-C Prioritization High Data Speed                                                                                                    |
|        |                                           | C     Presonalize     Deli Power button Sync     →     Off       ID     Others     Reset Display     Off                                                           |
|        |                                           | () More information                                                                                                    |
|        |                                           | < Exit                                                                                                    |
|        |                                           |                                                                                                    |
|        | Aspect Batio (Poměr                       | Úprava poměru stran obrazu na 16:9 4:3 5:4                                                                                                    |
|        | Stran)                                    |                                                                                                    |
|        | Sharpness (Ostrost)                       | Zostření nebo změkčení obrazu.                                                                                                    |
|        |                                           | Pomocí navigačních tlačítek <b>nahoru</b> a <b>dolů</b> můžete nastavit ostrost od 0 do 100.                                                                       |
|        | Response Time (Doba<br>odezvy)            | Umožňuje nastavit <b>Response Time (Doba odezvy)</b> na <b>Normal (Normální)</b> nebo <b>Fast (Rychle)</b> .                                                       |
|        | MST<br>(pouze P3225DE)                    | Funkce Multi Stream Transport rozhraní DP. Nastavení <b>ON (ZAPNUTO)</b> aktivuje funkci MST<br>(výstup DP), nastavení <b>OFF (VYPNUTO)</b> deaktivuje funkci MST. |
|        |                                           | () POZNÁMKA: Když je připojen kabel DP/USB-C výstupu a kabel DP vstupu, monitor                                                                                    |
|        |                                           | automaticky zapne funkci MST. Tento krok bude proveden pouze jednou po obnovení                                                                                    |
|        |                                           | Stream Transport (MST).                                                                                                    |
|        | USB-C Prioritization                      | Umožňuje při používání portu USB-C (alternativní režim DP) nastavit prioritu přenosu dat s                                                                         |
|        | (Priorita USB-C)                          | vysokým rozlišením (vysoké rozlišení) nebo vysokou rychlostí (vysoká rychlost dat).                                                                                |
|        | Dell Power Button Sync                    | Umožňuje ovládat stav napájení počítačového systému tlačítkem napájení monitoru.                                                                                   |
|        | (Synchronizace tlačítka<br>nanájení Dell) | Zapnutí nebo vypnutí funkce <b>Dell Power Button Sync (Synchronizace tlačítka napájení Dell)</b> .                                                                 |
|        |                                           | (i) POZNAMKA: Iato funkce je podporována pouze na platformě Dell, která má integrovanou<br>funkci DPBS, a je podporována pouze přes rozhraní USB-C.                |
|        | Reset Display                             | Obnovení všech výchozích nastavení z výroby v nabídce Display (Zobrazení).                                                                                         |
|        | (Resetovat obraz)                         | Stisknutím pákového ovladače potvrďte výběr.                                                                                                    |

| a I | Nabídka a podnabídky              | Popis                                                                                                    |
|-----|-----------------------------------|----------------------------------------------------------------------------------------------------|
| I   | Menu (Nabídka)                    | Pomocí této možnosti můžete upravit nastavení nabídky OSD, jako je jazyk nabídky OSD, doba, po<br>kterou nabídka zůstane zobrazená na obrazovce, atd.                                                                              |
|     |                                   | Dell Pro 32 Plus xx USB-C Hub Monitor - P3225xE                                                                                                    |
|     |                                   |                                                                                                    |
|     |                                   | <pre>c Exit c v </pre>                                                                                                    |
| I   | Language (Jazyk)                  | Výběr jednoho z osmi jazyků pro zobrazení nabídky OSD: angličtina, španělština, francouzština, němčina, brazilská portugalština, ruština, zjednodušená čínština nebo japonština.                                                   |
| I   | Rotation (Otáčení)                | Otočení nabídky OSD o 0/90/270 stupňů.                                                                                                    |
|     |                                   | Každým stisknutím ovladače provedete jednu otočku.                                                                                                    |
| (   | Transparency<br>(Průhlednost)     | Po výběru této volby můžete změnit průhlednost nabídky pohybem ovladače <b>nahoru</b> nebo <b>dolů</b> (rozsah: 0–100).                                                                                                    |
|     | Timer (Časovač)                   | OSD Hold Time (Doba zobrazení OSD): Slouží k nastavení časového intervalu, po který zůstane                                                                                                    |
|     |                                   | nabidika USD aktivni po stisknuti nektereno tiacitka.                                                                                                    |
| I   | Lock (Zámek)                      | Zamknutím ovládacích tlačítek lze zabránit neoprávněnému přístup a nechtěné aktivaci, obzvlášť v konfiguracích s více monitory.                                                                                                    |
|     |                                   | Dell Pro 32 Plus xx USB-C Hub Monitor - P3225xE                                                                                                    |
|     |                                   | Brightness/Contrast     Language       5D     Input Source     Rotation       Color     Transparency       Display     Timer     Menu Buttons       Menu     Look     Power Buton       Descratize     Reservatize     Reservatize |
|     |                                   | <ul> <li>☐ Others</li> <li>✓ Disable</li> <li>() More Information</li> <li>&lt; Exit</li> </ul>                                                                                                    |
|     |                                   | <ul> <li>Menu Buttons (Tlačítka nabídky): Zamknutí tlačítek nabídky pomocí nabídky OSD.</li> </ul>                                                                                                    |
|     |                                   | • Power Button (Tlačítko napájení): Zamknutí tlačítka napájení pomocí nabídky OSD.                                                                                                    |
|     |                                   | Menu + Power Buttons (Tlačítka nabídky a napájení): Zamknutí tlačítek nabídky a napájení pomocí nabídky OSD.                                                                                                    |
|     |                                   | Disable (Deaktivovat): Pohněte ovladačem doleva a podržte jej 4 sekundy.                                                                                                    |
|     | Reset Menu<br>(Resetovat nabídku) | Obnovení všech výchozích nastavení z výroby v části <b>Reset Menu (Resetovat nabídku)</b> .<br>Stisknutím pákového ovladače potvrďte výběr.                                                                                        |

| Ikona | Nabídka a podnabídky                                   | Popis                                                                                                    |
|-------|--------------------------------------------------------|----------------------------------------------------------------------------------------------------|
| ☆     | Personalize (Přizpůsobit)                              | Výběrem této volby lze upravovat nastavení OSD, jako například nastavení <b>Shortcut Key (Rychlé tlačítko)</b> , nastavení <b>Direct Key (Přímé tlačítko)</b> atd.                             |
|       |                                                        | Dell Pro 32 Plus xx USB-C Hub Monitor - P3225xE                                                                                                    |
|       |                                                        |                                                                                                    |
|       |                                                        | Input Source Shortcut Key 1      Aspect Ratio     Solor Shortcut Key 2      Input Source                                                                                                    |
|       |                                                        | Display Shortcut Key 3 → Brightness/Contrast                                                                                                    |
|       |                                                        | Image: Second lize     Shortcut Key ™     Freeemodes                                                                                                    |
|       |                                                        | Image: Contents     Direct Key Guide     Select √       O     More Information     Direct Key 1 ~     >     Menu Launcher                                                                      |
|       |                                                        | Ť                                                                                                    |
|       |                                                        | < Exit                                                                                                    |
|       |                                                        |                                                                                                    |
|       | Shortcut Keys Guide<br>(Průvodce rychlých<br>tlačítek) | Tato funkce umožňuje přizpůsobit rychlá tlačítka ve spouštěči nabídky.                                                                                                    |
|       | Shortcut Key 1<br>(Rychlé tlačítko 1)                  |                                                                                                    |
|       | Shortcut Key 2<br>(Rychlé tlačítko 2)                  |                                                                                                    |
|       | Shortcut Key 3<br>(Rychlé tlačítko 3)                  | Jako rychlé tlačítko můžete vybrat tyto položky: <b>Preset Modes (Přednastavené režimy)</b> ,<br>Brightness/Contrast (Jas/Kontrast), Input Source (Vstupní zdroj), Aspect Ratio (Poměr Stran), |
|       | Shortcut Key 4<br>(Rychlé tlačítko 4)                  | notation (otacem), display mio (mormace o monitoru).                                                                                                    |
|       | Shortcut Key 5                                         |                                                                                                    |
|       | (Rychlé tlačítko 5)                                    |                                                                                                    |
|       | Direct Key Guide<br>(Průvodce přímých<br>tlačítek)     | Tato funkce umožňuje přístup k požadovanému nastavení v jediném kroku.                                                                                                    |
|       | Direct Key 1 ↓<br>(Přímé tlačítko 1 ↓)                 |                                                                                                    |
|       | Direct Key 2 →<br>(Přímé tlačítko 2 →)                 | Umožňuje uživatelům otovřít pojěgstěji používané funkce jedním stjeknutím ovladože                                                                                                    |
|       | Direct Key 3 ↑<br>(Přímé tlačítko 3 ↑)                 |                                                                                                    |
|       | Direct Key 4 ←<br>(Přímé tlačítko 4 ←)                 |                                                                                                    |
|       | Kontrolka napájení                                     | Umožňuje nastavit indikátor napájení pro úsporu energie.                                                                                                    |
| -     | USB-C Charging 😓 90W<br>(USB-C nabíjení 90 W)          | Umožňuje aktivovat nebo deaktivovat nabíjení přes funkci <b>USB-C Charging 😓 90W (USB-C nabíjení 😓 90 W)</b> , když je monitor vypnutý.                                                        |
|       |                                                        | <ul> <li>POZNÁMKA: Když je funkce aktivní, můžete přes kabel USB-C nabíjet notebook nebo r<br/>zařízení, i když je monitor vypnutý.</li> </ul>                                                 |
|       | Other USB Charging<br>(Jiné nabíjení přes USB)         | Umožňuje aktivovat nebo deaktivovat funkci <b>Other USB Charging (Jiné nabíjení přes USB)</b> , když je monitor v pohotovostním režimu.                                                        |
|       |                                                        | <ol> <li>POZNÁMKA: Když je funkce aktivní, můžete přes kabel USB Type-A nabíjet mobilní telefon, i<br/>když je monitor v pohotovostním režimu.</li> </ol>                                      |
|       | Fast Wakeup<br>(Rychlé probuzení)                      | Rychlé probuzení z režimu spánku.                                                                                                    |
|       | Reset Personalization                                  | Obnoví všechna nastavení v nabídce Personalize (Přizpůsobit) na tovární předvolené hodnoty.                                                                                                    |
|       | (Resetovat přízpůsobení)                               | Stisknutím pákového ovladače potvrďte výběr.                                                                                                    |

| Others (Ostatni)       Wjběrem této volby lze upravovat nastavení OSD, jako například DDC/CI, LCD Conditioning (Stabilizace LCD) atd.         Image: Stabilizace LCD) atd.       Image: Stabilizace LCD) atd.         Image: Stabilizace LCD) atd.       Image: Stabilizace LCD) atd.         Image: Stabilizace LCD) atd.       Image: Stabilizace LCD) atd.         Image: Stabilizace LCD) atd.       Image: Stabilizace LCD) atd.         Image: Stabilizace LCD) atd.       Image: Stabilizace LCD) atd.         Image: Stabilizace LCD) atd.       Image: Stabilizace LCD) atd.         Image: Stabilizace LCD) atd.       Image: Stabilizace LCD) atd.         Image: Stabilizace LCD)       Image: Stabilizace LCD) atd.         Image: Stabilizace LCD)       Image: Stabilizace LCD) atd.         Image: Stabilizace LCD)       Image: Stabilizace LCD)         Image: Stabilizace LCD)       Image: Stabilizace LCD)         Image: Stabilizace LCD)       Image: Stabilizace LCD)         Image: Stabilizace LCD)       Image: Stabilizace LCD)         Image: Stabilizace LCD)       Image: Stabilizace LCD)         Image: Stabilizace LCD)       Image: Stabilizace LCD)                                                                                                    | Nabídka a podnabídky |
|----------------------------------------------------------------------------------------------------|----------------------|
| DDC/CI       Display Data Channel/Command Interface (DDC/CI) umožňuje upravit nastavení monitoru (ia; vyvážení barev atd.) pomocí softwaru v počítači. Tuto funkci můžete deaktivovat volbou Off (Vpmuto). V zájmu nejlepšího uživatelského zážitku a optimálního výkonu monitoru ponecht tuto funkci povolenou.         Veľvážení barev atd.) v zájmu nejlepšího uživatelského zážitku a optimálního výkonu monitoru ponecht tuto funkci povolenou.         Veľvážení barev atd.) pomocí softwaru v počítači. Tuto funkci můžete deaktivovat volbou Off (Vpmuto). V zájmu nejlepšího uživatelského zážitku a optimálního výkonu monitoru ponecht tuto funkci povolenou.         Veľvážení barev atd.) pomocí softwaru v počítači. Tuto funkci můžete deaktivovat volbou Off (Vpmuto).         Veľvážení tervéne veľváť veľvátku veľváť veľvátku a optimálního výkonu monitoru ponecht tuto funkci povolenou.         Veľvážení tervéne veľvátku veľvátku a optimálního výkonu monitoru ponecht tuto funkci povolenou.         Veľvátku tuto veľvátku veľvátku a optimálního výkonu monitoru ponecht tuto funkci povolenou.         Veľvátku tuto veľvátku tervéne veľvátku a optimálního výkonu monitoru ponecht tuto funkci povolenou.         Veľvátku tuto veľvátku tervéne veľvátku tuto veľvátku tuto veľvátku tuto veľvátku tuto tuto veľvátku tuto veľvátku tuto v                                                                                                    | Others (Ostatní)     |
| DDC/CI       Display Data Channel/Command Interface (DDC/CI) umožňuje upravit nastavení monitoru (jas, vyvážení barev atd.) pomocí softwaru v počítači. Tuto funkci můžete deaktivovat volbou Off (Vypnuto). V zájmu nejlepšího uživatelského zážitku a optimálního výkonu monitoru ponecht tuto funkci povolenou.         Image: Stabilizace LCD)       Pomáhá opravit drobné projevy vypalování obrazu. V závislosti na stupni vypálení se tato funkce může rojevit až po delší době. Tuto funkci můžete aktivovat výběrem On (Zapnuto).                                                                                                    |                      |
| LCD Conditioning<br>(Stabilizace LCD)       Pomáhá opravit drobné projevy vypalování obrazu. V závislosti na stupni vypálení se tato funkce<br>může projevit až po delší době. Tuto funkci můžete aktivovat výběrem On (Zapnuto).                                                                                                    |                      |
| DDC/CI       Display Data Channel/Command Interface (DDC/CI) umožňuje upravit nastavení monitoru (jas, vyvážení barev atd.) pomor softwaru v počítači. Tuto funkci můžete deaktivovat volbou Off (Vyputo). V zájmu nejlepšího uživatelského zážitku a optimálního výkonu monitoru ponecht tuto funkci povolenou.         Image: Command interface (DDC/CI) umožňuje upravit nastavení monitoru (jas, vyvážení barev atd.) pomor softwaru v počítači. Tuto funkci můžete deaktivovat volbou Off (Vyputo). V zájmu nejlepšího uživatelského zážitku a optimálního výkonu monitoru ponecht tuto funkci povolenou.         Image: Command interface (DDC/CI) umožňuje upravit nastavení monitoru ponecht tuto funkci povolenou.         Image: Command interface (DDC/CI) umožňuje upravit nastavení monitoru ponecht tuto funkci povolenou.         Image: Command interface (DDC/CI) umožňuje upravit nastavení monitoru ponecht tuto funkci povolenou.         Image: Command interface (DDC/CI) umožňuje upravit nastavení monitoru ponecht tuto funkci povolenou.         Image: Command interface (DDC/CI) umožňuje upravit nastavení monitoru ponecht tuto funkci povolenou.         Image: Command interface (DDC/CI) umožňuje upravit drobné projevy vypalování obrazu. V závislosti na stupni vypálení se tato funkce může projevit až po delší době. Tuto funkci můžete aktivovat výběrem On (Zapnuto).         Imáge: CDD conditioning (Stabilizace LCD)       Pomáhá opravit drobné projevy vypalování obrazu. V závislosti na stupni vypálení se tato funkce může projevit až po delší době. Tuto funkci můžete aktivovat výběrem On (Zapnuto).                                                                                                    |                      |
| DDC/CI       Display Data Channel/Command Interface (DDC/CI) umožňuje upravit nastavení monitoru (jas, vyvážení barev atd.) pomocí softwaru v počítači. Tuto funkci můžete deaktivovat volbou Off (Vypnuto). V zájmu nejlepšího uživatelského zážitku a optimálního výkonu monitoru ponechte tuto funkci povolenou.         Image: Stabilizace LCD)       Pomáhá opravit drobné projevy vypalování obrazu. V závislosti na stupni vypálení se tato funkce můžete aktivovat výběrem On (Zapnuto).                                                                                                    |                      |
| DDC/CI       Display Data Channel/Command Interface (DDC/CI) umožňuje upravit nastavení monitoru (jas, vyvážení barev atd.) pomocí softwaru v počítači. Tuto funkci můžete deaktivovat volbou Off (Vypnuto). V zájmu nejlepšího uživatelského zážitku a optimálního výkonu monitoru ponechte tuto funkci povolenou.         V Po 22 Pu z USB (Hu Monter * 1925): <ul> <li></li></ul>                                                                                                    |                      |
| DDC/CI       Display Data Channel/Command Interface (DDC/CI) umožňuje upravit nastavení monitoru (jas, vyvážení barev atd.) pomocí softwaru v počítači. Tuto funkci můžete deaktivovat volbou Off (Vypnuto). V zájmu nejlepšího uživatelského zážitku a optimálního výkonu monitoru ponechte tuto funkci povolenou.         Veter v vyvážení barev atd.) pomocí softwaru v počítači. Tuto funkci můžete deaktivovat volbou Off (Vypnuto). V zájmu nejlepšího uživatelského zážitku a optimálního výkonu monitoru ponechte tuto funkci povolenou.         Veter v vyvážení barev atd.) pomocí softwaru v počítači.         Veter vyvášení barev atd.) pomocí softwaru v počítači.         Veter vyvášení barev atd.) pomocí softwaru v počítači.         Veter vyvášení barev atd.) pomocí softwaru v počítači.         Veter vyvášení barev atd.) pomocí softwaru v počítači.         Veter vyvášení barev atd.) pomocí softwaru v počítači.         Veter vyvášení barev stude vyvýšené vyvášení barev stude vyvášení barev stude vyvášení bareváše stude vyvášení barev stude vyvášení barev stude vy                                                                                                    |                      |
| DDC/CI       Display Data Channel/Command Interface (DDC/CI) umožňuje upravit nastavení monitoru (jas, vyvážení barev atd.) pomocí softwaru v počítači. Tuto funkci můžete deaktivovat volbou Off (Vypnuto). V zájmu nejlepšího uživatelského zážitku a optimálního výkonu monitoru ponechte tuto funkci povolenou.            With the povolenou.             With the povolenou.             Uter povolenou.             Withe povolenou.                                                                                                    |                      |
| DDC/CI       Display Data Channel/Command Interface (DDC/CI) umožňuje upravit nastavení monitoru (jas, vyvážení barev atd.) pomocí softwaru v počítači. Tuto funkci můžete deaktivovat volbou Off (Vypnuto). V zájmu nejlepšího uživatelského zážitku a optimálního výkonu monitoru ponechte tuto funkci povolenou.         Image: Contrast in the system of the system of the sys                                                 |                      |
| DDC/CI       Display Data Channel/Command Interface (DDC/CI) umožňuje upravit nastavení monitoru (jas, vyvážení barev atd.) pomocí softwaru v počítači. Tuto funkci můžete deaktivovat volbou Off (Vypnuto). V zájmu nejlepšího uživatelského zážitku a optimálního výkonu monitoru ponechte tuto funkci povolenou.         Vert Posz Plas v USBC Hub Monter - PSZ256:       * Brighmead Contrast       * DOCÍCI         Presonatize       * Brighmead Contrast       * DOCÍCI         Presonatize       * Brighmead Contrast       * DOCÍCI         Presonatize       * Brighmead Contrast       * DOCÍCI         Presonatize       * Brighmead Contrast       * DOCÍCI         Presonatize       * Brighmead Contrast       * DOCÍCI         Presonatize       * Brighmead Contrast       * DOCÍCI         Presonatize       * Brighmead Contrast       * DOCÍCI         Presonatize       * Brighmead Contrast       * DOCÍCI         Presonatize       * Brighmead Contrast       * DOCÍCI         More Information       * Statov Verte       * Brighmead Contrast         Vert Posz Plas x USBO Hub Monter - PSZZ56E       * Demáná opravit drobné projevy vypalování obrazu. V závislosti na stupni vypálení se tato funkce         může projevit až po delší době. Tuto funkci můžete aktivovat výběrem On (Zapnuto).       * Brighmead Contrast         * Brighmead Contrast       * DOCÍCI       * DOCÍCICICICICA         Br                                                                                                    |                      |
| (jas, vyvážení barev atd.) pomocí softwaru v počítači. Tuto funkci můžete deaktivovat volbou         Off (Vypnuto). V zájmu nejlepšího uživatelského zážitku a optimálního výkonu monitoru ponechte         tuto funkci povolenou.         Del Po 32 Plus x USB C Hub Montor - P32256         V Brod Souce         Double         More Information         Off (Cypnuto).         V Brod Souce         V Brod Souce         Double         Brod Souce         V Brod Souce         V Brod Souce         V Brod Souce         Off (Vypnuto)         V Brod Souce         V Brod Souce <t< th=""><th>DDC/CI</th></t<>                                                                                                    | DDC/CI               |
| UCD Conditioning<br>(Stabilizace LCD)       Pomáhá opravit drobné projevy vypalování obrazu. V závislosti na stupni vypálení se tato funkce<br>může projevit až po delší době. Tuto funkci můžete aktivovat výběrem On (Zapnuto).                                                                                                    |                      |
| LCD Conditioning<br>(Stabilizace LCD)       Pomáhá opravit drobné projevy vypalování obrazu. V závislosti na stupni vypálení se tato funkce<br>může projevit až po delší době. Tuto funkci můžete aktivovat výběrem <b>On (Zapnuto</b> ).                                                                                                    |                      |
| bell Pro 32 Plus xx USBC Hub Montor - P32254E         *** Brightmess/Contrast       DDC/G         **** Brightmess/Contrast       DDC/G         ************************************                                                                                                    |                      |
| Image: Second state in pour Source       Display         Image: Second state in pour Source       Display         Image: Second state in pour Source       Second state in pour Source         Image: Second state in pour Source       Second state in pour Source         Image: Second state in pour Source                                                                                                    |                      |
| Image: Self Diagnostic         Image: Self Diagnostic         Image: Self Diagnost                                                                                                    |                      |
| Image: Sectory Reset         Personalize         Image: Chers         Image: More Information         LCD Conditioning<br>(Stabilizace LCD)         Pomáhá opravit drobné projevy vypalování obrazu. V závislosti na stupni vypálení se tato funkce<br>může projevit až po delší době. Tuto funkci můžete aktivovat výběrem On (Zapnuto).         Del Pro 32 Plus xx USBC Hub Montor-P322SKE         * Brightness/Contrast         Bill Pro 32 Plus xx USBC Hub Montor-P322SKE         * Brightness/Contrast         Bill Pro 32 Plus xx USBC Hub Montor-P322SKE                                                                                                    |                      |
| LCD Conditioning<br>(Stabilizace LCD)       Pomáhá opravit drobné projevy vypalování obrazu. V závislosti na stupni vypálení se tato funkce<br>může projevit až po delší době. Tuto funkci můžete aktivovat výběrem On (Zapnuto).         Dell Pro 32 Plus xu USB C Hub Montor - P3225xE<br>** Brightness/Contrast       Dout SP C Public X USB C Hub Montor - P3225xE<br>** Brightness/Contrast                                                                                                    |                      |
| LCD Conditioning<br>(Stabilizace LCD)       Pomáhá opravit drobné projevy vypalování obrazu. V závislosti na stupni vypálení se tato funkce<br>může projevit až po delší době. Tuto funkci můžete aktivovat výběrem On (Zapnuto).         Dell Pro 32 Plus xx USBC Hub Montor-P32254E         * Brightness/Contrast         Bill Pro 32 Plus xx USBC Hub Montor-P32254E                                                                                                    |                      |
| LCD Conditioning<br>(Stabilizace LCD)       Pomáhá opravit drobné projevy vypalování obrazu. V závislosti na stupni vypálení se tato funkce<br>může projevit až po delší době. Tuto funkci můžete aktivovat výběrem On (Zapnuto).         Udl Pro 32 Plus xx USBC Hub Monitor - P32254E            Brightness/Contrast             UDC/Cl             Pomáká opravit drobné projevy vypalování obrazu. V závislosti na stupni vypálení se tato funkce                                                                                                    |                      |
| LCD Conditioning<br>(Stabilizace LCD)       Pomáhá opravit drobné projevy vypalování obrazu. V závislosti na stupni vypálení se tato funkce<br>může projevit až po delší době. Tuto funkci můžete aktivovat výběrem On (Zapnuto).         Dell Pro 32 Plus xx USBC Hub Monitor - P3225xE         * Brightness/Contrast         Bill Pro 32 Plus xx USBC Hub Monitor - P3225xE         * Brightness/Contrast                                                                                                    |                      |
| LCD Conditioning<br>(Stabilizace LCD)       Pomáhá opravit drobné projevy vypalování obrazu. V závislosti na stupni vypálení se tato funkce<br>může projevit až po delší době. Tuto funkci můžete aktivovat výběrem On (Zapnuto).         Dell Pro 32 Plus xx USBC Hub Monitor - P3225xE         * Brightness/Contrast         Diput Store                                                                                                    |                      |
| (Stabilizace LCD)       Pormana opravit drobne projevy vypalovani obrazu. v zavisiosti na stupni vypaleni se tato funkce může projevit až po delší době. Tuto funkci můžete aktivovat výběrem On (Zapnuto).         Dell Pro 32 Plus xx USB C Hub Monitor - P3225xE         * Brightness/Contrast       DBC/CI         * Brightness/Contrast       DBC/CI                                                                                                    | LOD Oanditianing     |
| Dell Pro 32 Plus xx USB-C Hub Monitor - P3225xE                                                                                                    | (Stabilizace LCD)    |
| veri Pro 32 Prús XX USB-C Prús Montror - P3223XE<br>i∳: Brightness/Contrast DDC/C/<br>F73) Innut Source LCD Conditioning On                                                                                                    |                      |
| Ar enginees contast booton<br>Artification (Conditioning On                                                                                                    |                      |
|                                                                                                    |                      |
| €     Color     Self-Diagnostic     ✓ offf       ↓     Display     Reset Others                                                                                                    |                      |
| E Menu Factory Reset     ☆ Personalize                                                                                                    |                      |
| Image: Image of the second second |                      |
|                                                                                                    |                      |
| < Evit                                                                                                    |                      |
|                                                                                                    |                      |
| Self-Diagnostic Pomocí táto možnosti můžete spustit integrovanou diagnostiku. Viz Integrované diagnostika                                                                                                    | Self-Diagnostic      |
| (Samodiagnostika)                                                                                                    | (Samodiagnostika)    |
| Reset Others Obnovení všech výchozích nastavení z výroby v nabídce Others (Ostatní).                                                                                                    | Reset Others         |
| (Resetovat ostatní) Stisknutím pákového ovladače potvrďte výběr.                                                                                                    | (Resetovat ostatní)  |
| Factory Reset         Obnoví výchozí tovární nastavení všech přednastavených hodnot.                                                                                                    | Factory Reset        |
| (Obnovit tovární Toto jsou rovněž nastavení pro testy ENERGY STAR.                                                                                                    | (Obnovit tovární     |

| Ikona | Nabídka a podnabídky                                  | Popis                                                                                                    |                               |                         |                       |  |
|-------|-------------------------------------------------------|----------------------------------------------------------------------------------------------------|-------------------------------|-------------------------|-----------------------|--|
| (j    | More Information<br>(Další informace)                 | Tuto možnost vyberte pro zobrazení informací a podporu monitorů Dell.                                                                                                    |                               |                         |                       |  |
|       |                                                       | Dell Pro 32 Plus xx USB-C Hub Monitor - P3225xE                                                                                                    |                               |                         |                       |  |
|       |                                                       | <sup>™</sup> Brightness/Contrast         D <sup>™</sup> Input Source         D <sup>™</sup> Color         D <sup>™</sup> Display         Menu <sup>™</sup> Personalize         D <sup>™</sup> Others         Others |                               |                         |                       |  |
|       |                                                       |                                                                                                    | < * ><br>*                    | < Exit                  |                       |  |
|       | Display Info<br>(Informace o monitoru)                | Zobrazuje aktuální n                                                                                                    | astavení monitoru. Stisknutír | n pákového ovladače p   | potvrďte výběr.       |  |
|       |                                                       | Display Info                                                                                                    |                               | Display Info            |                       |  |
|       |                                                       | Input Source :                                                                                                    | HDMI                          | Input Source :          | HDMI                  |  |
|       |                                                       | Resolution :                                                                                                    | 2560x1440,60Hz 24-bit         | Resolution :            | 3840x2160,60Hz 24-bit |  |
|       |                                                       | Monitor Capability :                                                                                                    | USB-C <b>벚</b> 90W            | Monitor Capability :    | USB-C <b>씆</b> 90W    |  |
|       |                                                       |                                                                                                    | DP 1.4                        |                         | DP 1.4 HBR3 (DSC)     |  |
|       |                                                       |                                                                                                    | HDMI 2.1 TMDS                 |                         | HDMI 2.1 FRL6         |  |
|       |                                                       | USB:                                                                                                    |                               | USB:                    | _                     |  |
|       |                                                       | Stream Info:                                                                                                    |                               | Stream Info:            | -                     |  |
|       |                                                       | Model :                                                                                                    | P3225DE                       | Model :                 | P3225QE               |  |
|       |                                                       | Firmware :                                                                                                    | M3T101                        | Firmware :              | M3T101                |  |
|       |                                                       | Service Tag :                                                                                                    | ABCDEFG                       | Service Tag :           | ABCDEFG               |  |
|       |                                                       |                                                                                                    |                               |                         |                       |  |
|       |                                                       |                                                                                                    | < × >                         |                         | ^<br>× >              |  |
|       |                                                       |                                                                                                    | $\sim$                        |                         | $\sim$                |  |
|       | Dell Monitor Support<br>(Podpora pro monitor<br>Dell) | Naskenováním QR k<br>monitor.                                                                                                    | ódu chytrým telefonem můž     | ete otevřít obecné podp | půrné materiály pro   |  |

### Používání zámku nabídky OSD

Ovládací tlačítka na předním panelu můžete zamknout, abyste zabránili přístupu do nabídky OSD a/nebo k tlačítku napájení. Tlačítka můžete zamknout pomocí nabídky zámku.

1. Vyberte jednu z následujících možností.

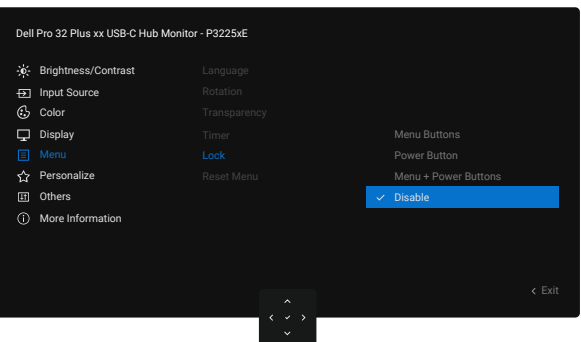

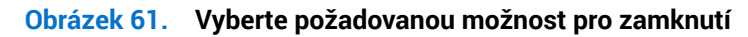

Zobrazí se následující zpráva:

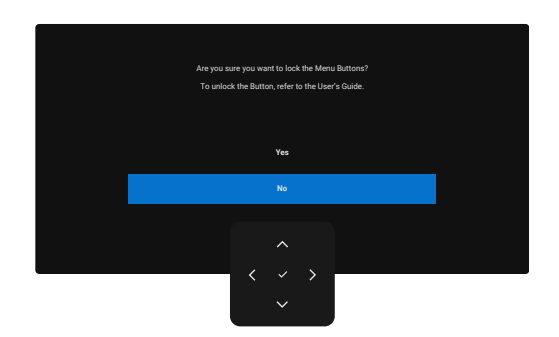

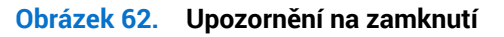

2. Vybráním možnosti Yes (Ano) zamknete tlačítka. Když jsou tlačítka zamknutá, při jejich stisknutí se zobrazí ikona zámku 🔒

### Tlačítka můžete zamknout pomocí ovladače

Stiskněte na čtyři sekundy směr doleva na ovladači. Na obrazovce se objeví nabídka.

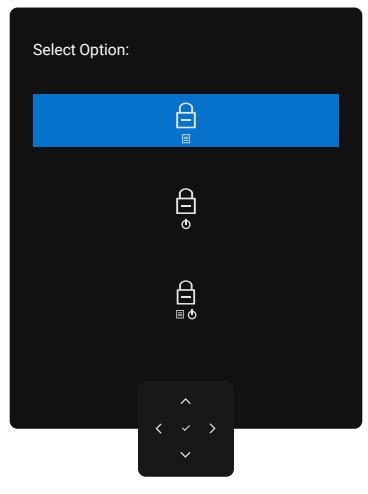

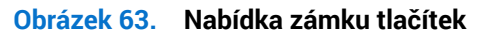

Vyberte jednu z následujících možností.

| Tabulka 31. Popis nabídky zámku tlačítek |                                                                                                    |  |  |  |  |
|------------------------------------------|----------------------------------------------------------------------------------------------------|--|--|--|--|
| Možnosti                                 | Popis                                                                                                    |  |  |  |  |
| Ē                                        | Pomocí této možnosti zamknete nabídku OSD.                                                                    |  |  |  |  |
| Zamknutí tlačítek nabídky                |                                                                                                    |  |  |  |  |
|                                          | Vybráním této možnosti zamknete tlačítko napájení. Monitor tak nebude možné vypnout pomocí tlačítka napájení. |  |  |  |  |
| Zamknutí tlačítka napájení               |                                                                                                    |  |  |  |  |
|                                          | Pomocí této možnosti zamknete nabídku OSD a tlačítko napájení pro vypnutí monitoru.                           |  |  |  |  |
| Zamknutí tlačítek nabídky a<br>napájení  |                                                                                                    |  |  |  |  |

### Pomocí ovladače odemkněte tlačítko(a)

Stiskněte na čtyři sekundy směr **doleva** na ovladači, dokud se na obrazovce neobjeví nabídka.

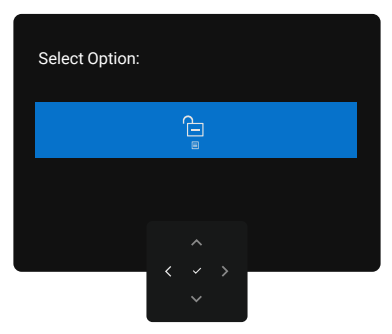

#### Obrázek 64. Nabídka odemknutí

V následující tabulce jsou popsány způsoby, jak lze odemknout tlačítka na předním panelu.

#### Tabulka 32. Popis nabídky odemknutí

| Možnosti                                 | Popis                                                                                |
|------------------------------------------|--------------------------------------------------------------------------------------|
|                                          | Pomocí této možnosti odemknete nabídku OSD.                                          |
| Odemknutí tlačítek nabídky               |                                                                                      |
| Ê                                        | Pomocí této možnosti odemknete tlačítko napájení pro vypnutí monitoru.               |
| Odemknutí tlačítka napájení              |                                                                                      |
|                                          | Pomocí této možnosti odemknete nabídku OSD a tlačítko napájení pro vypnutí monitoru. |
| Odemknutí tlačítek nabídky a<br>napájení |                                                                                      |

### Úvodní nastavení

Když vyberete položky nabídky OSD Factory Reset (Obnovit tovární nastavení) v části Other (Ostatní), zobrazí se následující zpráva:

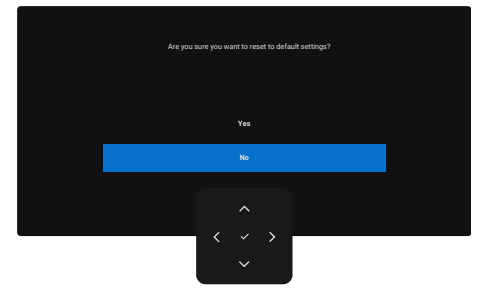

#### Obrázek 65. Varovná zpráva pro obnovení továrního nastavení

Když vyberete možnost Yes (Ano) pro obnovení výchozích nastavení, zobrazí se následující zpráva:

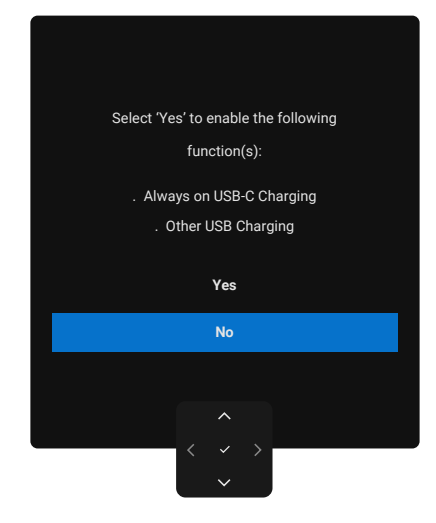

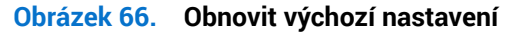

### Varovné zprávy OSD

Když monitor nepodporuje určitý režim rozlišení, zobrazí se následující zpráva:

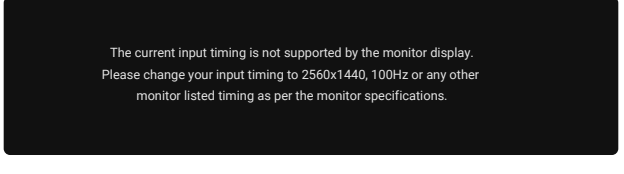

### Obrázek 67. Určitý režim rozlišení není podporován

To znamená, že se monitor nemůže sesynchronizovat se signálem, který přijímá z počítače. Informace o horizontálních a vertikálních frekvencích, které tento monitor podporuje, naleznete v části Technické údaje monitoru.

(i) POZNÁMKA: Doporučený režim je 2560 x 1440 (P3225DE) / 3840 x 2160 (P3225QE).

Před deaktivací funkce DDC/CI se zobrazí následující zpráva:

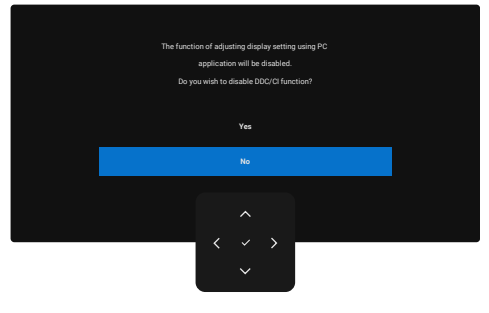

Obrázek 68. Zpráva s upozorněním k DDC/CI

Když monitor přejde do Standby Mode (Pohotovostního režimu), zobrazí se následující zpráva:

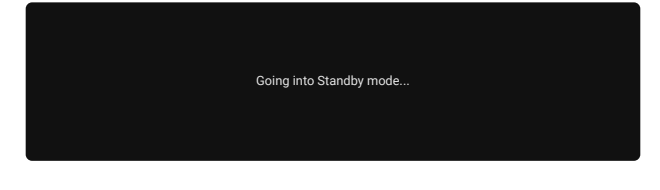

#### Obrázek 69. Zpráva s upozorněním k pohotovostnímu režimu

Chcete-li vstoupit do nabídky OSD, aktivujte počítač a probuďte monitor. Pokud stisknete jakékoli jiné tlačítko než tlačítko napájení, v závislosti na vybraném vstupu se zobrazí následující zprávy:

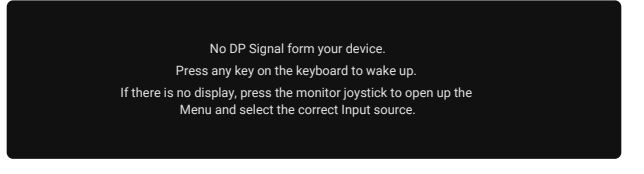

#### Obrázek 70. Sledujte varovnou zprávu probuzení

Pokud je k monitoru připojen kabel podporující alternativní režim DP, v následujících situacích se zobrazí zpráva:

- Když je automatický výběr pro USB-C nastaven na hodnotu Prompt for Multiple Inputs (Výzva pro více vstupů).
- Když je k monitoru připojen kabel USB-C.

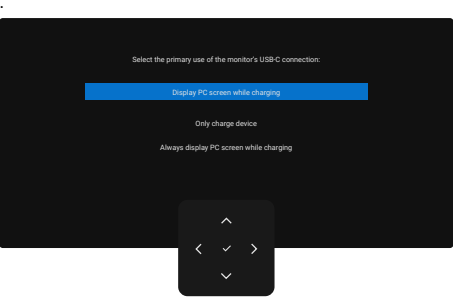

#### Obrázek 71. Zpráva k automatickému výběru pro USB-C

Pokud je monitor připojen přes dva nebo více portů a pro vstupní zdroj je vybrána možnost Auto, přepne na další port se signálem.

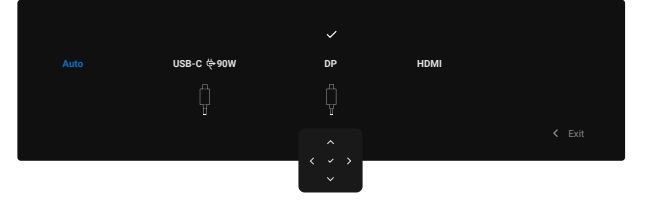

Obrázek 72. OSD – automatický výběr pro USB-C

Vyberte položku **On in Standby Mode (Zapnuto v pohotovostním režimu)** v části **Personalize (Přizpůsobit)**. Zobrazí se následující zpráva:

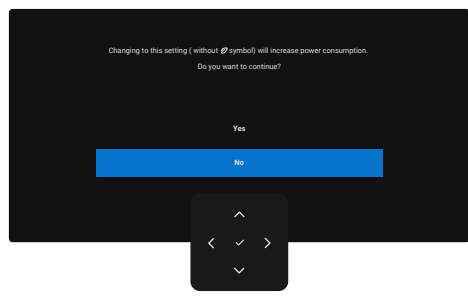

Obrázek 73. Zpráva s upozorněním k vypnutí v pohotovostním režimu

Pokud je položka Brightness (Jas) nastavena nad výchozí úroveň 75 %, zobrazí se následující zpráva:

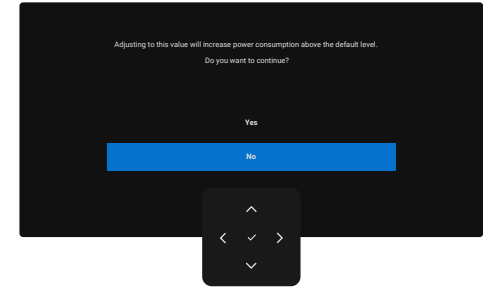

Obrázek 74. Zpráva varování napájení

- Když vyberete možnost **Yes (Ano)**, zpráva o spotřebě elektřiny se zobrazí jen jednou.
- Když vyberete možnost **No (Ne)**, zpráva o spotřebě elektřiny se zobrazí znovu.
- Zpráva s upozorněním na spotřebu elektřiny se zobrazí znovu pouze tehdy, když použijete funkci Factory Reset (Obnovit tovární nastavení) v nabídce OSD.

Pokud je vybrán vstup DP, HDMI nebo USB-C a není připojen odpovídající kabel, zobrazí se dialogové okno.

(i) **POZNÁMKA:** Zpráva se může mírně lišit podle připojeného vstupního signálu.

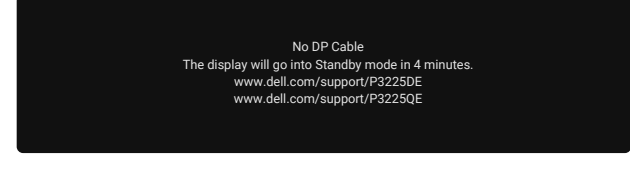

#### Obrázek 75. Zpráva varování odpojeného kabelu DP

nebo

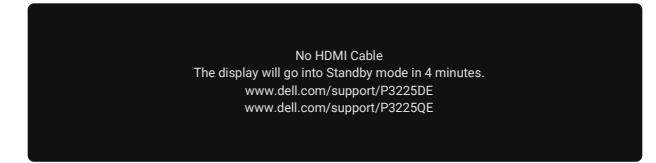

Obrázek 76. Zpráva s upozorněním na odpojený kabel HDMI

nebo

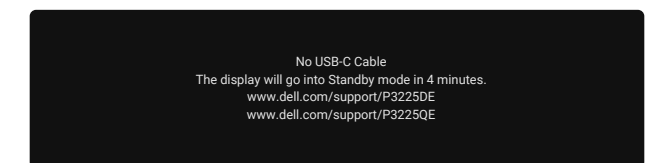

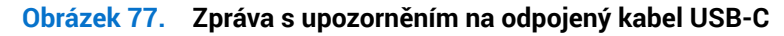

Podrobnější informace viz oddíl Řešení problémů.

### Nastavení maximálního rozlišení

(i) POZNÁMKA: Tyto kroky se mohou mírně lišit podle verze operačního systému, který máte.

Nastavení maximální rozlišení monitoru:

V systému Windows 8,1:

- 1. V systému Windows 8.1 vybráním dlaždice plochy přepněte na klasickou plochu.
- 2. Klikněte pravým tlačítkem na plochu a klikněte na Screen Resolution (Rozlišení obrazovky).
- 3. Pokud je připojeno více monitorů, vyberte P3225DE/P3225QE.
- 4. Klikněte na rozevírací seznam Screen Resolution (Rozlišení obrazovky) a vyberte možnost 2560 x 1440 (P3225DE) / 3840 x 2160 (P3225QE).

### 5. Klikněte na OK.

Operační systém Windows 10 a Windows 11:

- 1. Klikněte pravým tlačítkem na plochu a klikněte na Display Settings (Nastavení zobrazení).
- 2. Pokud je připojeno více monitorů, vyberte P3225DE/P3225QE.
- 3. Klikněte na rozevírací seznam Display Resolution (Rozlišení zobrazení) vyberte možnost 2560 x 1440 (P3225DE) / 3840 x 2160 (P3225QE).

### 4. Klikněte na Keep changes (Zachovat změny).

Pokud se nezobrazí možnost **2560 x 1440 (P3225DE) / 3840 x 2160 (P3225QE)**, je nutné aktualizovat ovladač grafické karty na nejnovější verzi. V závislosti na počítači proveďte některý z následujících postupů:

Máte-li stolní nebo přenosný počítač Dell:

• Přejděte na Stránkách podpory společnosti Dell, zadejte servisní značku a stáhněte nejnovější ovladač dané grafické karty.

Pokud používáte (notebook nebo stolní) počítač jiný, než Dell:

- Přejděte na webové stránky podpory pro počítač od jiného výrobce než Dell a stáhněte nejnovější ovladače grafické karty.
- Přejděte na webové stránky grafické karty a stáhněte nejnovější ovladače grafické karty.

# Řešení problémů

#### VAROVÁNÍ: Před prováděním postupů v této části si přečtěte Bezpečnostní pokyny.

### Automatický test

Tento monitor obsahuje funkci autotest, která umožňuje zkontrolovat správnou funkci displeje. Pokud jsou monitor a počítač správně zapojeny ale jeho obrazovka zůstane tmavá, spusťte funkci autotest displeje provedením následujícího postupu:

- 1. Vypněte počítač i monitor.
- 2. Odpojte videokabel ze zadní strany počítače. Aby byl zajištěn správný průběh samostatné kontroly, odpojte od počítače všechny digitální a analogové kabely.
- 3. Zapněte monitor.

Pokud monitor nedetekuje obrazový signál a funguje správně, zobrazí se na obrazovce dialogové okno (na černém pozadí). V režimu automatického testu zůstane indikátor LED svítit bíle. V závislosti na vybraném vstupu se také po obrazovce může posouvat jedno z uvedených dialogových oken.

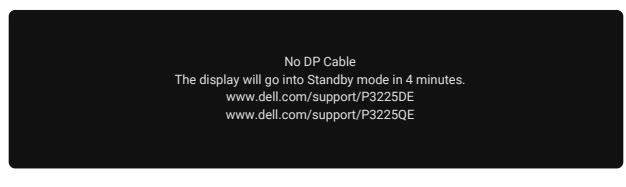

Obrázek 78. Zpráva varování odpojeného kabelu DP

4. Toto dialogové okno se zobrazí také během normálního provozu, pokud je video kabel odpojen nebo poškozen.

5. Vypněte monitor a znovu připojte video kabel. Poté zapněte počítač a monitor.

Pokud se po provedení výše uvedeného postupu na monitoru stále nic nezobrazuje, znamená to, že monitor funguje správně. Zkontrolujte grafickou kartu a počítač.

### Integrovaná diagnostika

Monitor obsahuje integrovaný diagnostický nástroj, který pomáhá zjistit, zda je nenormální stav obrazovky způsoben problémem se samotným monitorem nebo počítačem a grafickou kartou.

| Dell Pro 32 Plus xx USB-C Hub Monitor - P3225xE |                     |   |  |  |        |
|-------------------------------------------------|---------------------|---|--|--|--------|
| •                                               | Brightness/Contrast |   |  |  |        |
| Þ                                               | Input Source        |   |  |  |        |
| $\odot$                                         | Color               |   |  |  |        |
| Ţ                                               | Display             |   |  |  |        |
|                                                 | Menu                |   |  |  |        |
| 슙                                               | Personalize         |   |  |  |        |
|                                                 |                     |   |  |  |        |
|                                                 | More Information    |   |  |  |        |
|                                                 |                     |   |  |  |        |
|                                                 |                     |   |  |  |        |
|                                                 |                     |   |  |  | z Evit |
|                                                 |                     |   |  |  |        |
|                                                 |                     | < |  |  |        |

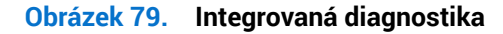

Pokyny pro spuštění integrované diagnostiky:

- 1. Zkontrolujte, zda je obrazovka čistá (žádné částečky prachu na povrchu obrazovky).
- 2. Vyberte položku nabídky OSD Self-Diagnostic (Samodiagnostika) v části Others (Ostatní).
- 3. Diagnostiku spustíte stisknutím tlačítka ovladače. Zobrazí se šedá obrazovka.
- 4. Sledujte, zda má obrazovka nějaké vady nebo abnormality.
- 5. Znovu pohněte ovladačem, dokud se nezobrazí červená obrazovka.
- 6. Sledujte, zda má obrazovka nějaké vady nebo abnormality.
- 7. Opakujte kroky 5 a 6, dokud se na obrazovce nezobrazí zelená, modrá, černá a bílá barva. Povšimněte si veškerých abnormalit nebo závad.

Test bude dokončen, když se zobrazí obrazovka s textem. Chcete-li odejít, pohněte znovu ovladačem.

Pokud pomocí integrovaného diagnostického nástroje nezjistíte na obrazovce žádné abnormality, monitor funguje správně. Zkontrolujte grafickou kartu a počítač.

### Obecné problémy

Následující tabulka obsahuje všeobecné informace o obecných problémech s monitorem a možná řešení:

NAROVÁNÍ: Pracovní cyklus LCD panelu monitoru je stanoven na 18 hodin denně, 7 dní v týdnu. Překračování stanoveného pracovního cyklu může mít za následek předčasný pokles jasu podsvícení panelu, na což se nemusí vztahovat záruka.

#### Tabulka 33. Obecné problémy

| Obvyklé příznaky                            | Zjištěné projevy                        | Možná řešení                                                                                                    |
|---------------------------------------------|-----------------------------------------|----------------------------------------------------------------------------------------------------|
| Chybí obraz / kontrolka<br>napájení nesvítí | Žádný obraz                             | <ul> <li>Zkontrolujte, zda je kabel videa řádně a bezpečně připojen k monitoru a k<br/>počítači.</li> </ul>                                             |
|                                             |                                         | <ul> <li>Pomocí jiného elektrického spotřebiče ověřte, zda elektrická zásuvka<br/>funguje správně.</li> </ul>                                           |
|                                             |                                         | <ul> <li>Ujistěte se, že jste správně stiskli tlačítko napájení.</li> </ul>                                                                             |
|                                             |                                         | <ul> <li>Zkontrolujte, zda je v nabídce Input Source (Vstupní zdroj) vybrán správný zdroj.</li> </ul>                                                   |
| Chybí obraz / kontrolka                     | Žádný obraz nebo                        | Zvyšte jas a kontrast v nabídce OSD.                                                                                                    |
| napájení svítí                              | žádný jas                               | Proveďte automatický test monitoru.                                                                                                    |
|                                             |                                         | <ul> <li>Zkontrolujte, zda nejsou v konektoru kabelu videa ohnuté nebo prasklé<br/>kolíky.</li> </ul>                                                   |
|                                             |                                         | Spusťte Integrovaná diagnostika.                                                                                                    |
|                                             |                                         | <ul> <li>Zkontrolujte, zda je v nabídce Input Source (Vstupní zdroj) vybrán správný<br/>zdroj.</li> </ul>                                               |
| Chybějící pixely                            | Obrazovka LCD<br>obsahuje tečky         | Zapněte a vypněte monitor.                                                                                                    |
|                                             |                                         | <ul> <li>Trvale tmavý obrazový bod představuje přirozený defekt, ke kterému může u<br/>technologie LCD dojít.</li> </ul>                                |
|                                             |                                         | <ul> <li>Další informace o kvalitě monitorů Dell a zásadách souvisejících s pixely<br/>naleznete v článku Směrnice pro pixely displejů Dell.</li> </ul> |
| Trvale rozsvícené pixely                    | Obrazovka LCD<br>obsahuje jasné tečky   | Zapněte a vypněte napájení.                                                                                                    |
|                                             |                                         | <ul> <li>Trvale tmavý obrazový bod představuje přirozený defekt, ke kterému může u<br/>technologie LCD dojít.</li> </ul>                                |
|                                             |                                         | <ul> <li>Další informace o kvalitě monitorů Dell a zásadách souvisejících s pixely<br/>naleznete v článku Směrnice pro pixely displejů Dell.</li> </ul> |
| Potíže s jasem                              | Obraz je příliš tmavý<br>nebo světlý    | Obnovte tovární nastavení monitoru.                                                                                                    |
|                                             |                                         | Upravte jas a kontrast pomocí nabídky OSD.                                                                                                    |
| Záležitosti týkající se                     | Viditelné známky kouře<br>nebo jiskření | <ul> <li>Neprovádějte žádné kroky pro odstranění problémů.</li> </ul>                                                                                   |
| bezpechosti                                 |                                         | Ihned kontaktujte společnost Dell.                                                                                                    |
| Občasné potíže                              | Monitor střídavě<br>funguje a nefunguje | <ul> <li>Zkontrolujte, zda je kabel videa řádně a bezpečně připojen k monitoru a k<br/>počítači.</li> </ul>                                             |
|                                             |                                         | Obnovte tovární nastavení monitoru.                                                                                                    |
|                                             |                                         | <ul> <li>Proveďte automatický test monitoru a ověřte, zda k občasnému problému<br/>dochází v tomto režimu.</li> </ul>                                   |
| Výpadek barvy                               | Obraz není barevný                      | <ul> <li>Použijte funkci samostatné kontroly monitoru.</li> </ul>                                                                                       |
|                                             |                                         | <ul> <li>Zkontrolujte, zda je kabel videa řádně a bezpečně připojen k monitoru a k<br/>počítači.</li> </ul>                                             |
|                                             |                                         | <ul> <li>Zkontrolujte, zda nejsou v konektoru kabelu videa ohnuté nebo prasklé<br/>kolíky.</li> </ul>                                                   |
| Nesprávná barva                             | Obraz není správně<br>barevný           | <ul> <li>Vyzkoušejte různé Preset Modes (Přednastavené režimy) v nastavení<br/>Color (Barva) nabídky OSD.</li> </ul>                                    |
|                                             |                                         | <ul> <li>Upravte hodnotu R/G/B v části Custom Color (Vlastní barva) v nastavení<br/>Color (Barva) nabídky OSD.</li> </ul>                               |
|                                             |                                         | • Změňte Input Color Format (Vstupní Formát Barev) na RGB nebo YCbCr v nastavení Color (Barva) nabídky OSD.                                             |
|                                             |                                         | Spusťte Integrovaná diagnostika.                                                                                                    |

| Obvyklé příznaky    | Zjištěné projevy       | Možná                   | řešení                                                                 |
|---------------------|------------------------|-------------------------|------------------------------------------------------------------------|
| Ulpívání statického | Matný obrys statického | <ul> <li>Nas</li> </ul> | stavte obrazovku tak, aby se po několika minutách nečinnosti obrazovky |
| obrazu ponechaného  | obrazu na obrazovce    | vyp                     | onula. Tato nastavení lze upravit v nabídce napájení systému Windows   |
| příliš dlouho na    |                        | net                     | bo úspory energie systému Mac.                                         |
| monitoru            |                        | <ul> <li>Nel</li> </ul> | bo používejte dynamicky se měnící spořič obrazovky.                    |

# Problémy s konkrétním produktem Tabulka 34. Problémy s konkrétním produktem

| Specifické příznaky                                                   | Zjištěné projevy                                                            | Možná řešení                                                                                                    |  |  |
|-----------------------------------------------------------------------|-----------------------------------------------------------------------------|----------------------------------------------------------------------------------------------------|--|--|
| Obraz na obrazovce je<br>příliš malý                                  | Obraz je zobrazen<br>uprostřed obrazovky<br>a nevyplňuje celou<br>obrazovku | <ul> <li>Zkontrolujte nastavení Aspect Ratio (Poměr Stran) v nabídce OSD<br/>Display (Zobrazení).</li> </ul>                                                                                                    |  |  |
|                                                                       |                                                                             | Obnovte tovární nastavení displeje.                                                                                                    |  |  |
| Nelze upravovat<br>nastavení monitoru                                 | Na obrazovce se<br>nezobrazí OSD                                            | <ul> <li>Vypněte monitor, odpojte napájecí kabel, znovu připojte napájecí kabel a potom zapněte monitor.</li> </ul>                                                                                                    |  |  |
| pomocí ovladače na<br>zadní straně monitoru                           |                                                                             | <ul> <li>Zkontrolujte, zda je zamknutá nabídka OSD. Pokud ano, odemkněte<br/>nabídku tak, že pohnete ovladačem nahoru, dolů, doleva nebo doprava a<br/>podržíte jej tam po dobu 4 sekund.</li> </ul>                                                 |  |  |
| Žádný vstupní signál<br>při stisknutí libovolného<br>ovládacího prvku | Chybí obraz, kontrolka<br>svítí bíle                                        | <ul> <li>Zkontrolujte zdroj signálu. Pohybem myši nebo stisknutím libovolné<br/>klávesy na klávesnici zkontrolujte, zda se počítač nenachází v úsporném<br/>režimu.</li> </ul>                                                                       |  |  |
|                                                                       |                                                                             | <ul> <li>Zkontrolujte, zda je řádně připojený signálový kabel. Pokud je to nutné,<br/>kabel odpojte a znovu připojte.</li> </ul>                                                                                                    |  |  |
|                                                                       |                                                                             | Resetujte počítač nebo přehrávač videa.                                                                                                    |  |  |
| Obraz nevyplňuje celou<br>obrazovku                                   | Obraz nevyplňuje výšku<br>nebo šířku obrazovky                              | <ul> <li>Vzhledem k rozdílným formátům videa (poměr stran videa) disků DVD se<br/>může obraz na monitoru zobrazovat na celou obrazovku.</li> </ul>                                                                                                   |  |  |
|                                                                       |                                                                             | Spusťte integrovanou diagnostiku.                                                                                                    |  |  |
| Chybí obraz při připojení<br>k počítači přes rozhraní                 | Černá obrazovka                                                             | <ul> <li>Zkontrolujte, který standard DisplayPort (DP 1.1a nebo DP 1.4) grafická<br/>karta podporuje. Stáhněte a nainstalujte nejnovější ovladač grafické karty.</li> </ul>                                                                          |  |  |
| DP                                                                    |                                                                             | Některé grafické karty DP 1.1a nepodporují monitory DP 1.4.                                                                                                    |  |  |
| Chybí obraz při připojení<br>k počítači, notebooku                    | Černá obrazovka                                                             | <ul> <li>Zkontrolujte, zda rozhraní USB-C na zařízení podporuje alternativní režim<br/>DP.</li> </ul>                                                                                                    |  |  |
| apod. přes rozhraní                                                   |                                                                             | Zkontrolujte, zda zařízení nevyžaduje napájecí výkon větší než 90 W.                                                                                                    |  |  |
| 038-0                                                                 |                                                                             | Rozhraní USB-C na zařízení nepodporuje alternativní režim DP.                                                                                                    |  |  |
|                                                                       |                                                                             | Nastavte v systému Windows režim projekce.                                                                                                    |  |  |
|                                                                       |                                                                             | Ujistěte se, že kabel USB-C není poškozen.                                                                                                    |  |  |
| Při připojení k počítači,<br>notebooku apod.                          | Nedochází k nabíjení                                                        | <ul> <li>Zkontrolujte, zda zařízení podporuje jeden z těchto nabíjecích profilů: 5 V /<br/>9 V / 15 V / 20 V.</li> </ul>                                                                                                    |  |  |
| přes rozhraní USB-C<br>nefunguje nabíjení                             |                                                                             | <ul> <li>Zkontrolujte, zda notebook nevyžaduje napájecí adaptér s výkonem větším<br/>než 90 W.</li> </ul>                                                                                                    |  |  |
|                                                                       |                                                                             | <ul> <li>Pokud notebook vyžaduje napájecí adaptér s výkonem větším než 90 W, při<br/>připojení přes rozhraní USB-C se nemusí nabíjet.</li> </ul>                                                                                                    |  |  |
|                                                                       |                                                                             | <ul> <li>Používejte pouze adaptér schválený společností Dell nebo adaptér dodaný<br/>s produktem.</li> </ul>                                                                                                    |  |  |
|                                                                       |                                                                             | Ujistěte se, že kabel USB-C není poškozen.                                                                                                    |  |  |
| Přerušované nabíjení                                                  | Přerušované nabíjení                                                        | <ul> <li>Zkontrolujte, zda maximální příkon zařízení překračuje 90 W.</li> </ul>                                                                                                    |  |  |
| při připojení k počítačí,<br>laptopu apod přes                        |                                                                             | <ul> <li>Používejte pouze adaptér schválený společností Dell nebo adaptér dodaný<br/>s produktem.</li> </ul>                                                                                                    |  |  |
|                                                                       |                                                                             | Ujistěte se, že kabel USB-C není poškozen.                                                                                                    |  |  |
| Chybí obraz při<br>používání funkce USB-C<br>MST<br>(pouze P3225DE)   | Černá obrazovka nebo<br>druhý DUT není hlavní<br>režim                      | <ul> <li>Vstup USB-C – přejděte do nabídky OSD. V části Display Info (Informace o<br/>displeji) zkontrolujte, zda je přenosová rychlost HBR2 nebo HBR3. Pokud je<br/>přenosová rychlost HBR2, pro zapnutí MST použijte kabel USB-C na DP.</li> </ul> |  |  |

| Specifické příznaky                                                                                  | Zjištěné projevy                                                                                                    | Možná řešení                                                                                                    |
|----------------------------------------------------------------------------------------------------|----------------------------------------------------------------------------------------------------|----------------------------------------------------------------------------------------------------|
| Když je monitor<br>P3225QE připojen<br>jako druhý zřetězený<br>monitor, nic se na něm<br>nezobrazuje | Když se používá grafická<br>karta AMD a monitor<br>P3225QE je připojený<br>jako druhý zřetězený<br>monitor s rozlišením<br>3840 x 2160 při 100 Hz,<br>nezobrazuje se žádný<br>signál/obraz. | <ul> <li>Kvůli omezené šířce pásma rozhraní DP nedokáže podporovat dva<br/>monitory s rozlišením 4K při 100Hz obnovovací frekvenci. U grafických<br/>karet jiných výrobců než AMD je proto tato obnovovací frekvence skryta.<br/>Pokud chcete používat rozlišení 3840 x 2160 při 100 Hz, připojte oba<br/>monitory samostatně k portům DP/HDMI. Případně nastavte obnovovací<br/>frekvenci druhého monitoru (P32225QE) na 60 Hz. (PC &gt; Obrazovka &gt;<br/>Upřesňující nastavení obrazovky &gt; vyberte obnovovací frekvenci)</li> </ul> |
| Není připojení k síti                                                                                | Přerušené nebo<br>přerušované připojení<br>k síti                                                                                                    | <ul> <li>Nevypínejte/nezapínejte tlačítko napájení, když je připojená síť, uchovává<br/>tlačítko napájení zapnuté.</li> </ul>                                                                                                    |
| Port místní sítě LAN<br>nefunguje                                                                    | Problém s nastavením<br>operačního systému<br>nebo se zapojením<br>kabelů                                                                                                    | <ul> <li>Ujistěte se, že v počítači jsou nainstalovány nejnovější verze systému BIOS a ovladačů.</li> <li>Ve správci zařízení systému Windows zkontrolujte, zda je nainstalován ovladač RealTek Ethernet Controller.</li> <li>Pokud je v nástroji pro nastavení systému BIOS možnost LAN/GBE Enabled/Disabled (Povolit/zakázat LAN/GBE), musí být povolena</li> </ul>                                                                                                    |
|                                                                                                    |                                                                                                    | <ul> <li>(Enabled).</li> <li>Zkontrolujte, zda je ethernetový kabel řádně připojen k monitoru a k rozbočovači / směrovači / bráně firewall.</li> <li>Pomocí kontrolky LED ethernetového kabelu zkontrolujte připojení. Pokud kontrolka LED nesvítí, zkuste znovu zapojit oba konce kabelu.</li> </ul>                                                                                                    |
|                                                                                                    |                                                                                                    | <ul> <li>Nejdříve vypněte počítač a odpojte kabel USB-C a napájecí kabel od<br/>monitoru. Potom znovu zapněte počítač a znovu připojte napájecí kabel a<br/>kabel USB-C monitoru.</li> </ul>                                                                                                    |

# Informace o předpisech

### **TCO Certified**

Každý produkt Dell nesoucí štítek TCO získal dobrovolnou environmentální certifikaci TCO. Požadavky certifikace TCO se zaměřují na funkce, které přispívají zdravému pracovnímu prostředí, jako jsou recyklovatelnost, energetická účinnost, ergonomie, emise, nepoužívání nebezpečných látek a zpětný odběr produktů.

Další informace o produktu Dell a certifikaci TCO naleznete zde: Dell.com/environment/TCO\_Certified. Další informace o environmentálních certifikacích TCO naleznete zde: tcocertified.com.

### Sdělení komise FCC (pouze USA) a informace o dalších předpisech

Oznámení FCC a další informace o zákonných požadavcích naleznete na webových stránkách společnosti Dell věnovaných splnění zákonných požadavků.

### Databáze produktů EU pro energetický štítek a list s informacemi o výrobku

P3225DE: https://eprel.ec.europa.eu/qr/2156641

P3225QE: https://eprel.ec.europa.eu/qr/2156649

# Kontaktování společnosti Dell

Chcete-li kontaktovat společnost Dell ohledně prodeje, technické podpory nebo služeb pro zákazníky, přejděte do části Pro kontaktování podpory na Webových stránkách podpory společnosti Dell.

- (i) POZNÁMKA: Dostupnost se liší podle země a výrobku a je možné, že některé služby nebudou ve vaší zemi k dispozici.
- (i) **POZNÁMKA:** Pokud nemáte aktivní internetové připojení naleznete kontaktní informace na nákupním dokladu, dodacím listu, účtence nebo v katalogu produktů společnosti Dell.